# WM-E Term<sup>®</sup> Használati Útmutató

# WM-E2S<sup>®</sup>, WM-E2SL<sup>®</sup>, E57C WM LTE<sup>®</sup> modemekhez

| No.        | WM-ETerm - WM-E2S (LE910                           | )-EU1: 2G, 4G / LTE)       |                                                        |                 |                                         | - 🗆 ×                     |
|------------|----------------------------------------------------|----------------------------|--------------------------------------------------------|-----------------|-----------------------------------------|---------------------------|
| Fáj        | il Admin Eszközök M                                | lűvelet Beállítások Súgó   |                                                        |                 |                                         |                           |
|            | 2 🖪 🗟                                              |                            | <b>G</b> • •                                           | va 😋            |                                         | ·                         |
| -          | Paraméter csoport:                                 | AMM (IEC)                  |                                                        |                 | ~                                       | Értékek szerkesztése      |
| elentkezés | Szerkesztett csoportok:                            | Nincs szerkesztett csoport |                                                        |                 |                                         |                           |
| ۳,         | Paraméter le írás                                  |                            |                                                        | Paraméter érték |                                         | ^                         |
| >          | Esemény push SMS értes ítés                        |                            |                                                        | 0               |                                         |                           |
|            | LastGASP kiesés SMS szöveg                         | e                          |                                                        |                 |                                         |                           |
| tíþn       | Cél IP cím vagy telefonszám                        |                            |                                                        |                 |                                         |                           |
| olat       | El kliens felhasználónév                           |                            |                                                        |                 |                                         |                           |
| b          | El kliens jelszó                                   |                            |                                                        |                 |                                         |                           |
| -          | AMM (IEC)                                          |                            |                                                        |                 |                                         |                           |
| >          | IP cím:                                            |                            | Adat push küldési gyakoriság<br>[mp]:                  |                 | Esemény push címe:                      |                           |
| ikić       | Szerver port:                                      | 0                          | Adat push ciklusidő:                                   | 1 perc v        | Esemény push SMS szövege:               | Bemenet változás          |
| Inuu       | Automatikus regisztrálás:                          | Automatikus regisztrálás   | Adat push hoszt:                                       |                 | Esemény push SMS inaktív<br>eddig [mp]: | 60                        |
| Å          | Gyors poll gyakoriság (nincs<br>telepítve) [mp]:   | 30 🛓                       | Adat push Fájlnév előtag:                              |                 | Esemény push SMS értes ítés:            | ~                         |
| 2          | Lassú poll gyakoriság<br>(telepítve) [mp]:         | 30                         | Adat push időtúllépés [msec]:                          | 15000           | LastGASP kiesés SMS<br>szövege:         | Áramkimaradás riasztás    |
| interfé    | El kliens TCP kapcsolat<br>életben tartása [perc]: | 10                         | Adat push max<br>újrapróbálkozások száma:              | 3               | LastGASP helyreállás SMS<br>szövege:    | Áramkimaradás helyreállás |
| F          | El kliens felhasználó név:                         |                            | Adat push újrapróbálkozások<br>közti késleltetés [mp]: | 60 🚖            |                                         |                           |
|            | El kliens jelszó:                                  |                            | Adat push T1-T3 tábla maszk:                           | T1 ~            |                                         |                           |
|            | El kliens autentikációs mód:                       |                            | Adat push IEC mérő IP címe:                            |                 |                                         |                           |
|            | Ok Mégsem                                          |                            | Adat push IEC kiolvasás<br>sebessége [baud]:           | 2400 ~          |                                         |                           |
|            | RS232                                              |                            | •                                                      |                 |                                         |                           |

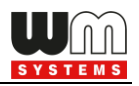

# Dokumentum specifikációk

Ez a dokumentum a **WM-E Term**<sup>®</sup> konfigurációs szoftver leírását, beállításait, és a modemek konfigurálását mutatja be.

A konfigurációs szoftver a WM-E2S®, WM-E2SL® és E57C WM LTE® modemek konfigurálására, beállítására és a kapcsolódó mérő beállításainak, regiszter értékeinek kiolvasásra használható.

| Dokumentum verzió:      | REV 1.97B  |
|-------------------------|------------|
| Hardver/szoftver típus: | WM-E TERM® |
| Szoftver verzió:        | V 1.3.82   |
| Oldal:                  | 93         |
| Státusz:                | Végleges   |
| Készült:                | 2017-05-02 |
| Utoljára módosítva:     | 2024-03-04 |

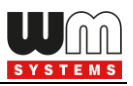

# Tartalomjegyzék

| 1. FEJEZET: Kapcsolódás a mérőhöz                                                  | 5  |
|------------------------------------------------------------------------------------|----|
| 1.1 Bevezetés                                                                      | 5  |
| 1.2 Előkészületek                                                                  | 5  |
| 1.3 A program indítása, kapcsolódás a készülékhez                                  | 5  |
| 1.4 Konfigurációs kapcsolat beállítása                                             | 8  |
| 1.5 Konfigurációs profil törlése, szerkesztése                                     | 16 |
| 1.6 Konfigurációs profil kiválasztása                                              | 17 |
| 1.7 Egyszerűsített beállítási mód                                                  | 18 |
| 1.8 Eszköz információ                                                              | 23 |
| 1.9 Transzparens mód (Optikai kapcsolat esetén)                                    | 24 |
| 1.10 Fix- és dinamikus IP-címek használata                                         | 24 |
|                                                                                    |    |
| 2. FEJEZET: Konfigurálás                                                           | 25 |
| 2.1 Paraméter kiolvasás (a modemről)                                               |    |
| 2.2 Paraméterek mentése                                                            |    |
| 2.3 Paraméterek betöltése                                                          |    |
| 2.4 Ütemezett konfiguráció (több készülék részére)                                 |    |
|                                                                                    |    |
| 3. FEJEZET: Ajánlott beállítások                                                   | 33 |
| 3.1 APN beállítások                                                                |    |
| 3.2 Vezetéknélküli (2G/3G/4G) beállítások                                          |    |
| 3.3 Mobilhálózati beállítások                                                      |    |
| 3.4 Watchdog beállítások (modul működés monitorozása, időzített modul újraindítás) | 41 |
| 3.5 Naptár beállítások                                                             | 46 |
| 3.6 Soros adatkapcsolat beállításai (mérő←→modem között) (Transp. / NTA)           | 47 |
| 3.7 IEC szerver beállítások (AMM/IEC)                                              | 49 |
| 3.8 RS485/DCD mérő beállítások                                                     | 54 |
| 3.9 SNMP parameter beállítások                                                     |    |
| 3.10 Általános mérő beállítások                                                    | 58 |
| 3.11 Device Manager beállítások                                                    | 60 |
| 3.12 CSD kapcsolat                                                                 | 62 |

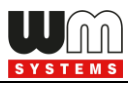

| 4. FEJEZET: Firmware frissítés                     | 64 |
|----------------------------------------------------|----|
| 4.1 Egyszeri firmware frissítés                    | 64 |
| 4.2 Ütemezett firmware frissítés (több készülékre) | 65 |
| 4.3 CA tanúsítvány feltöltése                      | 68 |
| 4.4 TLS tanúsítvány feltöltése                     | 69 |
| 4.5 Visszavont tanúsítványok kezelése              | 70 |
| 4.6 CSR kezelése                                   | 72 |
| 4.7 Státusz olvasás                                | 72 |
| 4.8 AES kulcs importálása                          | 73 |
| 4.9 Kapcsolat importálása                          | 75 |

| 5. FEJEZET: További funkciók             | .77 |
|------------------------------------------|-----|
| 5.1 Felhasználó menedzsment              | 77  |
| 5.2 Eseménynapló                         | 77  |
| 5.3 Modem kommunikáció ellenőrzése       | 78  |
| 5.4 Nyomtatás                            | 79  |
| 5.5 Általános beállítások                | 79  |
| 5.6 LED villogás beállítása (opcionális) | 81  |
| 5.7 AT parancsok                         | 83  |
| 5.8 Hoszt pingetése                      | 84  |
| 5.9 Jelszó engedélyezése                 | 84  |
| 5.10 Jelszóváltoztatás                   | 85  |
| 5.11 Modem újraindítása                  | 88  |

| 6. FEJEZET: Kiegészítés – Paraméter Lista | 90 |
|-------------------------------------------|----|
| 7. FEJEZET: Support elérhetőség           | 92 |
| 8. FEJEZET: Jogi nyilatkozat              | 93 |

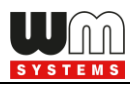

# 1. Fejezet: Kapcsolódás

#### 1.1 Bevezetés

A **WM-E Term**<sup>®</sup> program a WM-E2S, WM-E2SL, E57C WM LTE modemek konfigurálására használható szoftver.

Kövesse a következő lépéseket, a Kommunikációs Modem (CM) és a mérőóra kapcsolatának beállításához.

## 1.2 Előkészületek

1. A program Microsoft<sup>®</sup> Windows<sup>®</sup> 7 / 8 / 10 / 11 operációs rendszeren futtatható.

2. A futtatáshoz Microsoft<sup>®</sup> .Net Framework 4 keretrendszernek kell telepítve lennie a számítógépén. Ha nincs telepítve, és a program hiányolja, töltse le és telepítse fel innen: <u>https://www.microsoft.com/hu-HU/download/details.aspx?id=30653</u>

3. A futtatáshoz a program könyvtárra rendszergazdai jogosultsággal kell rendelkeznie.

### 1.3 A program indítása és kapcsolódás a készülékhez

1. Csatlakozzon a WM-E készülékre a kívánt interfészen keresztül.

2. Töltse le a **WM-E Term**<sup>®</sup> segédprogramot az alábbi linkről a számítógépére egy böngésző segítségével:

https://www.m2mserver.com/m2m-downloads/WM-ETerm\_v1\_3\_82.zip

3. Csomagolja ki a .zip fájlt egy könyvtárba és **indítsa el** a **WM-ETerm.exe** állományt.

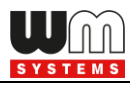

4. A program az előző oldalon látható nyitó képernyővel indul. Ha szeretné, hogy kisebb ablakba fusson, kattintson kétszer a program ablak címsorára (a fejlécre).

5. Adja meg a konfigurációs programba való belépéshez a szükséges adatokat:

- Alapértelmezés szerinti Felhasználónév: Admin
- WM-ETerm × Fájl Eszközök Művelet Beállítások Súgó () v **()** .... 20 Üdvözlöm, kérem jelentkezzen be! Eszköz választás Bejelentkezés Industrial RS485 WM-E2S WM-E1S WM-E1SL modem Felhasználónév: Admin Kapcsolat tipusa 🗸 🗌 Megjelen ít ..... Jelszó Bejelentkezés Kiválaszt Kiválaszt Kiválaszt Kiválaszt WM-E2SL WM-E3Q ETH WM-E3S WM-E8S > Kommunikáció Kiválaszt Kiválaszt Kiválaszt Kiválaszt > **AT interfész** E57C WM LTE WM-I3 Kiválaszt Kiválaszt Kérem, válasszon egy kapcsolat profilt! Ŧ
- Alapértelmezés szerinti **Jelszó**: 12345678

Amennyiben nem változtatta meg a jelszót – hanem a gyári beállítások szerintit használja – úgy nem is kell beírnia ide semmit, hagyja úgy ahogy a program megjeleníti.

A beírt jelszó ellenőrzéséhez pedig a **Megjelenít** opciót használhatja.

6. Nyomjon a **Bejelentkezés** gombra a programba való belépéshez.

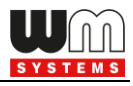

#### 7. A modem változatnak megfelelően válassza ki a modemet a **Kiválaszt** gombbal.

| 1000            | WM-ETerm                                |               |                        | – 🗆 X     |  |  |  |  |
|-----------------|-----------------------------------------|---------------|------------------------|-----------|--|--|--|--|
| Fá              | ájl Admin Eszközök Művelet Beállítá:    | sok Súgó      |                        |           |  |  |  |  |
|                 | R = 🔄 🖉 🔂 🗗 💽 🔤 🗇 🥵                     |               |                        |           |  |  |  |  |
| 20              | Eszköz választás                        |               |                        |           |  |  |  |  |
| ntkezé          | WM-E1S                                  | WM-E1SL       | Industrial RS485 modem | WM-E2S    |  |  |  |  |
| ipusa 🗸 Bejeler |                                         |               | S C                    |           |  |  |  |  |
| solat t         | Kiválaszt                               | Kiválaszt     | Kiválaszt              | Kiválaszt |  |  |  |  |
| Kapo            | WM-E2SL                                 | WM-E3S        | WM-E3Q ETH             | WM-E8S    |  |  |  |  |
| mmunikáció 🗸    |                                         |               |                        |           |  |  |  |  |
| < Ko            | Kiválaszt                               | Kiválaszt     | Kiválaszt              | Kiválaszt |  |  |  |  |
| erfész *        | E57C WM LTE                             | <b>WM-I</b> 3 |                        |           |  |  |  |  |
| ATint           | Kválaszt                                | Kiválaszt     |                        |           |  |  |  |  |
|                 | Kérem, válasszon egy kapcsolat profilt! | •<br>•        |                        |           |  |  |  |  |

8. A beállításokhoz használja a felső ikon sort (funkció ikonok), vagy a menüt.

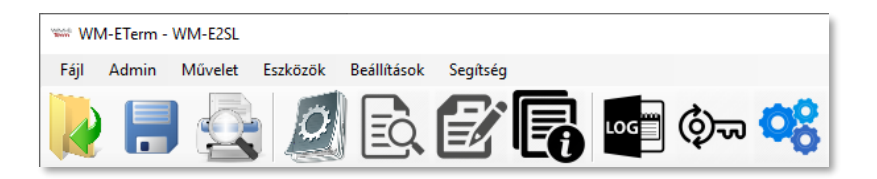

Illetve használhatja a bal oldali csúszkán elhelyezett navigációs gombokat is.

| AT interfész 🗸 | Kommunikáció 💙 | Kapcsolat típus 🔺 | Kijelentkezés 皆 |         |  |
|----------------|----------------|-------------------|-----------------|---------|--|
|                |                | Modem TCP/IP      | Soros           | Optikai |  |

A kapcsolódási profilt a képernyő bal alsó részén tudja kiválasztani, vagy átváltani, amennyiben előzőleg már állított be kapcsolat típust (képernyő bal oldalán).

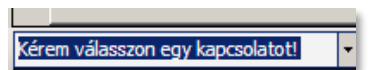

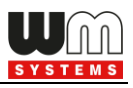

## 1.4 Konfigurációs kapcsolat beállítása

Konfigurálja a modemet az elérhető interfésze(ke)n. Ehhez először egy konfigurációs profilt kell létrehoznia. Négy különböző típusú profilt hozhat létre: **Optikai, Soros, TCP/IP, Modem.** 

Soros port konfigurációs profil beállítása.

1. Csatlakoztassa a modemet a számítógépéhez egy soros USB-Dongle adatkábel segítségével (RS485 esetén használjon RS485 változatú USB-Dongle adaptert).

2. A képernyő bal szélén válassza a **Kapcsolat típus** mezőt, majd a kívánt interfész típusnak megfelelő - interfész nevet (**Optikai / Soros / TCP-IP / Modem**).

3. Az **Új kapcsolat** mezőhöz adjon egy nevet a kapcsolatnak.

4. Nyomjon a **Létrehozás** gombra, majd egy újabb ablakban megnyílnak a kapcsolat beállítási paraméterek.

| -                                                                | WM                                    | -ETerm - WM-E2S                                                                                                    |                                                                                                    |   |        |  | _ |   | × |
|------------------------------------------------------------------|---------------------------------------|----------------------------------------------------------------------------------------------------|----------------------------------------------------------------------------------------------------|---|--------|--|---|---|---|
| F                                                                | ijl .                                 | Admin Eszközök Művelet Beállítá                                                                                                    | ísok Súgó                                                                                                    |   |        |  |   |   |   |
|                                                                  | 2                                     |                                                                                                    |                                                                                                    |   | ) Øv 🥸 |  |   | ſ |   |
| AT interfész 🔶 Kommunikáció 🤟 Kapcsolat típusa 저 Kijelentkezés 🔭 | Modem [ TCP / IP   Soros port Optikai | Új kapcsolat<br>RS232<br>Mentett kapcsolatok<br>Közös beállítások<br>IEC jelszó<br>IEC cím<br>Kommunikációs jelszó<br>Soros kapcsolat beállításai<br>COM port<br>Kezdeti adatátviteli sebesség<br>Adatformátum<br>Baud rate váltás a firmware frissítés alatt<br>Baud rate váltás | Létrehozás<br>Szerkesztés<br>Törlés<br>Érték<br>-<br>-<br>-<br>-<br>-<br>-<br>-<br>-<br>-<br>-<br>-<br>-<br>-<br>-<br>- |   |        |  |   | L |   |
|                                                                  | Kére                                  | m, válasszon egy kapcsolat profilt!                                                                                                    |                                                                                                    | • |        |  |   |   |   |

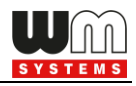

5. A megnyitott kapcsolat paraméterek ablakban adja meg a szükséges paramétereket.

| VALUE NO | WM-ETerm - WM-E2S (LE910-EU: 2G, 3G, 4G / LTE) |                                       |             | _ |   | × |
|----------|------------------------------------------------|---------------------------------------|-------------|---|---|---|
| Fá       | il Admin Eszközök Művelet Beállítások Su       | ίαό                                   |             |   |   |   |
|          | 2 🗐 🗟 🙆 🖬                                      | 🖉 💽 🔤 💿 🤫                             |             |   | • |   |
| 20       | Kapcsolat neve [típus - soros]                 |                                       |             |   |   |   |
| kezés    | Kapcsolat neve                                 | RS232                                 |             |   |   |   |
| jelent   | Konfigurációs / Kapcsolódási                   |                                       | •           |   |   |   |
| K        | IEC jelszó                                     |                                       | Megjelen ít |   |   |   |
| >        | IEC cím                                        | ↓                                     |             |   |   |   |
| ipusa    | Konfigurációs jelszó                           |                                       | Mutat       |   |   |   |
| solat t  | Soros kapcsolat beállításai                    |                                       | _           |   |   |   |
| Kapc     | COM port                                       | COM6 ~                                |             |   |   |   |
| -        | Kezdeti adatátviteli sebesség                  | 9600 ~                                |             |   |   |   |
| iö       | Adatformátum                                   | 8,N,1 ~                               |             |   |   |   |
| nikác    | Baud rate váltás                               | Váltás engedélyezve?                  |             |   |   |   |
| nmm      |                                                | 115200 ~                              |             |   |   |   |
| Ko       | AFS kulos                                      |                                       |             |   |   |   |
| >        |                                                |                                       |             |   |   |   |
| terfés   |                                                |                                       |             |   |   |   |
| ATin     |                                                |                                       |             |   |   |   |
|          |                                                |                                       |             |   |   |   |
|          |                                                |                                       |             |   |   |   |
|          |                                                |                                       |             |   |   |   |
|          | Mentés Mégsem                                  |                                       |             |   |   |   |
|          | RS232                                          | · · · · · · · · · · · · · · · · · · · |             |   |   |   |

6. Adjon meg egy **Kapcsolat neve**t az adott konfigurációs profilhoz.

7. Megadhatja a kapcsolat IEC jelszót, a SIM-kártya IEC címét is.

 Az újabb modem firmware-ekhez (v5.x vagy annál újabb változatokhoz) lehetőség van Konfigurációs jelszó használatára. Az alapértelmezett jelszó:
 WMEXS! A beírt jelszó ellenőrizhető a Mutat opció bekattintásával.

Fontos! A Konfigurációs jelszó megváltoztatható, a menüből a ikon kiválasztásával.

9. A Soros kapcsolat beállításainál adja meg a soros port kapcsolódási paramétereit: a **COM port** számát a felkínált USB porton érzékelt kapcsolat szerint, a **Kezdeti adatátviteli sebesség**et (Baud), és az **Adatformátum**ot (pl. 8,N,1).

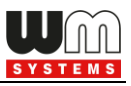

10. Megváltoztathatja a baudrate sebességét a firmware frissítés ideje alatt a **Váltás engedélyezve?** opció bejelölésével és a listából a kívánt adatátviteli sebesség kiválasztásával (baud).

11. Megadható még IMEI szám és AES kulcs is a titkosítás használatához.

12. Nyomjon a **Mentés** gombra a profil mentéséhez és lapozzon az 1.5 fejezetre.

| WM-ETerm - WM-E2S (LE910-EU: 2G, 3G, 4G / LTE)                  |                                                                                        | – 🗆 X                            |
|-----------------------------------------------------------------|----------------------------------------------------------------------------------------|----------------------------------|
| Fájl Admin Eszközök Művelet Beállítások Súgó                    |                                                                                        | _                                |
| N 📑 🔄 🖉 🗟 🗹                                                     | * 💽 🔤 Øn 🧐                                                                             | •••••                            |
| Legfontosabb<br>beállítások                                     | Értékek szerkesztése                                                                   |                                  |
| GPRS mindig<br>engedélyezett:                                   | Watchdog<br>ellenőrzéshez IP cím: 8.8.8.8 LED 1 jelentése:                             | GSM / GPRS státusz ──            |
| Mobilhálózati<br>technológia: Minden elérhető technoló          | I Misro port baud rate<br>(transperens módhoz<br>és méro livasáshoz): LED 2 jelentése: | SIM státusz (rossz PIN kó $\vee$ |
| PIN kód (SIM kártya):                                           | Fix 8N1 adelformátum<br>a mérőnél: LED 3 jelentése:                                    | E-meter státusz 🗸 🗸              |
| APN név: wm2n                                                   | RS485 mód: 4-vezetékes V                                                               |                                  |
| APN felhasználónév:                                             | DCD mód: Mipdig 0 V                                                                    |                                  |
| APN jelszó:                                                     | LastGasp esemény<br>push címe:                                                         |                                  |
| PDP           kapcsolatkiép ítés           késleltetése [perc]: | Transzparens (IEC)<br>mérő kiolvasás portja:                                           |                                  |
| Modem újraind ítás<br>várakozási ideje [óra]:                   | Konfiguráció- és<br>firmware letöltés portja:                                          |                                  |
| te<br>újraind ítás,<br>parametrizált idő                        |                                                                                        |                                  |
| Ok Mégse                                                        |                                                                                        |                                  |
|                                                                 | További beállítások                                                                    |                                  |
| l<br>Kérem, válasszon egy kapcsolat profilt!                    |                                                                                        |                                  |

Optikai kapcsolat profil (Nem minden mérő és modem esetében elérhető!):

- Végezze el az optikai kapcsolódást a mérő ← → számítógép közt (csatlakoztassa az optikai fej USB kábelét a számítógépére, az opto-fejet pedig a mérőre).
- A képernyő bal szélén válassza a Kapcsolat típus mezőt, és válassza ki az Optikai interfészt.

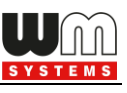

| -       | WM-FTerm - WM-F2S (  F910-FL): 2G 3G 4G / LTF)     |           |             | <br> | × |
|---------|----------------------------------------------------|-----------|-------------|------|---|
| Fá      | il Admin Eczközök Művelet Beállítások S            | úzó       |             |      | ~ |
|         |                                                    |           |             | F    | _ |
|         | 2 🗟 😫 😫                                            | 🗹 💽 📭 😳 🐝 |             |      |   |
| 20      | Kapcsolat neve [típus - optikai]                   |           |             |      |   |
| kezé    | Kapcsolat neve                                     | Optical   |             |      |   |
| elent   | Konfigurációs / Kapcsolódási                       |           | -           |      |   |
| Ξ,      | IEC jelszó                                         |           | Megjelen ít |      |   |
| >       | IEC cím                                            | <u>↓</u>  | ]           |      |   |
| ipusa   | Konfigurációs jelszó                               | ••••      | Mutat       |      |   |
| solat t | Optikai kapcsolat beállításai                      |           | •           |      |   |
| Kapc    | COM port                                           | соме ~    |             |      |   |
| ~       | Kezdeti adatátviteli sebesség                      | 300 ~     |             |      |   |
| .0      | Adatformátum                                       | 7,E,1 ~   |             |      |   |
| nikád   | Transzparens mód beáll ítása minden kapcsolódáskor |           | _           |      |   |
| nuu     | Késleltetés csomagküldések közt [msec]             | 0 😫       | -           |      |   |
| Kol     |                                                    |           |             |      |   |
| >       |                                                    |           |             |      |   |
| ertés   |                                                    |           |             |      |   |
| Tint    |                                                    |           |             |      |   |
| -       |                                                    |           |             |      |   |
|         |                                                    |           |             |      |   |
|         |                                                    |           |             |      |   |
|         | Mentés Mégsem                                      |           |             |      |   |
|         | RS232                                              |           |             |      |   |

- 3. Az **Új kapcsolat** mezőbe adjon egy **Kapcsolat neve**t a konfigurációs profilnak.
- 4. Nyomjon a **Létrehozás** gombra, és egy új ablakban láthatóvá válnak az optikai adatkapcsolathoz paraméterei.
- 5. Megadhatja a kapcsolat IEC jelszót, a SIM-kártya IEC címét is.
- Az újabb modem firmware-ekhez (v5.x vagy annál újabb változatokhoz) lehetőség van Konfigurációs jelszó használatára. Az alapértelmezett jelszó: WMEXS! A beírt jelszó ellenőrizhető a Mutat bekattintásával.

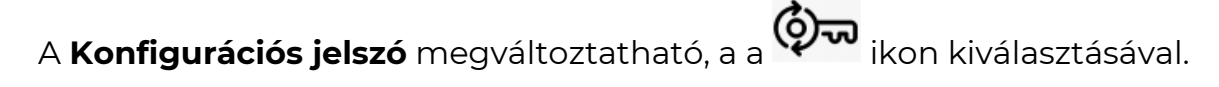

7. Adja meg a soros paraméterekhez hasonlóan a **COM port**, a **Kezdeti** adatátvitel sebesség értékét.

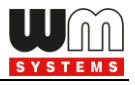

- 8. Majd válassza ki az **Adat formátum** értékeket (pl. 8N1, 7E1) a legördülő listából.
- 9. Transzparens mód beállítása minden kikapcsoláskor opció is beállítható.
- 10. **Késleltetés csomagküldések közt [msec]** beállítással megadható, hogy az adatküldések közt mennyit várjon.
- 11. Nyomja meg a **Mentés** gombot a profil beállításainak rögzítéséhez.
- 12. Kapcsolódáskor (Paraméterek olvasása ikon), a következő képernyő fogad minket, ahol meg kell adni a Paraméterezési jelszót (00000000) – a mérő adatai szerint, ezt követően kattintson az OK gombra a kapcsolódáshoz.

| weer WM      | M-ETerm - WM-E2S (LE910-EU1: 20  | 6, 4G / LTE)       |                                                              |          |                                                                     |                 | _                |     |
|--------------|----------------------------------|--------------------|--------------------------------------------------------------|----------|---------------------------------------------------------------------|-----------------|------------------|-----|
| Fájl         | Admin Eszközök Művelet           | Beállítások Súgó   |                                                              |          |                                                                     |                 |                  |     |
| R            | 🧟 🧕                              |                    | <b>E 1 (</b>                                                 | ా 😪      |                                                                     |                 |                  |     |
| tkezės<br>00 | araméterezés jelszava:<br>000000 | Paraméterek kiolva | lsása egfontosabb<br>beáll ítások                            |          | E                                                                   | tékek szerkes   | ztése            |     |
| Kijelen      | Ok 🔰 Mégsem                      |                    | GPRS mindig<br>engedélyezett:                                |          | Watchdog<br>ellenőrzéshez IP cím:                                   |                 | LED 1 jelentése: | e ~ |
| > esn        |                                  |                    | Mobilhálózati<br>technológia:                                | $J \sim$ | Mérő port baud rate<br>(transzperens módhoz<br>és mérő olvasáshoz): | $\varsigma$ $>$ | LED 2 jelentése: | S ~ |
| csolat típ   |                                  |                    | PIN kód (SIM kártya):                                        |          | Fix 8N1 adatformátum<br>a mérőnél:                                  |                 | LED 3 jelentése: | E ~ |
| Kapo         |                                  |                    | APN név:                                                     | intem    | RS485 mód:                                                          | $L \sim$        |                  |     |
| áció <       |                                  |                    | APN felhasználónév:                                          | X0000X   | DCD mód:                                                            | $h \sim$        |                  |     |
| mmunik       |                                  |                    | APN jelszó:                                                  | 00000    | LastGasp esemény<br>push címe:                                      |                 |                  |     |
| ×            |                                  |                    | kapcsolatkiép ítés<br>késleltetése [perc]:                   |          | Transzparens (IEC)<br>mérő kiolvasás portja:                        | 91 🌩            |                  |     |
| rtész        |                                  |                    | Modul újraind itas<br>várakozási ideje [óra]:                | 2        | Konfiguracio- es<br>firmware letöltés portja:                       | 91 🌩            |                  |     |
| ATints       |                                  |                    | Fixen beáll ított napi<br>újraind ítás,<br>parametrizált idő |          |                                                                     |                 |                  |     |
|              |                                  |                    | Ok Mégs                                                      | 8        |                                                                     | ****            |                  |     |
|              |                                  |                    |                                                              |          | További beállítá                                                    | sok             |                  |     |
| Op           | tikai                            |                    | •                                                            |          |                                                                     |                 |                  |     |

13. Ezt követően a program kiolvassa a modemről az adatokat

14. Lapozzon az 1.5 fejezetre.

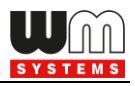

TCP/IP konfigurációs profil:

- Szüksége lesz a SIM kártya IP címére a kapcsolódáshoz, és az előre bekonfigurált port számra a TCP/IP cím beállításához.
- A képernyő bal szélén válassza a Kapcsolat típus mezőt, és válassza ki az TCP/IP interfészt.
- 3. Az Új kapcsolat mezőbe adjon egy Kapcsolat nevet a konfigurációs profilnak.
- Nyomjon a Létrehozás gombra, és egy új ablakban láthatóvá válnak a soros adatkapcsolathoz hasonlóan – a paraméterek.

| New Steel | 🚟 WM-ETerm - WM-E2S (LE910-EU: 2G, 3G, 4G / LTE) — 🗆 🗙 |              |       |  |  |  |  |  |  |  |
|-----------|--------------------------------------------------------|--------------|-------|--|--|--|--|--|--|--|
| Fá        | jl Admin Eszközök Művelet Beállítások S                | úgó          |       |  |  |  |  |  |  |  |
|           | 2 🗏 🗟 🖉                                                | 📝 💽 🔤 🗇 🤫    |       |  |  |  |  |  |  |  |
| 20        | Kapcsolat neve [tipus - TCP/IP]                        |              | _     |  |  |  |  |  |  |  |
| kezé      | Kapcsolat neve                                         | тср          |       |  |  |  |  |  |  |  |
| jelent    | Konfigurációs / Kapcsolódási                           |              |       |  |  |  |  |  |  |  |
| Ξ.        | Konfigurációs jelszó                                   | ••••         | Mutat |  |  |  |  |  |  |  |
| >         | TCP / IP kapcsolat beállításai                         | ↓<br>↓       |       |  |  |  |  |  |  |  |
| t típus   | IP cím                                                 | 198.10.31.45 | -     |  |  |  |  |  |  |  |
| ocsolat   | Port                                                   | 9005         |       |  |  |  |  |  |  |  |
| Kap       | IMEI                                                   |              |       |  |  |  |  |  |  |  |
| >         | AES kulos                                              |              |       |  |  |  |  |  |  |  |
| káció     |                                                        |              |       |  |  |  |  |  |  |  |
| muni      |                                                        |              |       |  |  |  |  |  |  |  |
| Kom       |                                                        |              |       |  |  |  |  |  |  |  |
| >         |                                                        |              |       |  |  |  |  |  |  |  |
| ftész     |                                                        |              |       |  |  |  |  |  |  |  |
| Linte     |                                                        |              |       |  |  |  |  |  |  |  |
| 8         |                                                        |              |       |  |  |  |  |  |  |  |
|           |                                                        |              |       |  |  |  |  |  |  |  |
|           |                                                        |              |       |  |  |  |  |  |  |  |
|           | Mentés Méasem                                          |              |       |  |  |  |  |  |  |  |
|           | R\$232                                                 | ~            |       |  |  |  |  |  |  |  |

- 5. Megadhat **IEC jelszó**t és **IEC cím**et (SIM) a kapcsolathoz, valamint **Konfigurációs jelszót** is a csatlakozáshoz.
- 6. Az újabb modem firmware-ekhez (v5.x vagy annál újabb változatokhoz) lehetőség van **Konfigurációs jelszó** használatára.

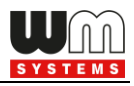

Az alapértelmezett jelszó: **WMEXS!** A beírt jelszó ellenőrizhető a **Mutat** opció bekattintásával.

Fontos! A Kommunikációs jelszó megváltoztatható, a menüből a 🐖 ikon kiválasztásával.

- Az IP-címhez adja meg a csatlakozáshoz az IP címet és a kapcsolat Port címét. (A modem az adatküldéshez alapértelmezés szerint a 9001 sz. portot használja, a konfiguráláshoz és a firmware frissítéshez a 9000. sz. portot – de beállíthat mást is.)
- 8. Ha **AES kulcs**ot (adat titkosítás) be akar állítani, ez esetben meg kell adni a modul **IMEI** számát is. (A titkosítási kulcs és az IMEI együtt érvényes).
- 9. A felvett profil rögzítéséhez nyomjon a **Mentés** gombra.
- 10. Lapozzon az 1.5 fejezetre.

#### Modem konfigurációs profil:

- A képernyő bal szélén válassza a Kapcsolat típus mezőt, és válassza ki a Modem interfészt.
- 2. Az Új kapcsolat mezőbe adjon egy Kapcsolat nevet a konfigurációs profilnak.
- Nyomjon a Létrehozás gombra, és egy új ablakban láthatóvá válnak a soros adatkapcsolathoz hasonlóan – a paraméterek.
- Az újabb modem firmware-ekhez (v5.x vagy annál újabb változatokhoz) opcionális a Konfigurációs jelszó használata. Az alapértelmezett jelszó: WMEXS! A beírt jelszó ellenőrizhető a Mutat opció bekattintásával.

**Fontos!** A **Konfigurációs jelszó** megváltoztatható, a menüből a **v** ikon kiválasztásával.

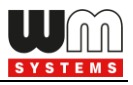

- 5. A **COM port**, a **Kezdeti adatátviteli sebesség** és **Adat formátum** a szokásos módon kerüljön beállításra.
- 6. Adja meg a kapcsolathoz a modemnek a **Telefonszám**ot\*.

\*Az első rész a prefix, a többi a telefonszám, melyhez vezérlő karaktereket is használhat, amennyiben bekapcsolta a **Szintén nem numerikus** opciót.

| 1000    | WM-ETerm - WM-E2S (LE910-EU: 2G, 3G, 4G / LTE) | – 🗆 X                                              |  |  |  |  |  |  |  |
|---------|------------------------------------------------|----------------------------------------------------|--|--|--|--|--|--|--|
| Fáj     | jl Admin Eszközök Művelet Beállítások S        | úgó                                                |  |  |  |  |  |  |  |
|         | 2 🗏 🗟 🖉                                        | 2 E · · · · · · · · · · · · · · · · · ·            |  |  |  |  |  |  |  |
| -       | Kapcsolat neve [tipus - modem]                 |                                                    |  |  |  |  |  |  |  |
| tkezé   | Kapcsolat neve                                 | Modem                                              |  |  |  |  |  |  |  |
| jelent  | Konfigurációs / Kapcsolódási                   |                                                    |  |  |  |  |  |  |  |
| Ϋ́      | IEC jelszó                                     | Megjelen ít                                        |  |  |  |  |  |  |  |
| >       | IEC cím                                        |                                                    |  |  |  |  |  |  |  |
| ipusa   | Konfigurációs jelszó                           | •••••                                              |  |  |  |  |  |  |  |
| solat t | Modem kapcsolat beállításai                    |                                                    |  |  |  |  |  |  |  |
| Kapc    | COM port                                       | СОМБ ~                                             |  |  |  |  |  |  |  |
| -       | Kezdeti adatátviteli sebesség                  | 9600 🗸                                             |  |  |  |  |  |  |  |
| ció     | Adatformátum                                   | 8.N,1 ~                                            |  |  |  |  |  |  |  |
| uniká   | Telefonszám                                    | 36301234567 Nem numerikus                          |  |  |  |  |  |  |  |
| TWIW    | Modemtípus                                     | · · · · · · · · · · · · · · · · · · ·              |  |  |  |  |  |  |  |
| Ka      |                                                | Új Szerkesztés Törlés                              |  |  |  |  |  |  |  |
| >       |                                                | Modem tipus definiálás                             |  |  |  |  |  |  |  |
| terfés  |                                                | Kapcsolat neve Modem1                              |  |  |  |  |  |  |  |
| AT in   |                                                | Inicializálás paranos ATI                          |  |  |  |  |  |  |  |
|         |                                                | Válaszott vivő szolgáltatás tipusa Alapértelmezett |  |  |  |  |  |  |  |
|         |                                                | Hivasi paranos AID                                 |  |  |  |  |  |  |  |
|         |                                                | Modem tipus mentése                                |  |  |  |  |  |  |  |
|         | Mentés Mégsem                                  |                                                    |  |  |  |  |  |  |  |
|         | RS232                                          |                                                    |  |  |  |  |  |  |  |

7. **Modem típus** beállítása esetén az egyes modemeket (analóg, ADSL, stb.) itt tudja felvenni az **Új** gombbal.

Itt több modemet is felvehet, rögzíthet. Ekkor a képernyő alsó részén megnyílik egy újabb paraméter beviteli rész.

- 8. Itt adja meg a **Kapcsolat nev**ét, valamint adja meg a modem **Inicializálás**i **parancs**ot. Választhat **Vivő szolgáltatás típus**t, és megadhat **Hívás parancs**ot.
- 9. A felvett profil rögzítéséhez nyomjon a **Modem típus mentése** gombra.

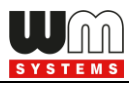

10. Ha pedig végzett a beállításokkal, nyomjon az alsó **Mentés** gombra a kapcsolat profil, és beállításainak mentéséhez.

## 1.5 Konfigurációs profil törlése, szerkesztése

Törölheti is azt a korábban beállított konfigurációs profilt, melyre nincs szüksége.
 Kattintson a képernyő bal oldalán lévő Kapcsolat típusa fülre.

2. A **Mentett kapcsolatok** résznél válasszon egy már definiált profilt. Erre a képernyő jobb oldalára betöltődnek az ide vonatkozó beállítások.

3. Ha törölni szeretné, nyomjon a **Törlés** gombra.

4. A **Szerkesztés** gombbal szerkesztheti a profil beállításait.

| No.       | WM          | -ETerm - WM-E2S (LE910-EU1: 2G, 4G / L      | LTE)        |   |      |  | - | < |
|-----------|-------------|---------------------------------------------|-------------|---|------|--|---|---|
| Fá        | jl i        | Admin Eszközök Művelet Beálli               | ítások Súgó |   |      |  |   |   |
|           |             |                                             | à 🛃         |   | ¢ۍ 🗞 |  |   | ] |
| ntkezés 💏 | rt Optikai  | Új kapcsolat                                | Létrehozás  |   |      |  |   |   |
| Gjele     | s<br>S<br>D | Mentett kapcsolatok                         |             |   |      |  |   |   |
| -         | Š           | RS232                                       | Szerkesztés |   |      |  |   |   |
| tipusa 🗸  | TCP/IP      | Közös beállítások                           | Érték       |   |      |  |   |   |
| solat     | dem         | IEC jelszó                                  |             |   |      |  |   |   |
| Kapc      | ₽           | IEC cím                                     |             |   |      |  |   |   |
| 1         |             | Kommunikációs jelszó                        | WMEXS       |   |      |  |   |   |
| :9        |             | Soros kapcsolat dealiitasai                 | CONC        |   |      |  |   |   |
| nikác     |             | COM port                                    | 0000        |   |      |  |   |   |
| Ē         |             | Adotformátum                                | 9 0 1       |   |      |  |   |   |
| Kor       |             | Baud rate váltás a firmware frissítés alatt | Nem         |   |      |  |   |   |
| >         |             | Raud rate váltás                            | 115200      |   |      |  |   |   |
| erfész    |             | IMEI                                        | 10200       |   |      |  |   |   |
| Tint      |             | AES kulcs                                   |             |   |      |  |   |   |
| <         |             |                                             |             |   |      |  |   |   |
|           |             |                                             |             |   |      |  |   |   |
|           |             |                                             |             |   |      |  |   |   |
|           |             |                                             |             |   |      |  |   |   |
|           | Opti        | cal                                         |             | • |      |  |   |   |

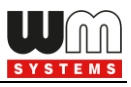

## 1.6 Konfigurációs profil kiválasztása

**Fontos!** Az eddigi beállításokkal csak létrehozott egy konfigurációs kapcsolat profilt, de a modemre való kapcsolódáshoz még a képernyő bal alsó felén ki kell választania a kívánt kapcsolat profilt!

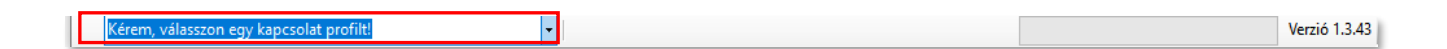

- A kapcsolat profil kiválasztását követően, válassza ki a Paraméter kiolvasás ikont, a mérő adatainak kiolvasásához.
- Ezt követően a képernyő másik nézetre vált, ahol a Legfontosabb beállítások láthatóak, és minden felsorolt parameter érték kiolvasásra kerül a modemről. A kiolvasás állása a jobb alsó folyamat indikátoron követhető.

| WM-ETerm - WM-E2S (LE910-EU: 2G, 3G, 4G / LTE)             |                                                                              |                                   | - 🗆 X                                        |
|------------------------------------------------------------|------------------------------------------------------------------------------|-----------------------------------|----------------------------------------------|
| Fájl Admin Eszközök Művelet Beállítások Súgó               |                                                                              |                                   |                                              |
| Legfontosabb<br>beáll ítások                               | Étékek szerkesztése                                                          |                                   |                                              |
| GPRS mindig<br>engedélyezett:                              | Watchdog<br>ellenőrzéshez IP cím: 8.8.8.8                                    | LED 1 jelentése:                  | GSM / GPRS státusz 🛛 🗸                       |
| Mobilhálózati<br>technológia: Minden elérhető technoló ~   | Mérő port baud rate<br>(transzperens módhoz 115200 ~<br>és mérő olvasáshoz): | LED 2 jelentése:                  | SIM státusz (rossz PIN kó $ \smallsetminus $ |
| PIN kód (SIM kártya):                                      | Fix 8N1 adatformátum<br>a mérőnet:                                           | LED 3 jelentése:                  | E-meter státusz 🗸 🗸                          |
| APN név:                                                   | RS485 mód: 4-vezetékes V                                                     |                                   |                                              |
| APN felhasználónév:                                        | DCD mód: Mindig 0 🗸                                                          |                                   |                                              |
| APN jelszó:                                                | LastGasp esemény push címe:                                                  |                                   |                                              |
| PDP<br>kapcsolatkiép ítés<br>késlettetése [perc]           | Transzparens (IEC)<br>mérő kiolvasás portja:                                 |                                   |                                              |
| Modem újraindítás<br>várakozási ideje jóra]:               | Konfiguráció- és<br>firmware letöltés portja:                                |                                   |                                              |
| Fixen beállított napi<br>újraindítás,<br>parametrizált idő |                                                                              |                                   |                                              |
| Ok Mégse                                                   |                                                                              |                                   |                                              |
|                                                            | További beállítások                                                          |                                   |                                              |
| RS232                                                      | •                                                                            | N <mark>lűvelet leállítása</mark> |                                              |

3. A kiolvasás végén, az ablak a bali oldali **OK** gomb megnyomásával nyugtázható.

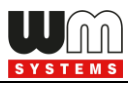

4. Ha egyéb beállításokra is szüksége lenne, az also **További beállítások** gombra kattintva az egyes parameter csoportokat is tudja szerkeszteni.

## 1.7 Egyszerűsített beállítási mód

Az **Legfontosabb beállítások** ablakban az **Értékek szerkesztése** gombra kattintva szerkeszthetővé válnak a leglényegesebb paraméterek – mint:

- APN beállítások
- GPRS beállítások
- RS485- és port beállítások
- LastGASP üzenetek
- LED beállítások
- stb.

A konfiguráció az **OK** gomb megnyomásával rögzíthető.

| VILLE N    | WM-ETerm     | WM-E2S (LE9 | 10-EU1: 20       | G, 4G / LTE)    |         |                     |                                                              |          |                                                                     |                   | _                |    | × |
|------------|--------------|-------------|------------------|-----------------|---------|---------------------|--------------------------------------------------------------|----------|---------------------------------------------------------------------|-------------------|------------------|----|---|
| Fa         | ijl Admin    | Eszközök    | Művelet          | Beállítások     | Súgó    |                     |                                                              |          |                                                                     |                   |                  |    |   |
|            | 2 🖡          |             | Ø                |                 |         |                     |                                                              | ా 🝳      | \$                                                                  |                   |                  | •  |   |
| cezés 💏    |              | Küldő:      | Soros ka         | apcsolat        |         | L                   | egfontosabb<br>eállítások                                    |          |                                                                     | Értékek szerkesz  | tése             | ie |   |
| Kijelentl  | $\checkmark$ | Uzenet:     | A param<br>volt! | eterek olvasasa | sikeres |                     | GPRS mindig<br>engedélyezett:                                | ••••     | Watchdog<br>ellenőrzéshez IP cím:                                   |                   | LED 1 jelentése: | e  | ~ |
| > esn      |              |             |                  |                 |         | <b> </b>            | Mobilhaiozati<br>technológia:                                | $J \sim$ | Mérő port baud rate<br>(transzperens módhoz<br>és mérő olvasáshoz): | ç ~               | LED 2 jelentése: | S  | ~ |
| solat típi |              |             |                  |                 |         |                     | PIN kód (SIM kártya):                                        |          | Fix 8N1 adatformátum<br>a mérőnél:                                  |                   | LED 3 jelentése: | E  | ~ |
| Kapo       |              | 0           | k                | •••             |         |                     | APN név:                                                     | intem    | RS485 mód:                                                          | L ~               |                  |    |   |
| ció <      |              |             |                  |                 |         |                     | APN felhasználónév:                                          | XXXXXXX  | DCD mód:                                                            | $\mathbf{h} \sim$ |                  |    |   |
| muniká     |              |             |                  |                 |         |                     | APN jelszó:                                                  | XXXXXXX  | LastGasp esemény<br>push címe:                                      |                   |                  |    |   |
| Коп        |              |             |                  |                 |         |                     | PDP<br>kapcsolatkiépítés<br>késleltetése [perc]:             | 0 📮      | Transzparens (IEC)<br>mérő kiolvasás portja:                        | 9( 🌩              |                  |    |   |
| ertész     |              |             |                  |                 |         |                     | Modul újraind ítás<br>várakozási ideje [óra]:                | 2        | Konfiguráció- és<br>firmware letöltés portja:                       | 9( 🌲              |                  |    |   |
| ATint      |              |             |                  |                 |         |                     | Fixen beáll ított napi<br>újraind ítás,<br>parametrizált idő |          |                                                                     |                   |                  |    |   |
|            |              |             |                  |                 |         |                     | Ok Mégse                                                     | e        |                                                                     |                   |                  |    |   |
|            |              |             |                  |                 |         | További beállítások |                                                              |          |                                                                     |                   |                  |    |   |
|            | RS232        |             |                  |                 |         | +                   |                                                              |          |                                                                     |                   |                  |    |   |

| Sec. 1           | WM-ETerm - WM                                          | -E2S (LE910-EU: 2G, 3G, 4G / LTE | )                                                                          |                     |          |                  | - 0                       | ×   |
|------------------|--------------------------------------------------------|----------------------------------|----------------------------------------------------------------------------|---------------------|----------|------------------|---------------------------|-----|
| Fá               | iji Admin Esz                                          | közök Művelet Beállítások        |                                                                            | ) Øच 🥵              |          |                  |                           |     |
| kezés 💏          | Legfontosabb<br>beállítások                            |                                  |                                                                            | Étékek szer         | kesztése |                  |                           |     |
| pusa 🗸 Kijelentk | GPRS mindig<br>engedélyezett:                          |                                  | Watchdog<br>ellenőrzéshez IP cím                                           | 8.8 8               |          | LED 1 jelentése: | GSM / GPRS státusz        | ~   |
|                  | Mobilhálózati<br>technológia:                          | Minden elérhető tech             | noló ∨ Mérő port baud rate<br>(transzperens módho:<br>és mérő olvasáshoz): | z 115200            | ~        | LED 2 jelentése: | SIM státusz (rossz PIN ko | ó ~ |
| solat típı       | PIN kód (SIM I                                         | cártya):                         | Fix 8N1 adatformátun<br>a mérőnél:                                         | 8N1                 | ~        | LED 3 jelentése: | E-meter státusz           | ~   |
| Kapcs            | APN név:                                               | wm2m                             | RS485 mód:                                                                 | 4-vezetékes         | ~        |                  |                           |     |
| ció <            | APN felhaszná                                          | lónév:                           | DCD mód:                                                                   | Mindig 0            | ~        |                  |                           | i   |
| muniká           | APN jelszó:                                            |                                  | LastGasp esemény<br>push címe:                                             |                     |          |                  |                           |     |
| Коп              | PDP<br>kapcsolatkiépi<br>késleltetése [p               | tés 3<br>erc]:                   | Transzparens (IEC)<br>mérő kiolvasás portja                                | : 1001              | -        |                  |                           |     |
| ertész 🔹         | Modem újraind<br>várakozási ide                        | ítás<br>e [óra]:                 | Konfiguráció- és<br>firmware letöltés portj                                | a: 9001             | -        |                  |                           | i   |
| ATint            | Fixen beáll ított<br>újraind ítás,<br>parametrizált id | парі<br>б                        |                                                                            |                     |          |                  |                           | 1   |
|                  | Ok                                                     | Mégse                            |                                                                            |                     |          |                  |                           |     |
|                  |                                                        |                                  |                                                                            | További beállítások |          |                  |                           |     |
|                  | RS232                                                  |                                  | -                                                                          |                     |          |                  |                           |     |

#### <u>Bal oszlop:</u>

- GPRS mindig engedélyezett ellenőrizze, hogy bekapcsolva legyen, ha azt szeretné, hogy mindig online legyen a készülék. Ennek engedélyezésekor csak akkor fog csatlakozni a PDP-hez a készülék, ha "push" módban van, minden más esetben a GPRS inaktív lesz (FTP küldés- vagy UDP/TCP küldés esetén).
- Mobilhálózati technológia Mobilhálózati a használandó mobil-hálózat típusa kiválasztható. További részletek a 3.3 fejezetben.

| Mobilhálózati sáv: | erhető technológia (alapértelmezett) 🗸                               |
|--------------------|----------------------------------------------------------------------|
|                    | Jelenlegi konfiguráció nem változott<br>2G kizárólag<br>3G kizárólag |
|                    | LTE kizárólag<br>3G-ről 2G-re átállás                                |
|                    | LTE-rõl 2G-re átállás<br>LTE-rõl 3G-re átállás                       |
|                    | Minden elérhető technológia (alapérteln                              |

 PIN kód (SIM kártya) – ellenőrizze, hogy a használatban lévő SIM kártya részére szükséges-e megadni PIN-kódot. Ha igen, akkor írja be ide a SIMkártya PIN kódját! (A beírt karakterek biztonsági okokból nem látszanak.)

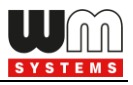

- APN név adja meg az APN zóna nevét, a modem SIM kártya adatai szerint (kérdezze mobil szolgáltatóját).
- 5. APN felhasználónevet és APN jelszót akkor kell megadnia, ha a mobilszolgáltatótól kapott SIM-kártya használ ilyet – ebben az esetben töltse ki ezeket a mezőket is. Ha nem használ a SIM ilyet, akkor hagyja üresen a kitöltést, vagy hagyja úgy ahogy megjelenik.
- 6. Ha a modem téves konfiguráció miatt újraindul, akkor lehetőség van CSD hívással elérni. ezt a PDP kapcsolatkiépítés késleltetése\* mezőnél megadható értékkel (mely 1 - 255 perc között állítható, 0 értékkel pedig kikapcsolható) lehet a következők szerint hangolni (PDP kapcsolatkiépítés előtt egy várakozási értéket beállítani). További részletek a 3.1 fejezetben!
- 7. Modem újraindítás várakozási ideje [óra]: a modem utolsó újraindulásához képest ennyi óránként indítja újra a modult a watchdog.
- 8. Fixen beállított napi újraindítás, parametrizált idő ha szeretne időzített, napi újraindítási időpontot megadni a modem részére. Adja meg a kívánt időpontot ÓÓ:PP formátumban. Vagy hagyja üresen a mezőt, ha nem szeretné naponta újraindítani.

Fontos megjegyezni, hogy a beállítással párhuzamosan ellenőrizze, hogy kapotte időadatot a modem a mobilszolgáltatótól, és az helyes-e. Ha nem kapott idő információt, az NTP időkiszolgáló beállítása szükséges. Ezt követően ellenőrizze, hogy megfelel-e az időadat.

#### <u>Középső oszlop:</u>

 Watchdog ellenőrzéshez IP-cím – adjon meg egy IP címet, mely elérhető az adott IP cím tartományból (SIM alapján), amivel a modem folyamatosan ellenőrzi majd (pingeti) a hálózat elérhetőségét, és rendelkezésre állását.

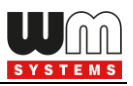

- Adja meg a Mérő port baud rate (transzparens módhoz és mérő olvasáshoz) értékét alapértelmezés szerint 9600 (bps).
- Fix adatformátum a mérőnél mezőnél válassza ki a megfelelő értéket a legördülő listából – pl. 8N1, 7E1, stb.
- 4. \*RS485 mód:
  - 2-vezetékes\* half-duplex, RS485 kapcsolat 2 vezetéken
  - **4-vezetékes** full-duplex, RS485 kapcsolat 4 vezetéken
  - Letiltva az RS485 kapcsolódás automatikusan detektálásra kerül (olyan modemek esetében, ahol kizárólag RS232 csatlakozás van jelen, javasolt bekapcsolni ezt a funkciót).

\*Figyelem! E57C WM LTE modem esetében az RS485 mód automatikusan érzékelésre kerül (Letiltva (automatikus) állapotra állítódik). Azonban felhívjuk figyelmét, hogy ha ezt kézzel átállítja (pl. 4-vezetékesre), akkor a modem nem fog megfelelően működni, sőt ezt követően csak TCP kapcsolatról lesz elérhető! Ezért javasoljuk, hogy ezen modem típus használata esetén ne konfigurálja az RS485 módot.

Firmware v2 változat esetében ez a paraméter automatikusan van vezérélve, akármit is állít be. Csak a v5 változatú firmware esetében jut érvényre a beállított paraméter érték.

- A DCD mód paraméter (data carrier detection) megadásához az alábbi opciókat választhatja: Mindig 0 / Mindig 1 / Standard / Invertált. További részletek a 3.7 fejezetben.
- LastGasp esemény push címe mely IP címre- vagy telefonszámra küldjön riasztási értesítést (pl. áramkimaradás esetén).
- 7. Megadhatja a Transzparens (IEC) mérő kiolvasás port számát.
- 8. Megadhatja a Konfiguráció- és firmware letöltési port számát is.

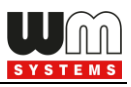

#### Jobb oszlop:

- 1. LED 1 ... LED3 jelentése mezők, itt módosíthatja a LED-ek működését az adott modemen rendelkezésre álló LED-ek számának megfelelően.
- 2. A További beállítások gombbal az egyes paraméter csoportok kiválaszthatóak (legördíthető lista), és így az egyes csoportokban található paramétereket tételesen beállíthatja.
- 3. Módosítsa a kívánt paramétereket, majd nyomjon a Mentés gombra. Ne feledje, hogy a végén a Paraméterek írása gombbal a paramétereket még a modemre kell küldenie annak érdekében, hogy érvényre jussanak.

| No.44                         | WM-ETerm - WM-E2S (LE910-EU1: 2G, 4G / LTE)           | -                             |             | ×    |
|-------------------------------|-------------------------------------------------------|-------------------------------|-------------|------|
| Fáj                           | l Admin Eszközök Művelet Beállítások Súgó             |                               |             |      |
|                               | 🤌 🚍 ⊴ 🖻 🔂 🛃 📭 🚳 🧠                                     |                               |             |      |
| 20                            | Paraméter csoport: AMM (IEC)                          | <ul> <li>Értékek s</li> </ul> | zerkesztése |      |
| lentkezés                     | Szerkesztett csoportok: APN<br>M2M<br>M2M             |                               |             |      |
| Kije                          | Paraméter le írás Másodlagos transzparens             |                               |             | ^    |
| >                             | Esemény push SMS értesítés RS485 mérő interfész       |                               |             |      |
|                               | LastGASP kiesés SMS szöven Iransp./ N I A<br>Watchdog |                               |             | _    |
| típu                          | Cél IP cím vagy telefonszám Általános mérő beállítás  |                               |             | - ·  |
| solat                         | El kliens felhasználónév                              |                               |             | _ 11 |
| apc                           | El kliens jelszó                                      |                               |             | ~    |
| AT interfész 🗙 Kommunikáció 🗸 |                                                       |                               |             |      |
|                               | R5232 •                                               |                               |             |      |

4. Később bármikor visszatérhet a Legfontosabb beállítások nézetbe, a

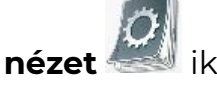

Paraméter nézet 🦾 ikon megnyomásával, a menüből.

Fontos! WM-E2 / WM-E2S modem esetén – jumperelhető változat esetében – RS232 csatlakozás előtt ellenőrizze, hogy a modem jumperei RS232 módra vannak-e konfigurálva. Ha kell, jumperelje át a modemet, és csatlakozzon újra.

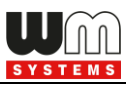

## 1.8 Eszköz információ

A modemhez való csatlakozást követően a 🛅 ikonnal - vagy a Művelet / Eszköz

információ nézet menüvel – ellenőrizhető a készülék állapota.

| Name of Street, or | WM-ETerm WM-E2S (LE910-EU1: 2G, 4G / LTE | E)                     |                                   |                                   | – 🗆 ×                   |  |  |  |  |  |
|--------------------|------------------------------------------|------------------------|-----------------------------------|-----------------------------------|-------------------------|--|--|--|--|--|
| Fá                 | íjl Admin Művelet Eszközök Beállítá      | sok Súgó               |                                   |                                   |                         |  |  |  |  |  |
|                    | 💘 🗐 🚉 🧖 🗟 🛃 🕞 🔤 🐢 🤫 🔛                    |                        |                                   |                                   |                         |  |  |  |  |  |
| 20                 | Eszköz információ                        |                        |                                   |                                   |                         |  |  |  |  |  |
| ıtkezé             | RSSI: -71 dBm                            | Modem gyártó:          | N/A                               | Operációs rendszer revízió és ID: | WM-E2S E2S_STD_BL B2.60 |  |  |  |  |  |
| Gjeler             |                                          | Modem sorozatszáma:    | 130194270000342434                | Telit modul és firmware verzió:   | LE910-EU1 20.00.413     |  |  |  |  |  |
| -                  | Technológia: 2G                          | Firmware verzió:       | V2.4.43.11                        | IP cím:                           | N/A                     |  |  |  |  |  |
| - ES               |                                          | IMEI:                  | 356611075541684                   | IMSI:                             | N/A                     |  |  |  |  |  |
| lat típ            |                                          | ICC:                   | 8936200003250172672               | LTE frekvenciák:                  | N/A                     |  |  |  |  |  |
| pcso               |                                          | Engine ID:             | N/A                               |                                   |                         |  |  |  |  |  |
| Ř                  |                                          | Mobilszolgáltató neve: | Hungary Pannon/Telenor -<br>21601 | Mobilhálózati szolgáltató:        | 21601                   |  |  |  |  |  |
| )<br>2             |                                          | Technológia:           | GSM / EGPRS                       | Hálózati státusz:                 | N/A                     |  |  |  |  |  |
| Inikác             | i                                        | EC-IO:                 | N/A                               | RSRQ:                             | N/A                     |  |  |  |  |  |
| Ē                  |                                          | RSRP:                  | N/A                               | SINR:                             | N/A                     |  |  |  |  |  |
| ×                  |                                          | Kimenő teljesítmény:   | N/A                               | Cella azonosító:                  | N/A                     |  |  |  |  |  |
| ész                |                                          |                        |                                   |                                   |                         |  |  |  |  |  |
| inter              |                                          | Elem feszültség:       | N/A                               | Elem kapacitás:                   | N/A                     |  |  |  |  |  |
| AT                 |                                          |                        |                                   |                                   |                         |  |  |  |  |  |
|                    |                                          | IP cím:                | N/A                               | DHCP:                             | N/A                     |  |  |  |  |  |
|                    |                                          | Alhálózati maszk:      | N/A                               | MAC cím:                          | N/A                     |  |  |  |  |  |
|                    |                                          | Atjáró címe:           | N/A                               |                                   |                         |  |  |  |  |  |
|                    | RS232                                    | -                      |                                   |                                   | Verzió 1.3.55           |  |  |  |  |  |

Listázásra kerülnek a modem azonosítói, a készülék firmware verzió, a modem firmware verzió és azonosítói – amennyiben van behelyezve aktív SIM kártya. Az aktuális kapcsolat beállítások és a mobilszolgáltatói információk listázásra kerülnek (mint elérhető hálózat neve, szolgáltató neve, IP cím, és az IMEI/ICC szám).

Az ablak felső részén a **modem internet modulja** kerül beazonosításra, jelezve, hogy milyen mobilhálózati technológiákat támogat a készülék.

Amennyiben az **IP cím** is kiíratásra kerül, az azt jelzi, hogy a készülék a mobilhálózatra kapcsolódik és kommunikál.

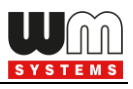

Bal oldalon látható még a **mobilhálózati térerősség (RSSI)** értéke, valamint a térerősség grafikus kijelzése, és a használatban lévő hálózati kapcsolat típusa is.

## 1.9 Transzparens mód (Optikai kapcsolat)

Amennyiben a mérő támogatja, Optikai kapcsolódás esetén, a képernyő alsó részén található a **Transzparens mód vége** gomb. Ennek segítségével ki-, bekapcsolhatja ezt az üzemmódot, és utasíthatja a mérőt a transzparens kapcsolatra.

| 10.000 |                |                       | - PL |                |
|--------|----------------|-----------------------|------|----------------|
|        | Optical_temp 🔹 | Transzparens mód vége |      | Verzió 1.3.19T |

**Figyelem!** A **WM-E Term** program 15 perc múlva kikapcsolja a transzparens módot, és a gomb eltűnik. Ha nem tud a mérőre csatlakozni, próbáljon meg újra kapcsolódni és nyomja meg a gombot ismételten.

# 1.10 Fix- és dinamikus IP címek használata

A modem dinamikus IP-címeket tud fogadni - amelyeket a GPRS / 3G / 4G LTE / LTE Cat.M vagy Cat.NB hálózati szolgáltató DHCP szolgáltatása ad meg - és az APN beállításoknak köszönhetően használhatja is, illetve képes adat fogadására és továbbítására a hálózat. Ezenfelül használhatja a mobilhálózati szolgáltatás által rögzített nyilvános IP-címet, vagy a fix privát IP-címét is az adathívás, adatátvitel és adatcsere során.

A megfelelő APN beállítások elvégzése után a modemhez soros kapcsolaton keresztül történő csatlakozáskor ellenőrizheti a hálózati szolgáltató adott IP címét.

A képernyő bal szélén található **Kommunikáció** fülön megtekintheti a naplót az aktuális IP-cím ellenőrzéséhez, vagy használhatja a **Művelet / Eszköz információs** 

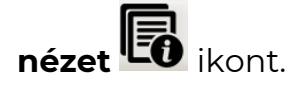

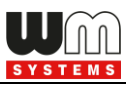

# 2. Fejezet: Konfigurálás

#### 2.1 Paraméterek kiolvasása (modemről)

- 1. Nyissa meg a menüsorból, a **Paraméterek kiolvasása** ikont, a modem paramétereinek kiolvasásához.
- Ekkor a háttérben elkezdődik a kapcsolódás a kívánt kapcsolat profilon a modemhez, és a program megkísérli a paraméterek kiolvasását, amit a képernyő jobb alsó szélén a folyamat indikátor is jelez.
- A kapcsolódást ha szeretné a képernyő bal szélén lévő Kommunikáció gombbal ellenőrizheti. Hatására a képernyő bal részére listázásra kerülnek az éppen kiadott modem kommunikációs üzenetek és válaszok.

|          |                |                        | 10 (170)       |                                                                                                    |                             |                                                                                                    |                               |
|----------|----------------|------------------------|----------------|----------------------------------------------------------------------------------------------------|-----------------------------|----------------------------------------------------------------------------------------------------|-------------------------------|
| Sherry   | WM-Elerm - WM  | VI-E25 (LE910-E01: 2G, | 4G / LIE)      |                                                                                                    |                             |                                                                                                    | - U X                         |
| Fá       | jl Admin M     | lűvelet Eszközök       | Beállítások    | Súgó                                                                                                    |                             |                                                                                                    |                               |
|          | 2 📄            | <u>a</u>               | Ē              |                                                                                                    | ¢ۍ 🗞                        |                                                                                                    | ••••••                        |
| 20       | Naplófájl mapp | pa:                    |                | Megnvitás                                                                                                    | Paraméter csoport: AM       | 1M (IEC)                                                                                                    | <ul> <li>✓ Értékek</li> </ul> |
| Ę.       | 1              |                        |                |                                                                                                    |                             |                                                                                                    |                               |
| tke      | 1              |                        |                |                                                                                                    | Szerkesztett csoportok: APN | N                                                                                                    |                               |
| leler    | Tipus filter:  | Hiba, Informa          | áció, Kérés, V | álasz, FTP 🗸 🗸                                                                                                    |                             |                                                                                                    |                               |
| æ        | Szál filter:   |                        |                | ~ ~                                                                                                    | Paraméter le írás           | Paraméter érték                                                                                                    | ^                             |
|          | <u> </u>       |                        | 1              |                                                                                                    | Esemény push SMS értesítés  | 0                                                                                                    |                               |
| 2        | Típus          | Dátum                  | Folyamat       | Adat                                                                                                    | LastGASP kiesés SMS szövege |                                                                                                    |                               |
| S        | Információ     | 2022.01.10. 16:53:     | 0              | Folyamat szekvencia elkezdődött                                                                                                    | Cél IP cím vagy telefonszám |                                                                                                    |                               |
| 臣        | Információ     | 2022.01.10. 16:53:     | 0              | Kapcsolat kiépítve                                                                                                    | El kliens felhasználónáv    |                                                                                                    |                               |
| -        | Kérés          | 2022.01.10. 16:53:     | 0              | /?999999999! <cr><lf></lf></cr>                                                                                                    |                             |                                                                                                    |                               |
| S<br>S   | Válasz         | 2022.01.10. 16:53:     | 0              | 2F 45 4C 53 35 5C 33 20 56 32 2                                                                                                    | LI kliens jelszó            |                                                                                                    |                               |
| 2        | Válasz         | 2022.01.10. 16:53:     | 0              | /ELS5\3 V2.4.43.11 <cr><lf></lf></cr>                                                                                                    |                             |                                                                                                    |                               |
|          | Keres          | 2022.01.10.16:53:      | 0              | <ack>059<cr><lf></lf></cr></ack>                                                                                                    |                             |                                                                                                    |                               |
| 15       | Valasz         | 2022.01.10.16:53:      | 0              | 06 30 35 39 0D 0A 00 00 00 00 0                                                                                                    |                             |                                                                                                    |                               |
| icić     | Valasz         | 2022.01.10.16:53:      | 0              | Konfiguráció olygeán                                                                                                    |                             |                                                                                                    |                               |
| iş.      | Kérés          | 2022.01.10.16:53       | 0              | 1B 16 67 FE FE 67                                                                                                    |                             |                                                                                                    |                               |
| Ē        |                | 2022.01.10.10.00       |                | 15 10 07 11 11 07                                                                                                    |                             |                                                                                                    |                               |
| E        |                |                        |                | The second second second second second second second second second second second second second second second se                                                                                                    |                             |                                                                                                    |                               |
| ×        |                |                        |                | and the second second se |                             |                                                                                                    |                               |
| >        |                |                        |                | and the second second se |                             |                                                                                                    |                               |
| É.       |                |                        |                |                                                                                                    | N                           | N                                                                                                    |                               |
| terf     |                |                        |                |                                                                                                    | 100 million (100 million)   | $\sim$                                                                                                    |                               |
| <u>=</u> |                |                        |                |                                                                                                    |                             |                                                                                                    |                               |
|          |                |                        |                |                                                                                                    |                             |                                                                                                    |                               |
|          |                |                        |                |                                                                                                    |                             | N. S. S. S. S. S. S. S. S. S. S. S. S. S.                                                                                                    |                               |
|          |                |                        |                |                                                                                                    |                             |                                                                                                    |                               |
|          | -              |                        |                |                                                                                                    |                             | a second and a second second second second second second second second second second second second second second                                                                                                    |                               |
|          |                |                        |                |                                                                                                    |                             | and the second second sec |                               |
|          |                |                        |                |                                                                                                    |                             | 1                                                                                                    |                               |
|          |                |                        |                |                                                                                                    | J[                          |                                                                                                    |                               |
|          | RS232          |                        |                | •                                                                                                    |                             | Művelet leállítása                                                                                                    | Verzió 1.3.55                 |

4. Ha szeretné, a jobb alsó **Művelet leállítása** gombbal bármikor megszakíthatja a kiolvasást és a csatlakozást.

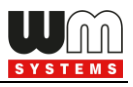

- 5. Hamarosan a kapcsolódás befejeződik, amit a képernyő bal szélén a *kapcsolat sikeres* üzenet jelez. (Kapcsolódási hiba esetén ugyanitt kerül megjelenítésre a hiba is.)
- 6. A program időközben betöltötte a kiolvasott paraméterlista szerinti értékeket és listáz.
- 7. Nyugtázza a folyamat végét, a bal oldali **OK** gombbal.

| WALLE                         | WM-ETerm  | - \//// = 25 // = | 010-5111-20     |                              |                           |         |                                                             |                 | _ | \          | ~        |
|-------------------------------|-----------|-------------------|-----------------|------------------------------|---------------------------|---------|-------------------------------------------------------------|-----------------|---|------------|----------|
|                               | www-clenn | - WIVI-L25 (LL    | 5 1             | D (10)                       |                           |         |                                                             |                 |   | _ ^        | ~        |
| Fa                            | l Admin   | Muvelet           | Eszkozok        | Beallitasok                  | Súgo                      |         |                                                             |                 |   |            | _        |
|                               | 2 -       |                   | Ø               | ĒQ                           |                           | i Log   | <b>\$7</b> 🗞                                                |                 |   |            |          |
| lentkezés 💏                   |           | Ка<br>Оз          | ildő:<br>zenet: | Soros kapcso<br>A paramétere | olat<br>k olvasása sikere | s volt! | Paraméter csoport: AMM (IEC)<br>Szerkesztett csoportok: APN |                 |   | Értékek    | ç _      |
| Beje                          |           |                   |                 |                              |                           |         | Paraméter le írás                                           | Paraméter érték |   |            | ^        |
| -                             |           |                   |                 |                              |                           |         | Esemény push SMS értesítés                                  | 0               |   |            |          |
| ~                             |           |                   |                 |                              |                           |         | LastGASP kiesés SMS szövege                                 |                 |   |            |          |
| tipus                         |           |                   |                 |                              | ****                      |         | Cél IP cím vagy telefonszám                                 |                 |   |            |          |
| olat i                        |           |                   |                 |                              |                           |         | El kliens felhasználónév                                    |                 |   |            |          |
| pcse                          |           |                   | Ok              |                              |                           |         | El kliens jelszó                                            |                 |   |            | <b>v</b> |
| AT interfész 🗙 Kommunikáció 🗸 |           |                   |                 |                              |                           |         |                                                             |                 |   |            |          |
|                               | RS232     |                   |                 |                              | *                         |         |                                                             |                 |   | Verzió 1.3 | 3.55     |

- 8. A képernyő felső részén listázott Paraméter csoportokat választhatjuk ki. A
  - modem típusától függően eltérhetnek a csoportok.
- A kiválasztás után megtekintheti a kiolvasott paraméterek értékeit.

| AMM (IEC)                | ~ |
|--------------------------|---|
| AMM (IEC)                |   |
| AMM/DLMS                 |   |
| APN                      |   |
| M2M                      |   |
| Watchdog                 |   |
| Mobil hálózat            | I |
| Naptár                   |   |
| Altalános mérő beállítás |   |
| Transp./ NTA             |   |
| Másodlagos transzparens  |   |
| RS485 mérő interfész     |   |
| Device menedzser         |   |
|                          |   |

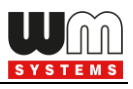

10. A **Paraméterek kiolvasás** ikonnal (menüsor) pedig, bármikor ismét kiolvashatja a mérőről az ott tárolt paramétereket – ha szükséges, vagy ha később tesztelni szeretni az elküldött paraméter értékeket.

#### Paraméter csoportok

- AMM (IEC) Data push beállítások, Event push (SMS üzenetek\*, LastGASP\*\*) beállítások és El kliens beállítások (csak abban az esetében használható, ha bemenet bővítő vagy szuperkapacitor van a modemen)
- APN APN zóna beállítások (SIM kártya beállítások)
- M2M GPRS kapcsolat beállítások
- Watchdog hardveres "watchdog" figyelés és és újraindítási beállítások
- Mobilhálózat Mobilhálózati beállítások
- Naptár Naptár és időzóna beállítások (nyári-téli időszámítás)
- Általános mérő beállítás Dátum formátum, azonosítók, LED működés
- Transp./NTA soros adatküldési beállítások (transzparens mód, stb.)
- RS485 mérő interfész csak WM-EIS<sup>®</sup> / WM-E2S<sup>®</sup> (Itron<sup>®</sup> SL7000 mérőhöz), WM-E2SL<sup>®</sup> (Landis+Gyr<sup>®</sup> mérők RS485 változat) modemeknél. Kérjük E57C WME LTE<sup>®</sup> modemnél NE használja!
- Device Manager némely modem változat támogatja a Device Manager<sup>®</sup> szoftver kapcsolatot, amit beállíthatja ebben a csoportban
- Hálózati protokollok TLS firmware esetén SNMP, NTP beállítások.

**Fontos!** A beállítható paraméterek részletes listája a 6. fejezetben (Kiegészítés) található.

- A Paraméterek kiolvasása ikon megnyomásával (menüben) bármikor megismételheti a teljes kiolvasást – pl. a paraméter módosítás rögzítésének az ellenőrzése miatt.
- 12. A <u>paraméterek szerkesztéshez</u>, nyomjon a **Paraméter csoport**tól jobbra lévő, **Értékek szerkesztése** gombra.

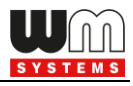

13. Ekkor a képernyő alsó részén láthatóvá válnak az értékek, melyeket szabadon módosíthat.

| WALLE      | MM-ETerm - WM-E2S (LE010-EU1) 2G / 4G / LTE)                   |                           | _           |               |
|------------|----------------------------------------------------------------|---------------------------|-------------|---------------|
| E.4        | Adaption Millioneth Forderich Defiliation Cánt                 |                           |             |               |
| Faj        | Admin Muvelet Eszközök Bealitasok Sügö                         |                           |             |               |
|            | 2 📑 😫 🖉 🔂 🚾 🤇                                                  | ఫిచా <mark>ర</mark> ిక్రి |             |               |
| 20         | Paraméter csoport: APN                                         | ~                         | Értékek sze | rkesztése     |
| elentkezés | Szerkesztett csoportok: APN                                    |                           |             |               |
| Beje       | Paraméter le írás                                              | Paraméter érték           |             | ^             |
| ~          | APN                                                            | internet                  |             |               |
| 6          | APN felhasználó név                                            |                           |             |               |
| típra      | APN jelszó                                                     |                           |             |               |
| - Tel      | APN felhasználónév automat. létrehozása                        | No                        |             |               |
| bC.        | APN jelszó automat. létrehozása                                | No                        |             |               |
| ×          | APN                                                            |                           |             |               |
| >          | APN név: internet                                              | $\geq$                    |             |               |
| śció       | APN felhaeználónáv:                                            |                           |             |               |
| İİ         |                                                                |                           |             |               |
| Ē          | APN jelszó:                                                    |                           |             |               |
| ×          | APN felhasználónév automatikus 🔲 Automatikus létrehozás 🗌      |                           |             |               |
| >          | APN jelszó automatikus létrehozása: 🦯 🔲 Automatikus létrehozás |                           |             |               |
| fés        | PDP kapcsolatkiép ítés késleltetése                            |                           |             |               |
| inte       | [perc]:                                                        |                           |             |               |
| 2          |                                                                |                           |             |               |
|            |                                                                |                           |             |               |
|            |                                                                |                           |             |               |
|            |                                                                |                           |             |               |
|            | Ok Mégsem                                                      |                           |             |               |
|            | S232 •                                                         | Művelet leállítása        |             | Verzió 1.3.55 |
|            |                                                                |                           |             |               |

- 14. Ha közben **Paraméter csoport**ot vált, ismét nyomjon az **Értékek** szerkesztésére.
- 15. A módosítás után nyomjon az **OK** gombra, és a paraméter értékek rögzítésre kerülnek.

**Figyelem!** Ezzel a módosított paraméterek csak a programban kerülnek rögzítésre, de még nem kerülnek mentésre, sem a mérő felé elküldésre!

16. A paraméterek mérőre (modemre) küldéséhez nyomja meg a Paraméterek

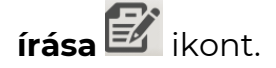

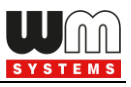

- 17. Ekkor a teljes paraméter lista és értékei a modemre küldésre kerülnek, melyet a jobb alsó folyamat indikátor - a művelet végén pedig üzenet - is jelez.
- 18. Nyomjon az **OK** gombra a művelet sikerességének nyugtázásához.

| Name of Street, or other | 🐃 WM-ETerm - WM-E2S (LE910-EU1: 2G, 4G / LTE) — 🗆 🗙 |                          |                    |                      |  |  |  |  |  |  |
|--------------------------|-----------------------------------------------------|--------------------------|--------------------|----------------------|--|--|--|--|--|--|
| Fái                      | l Admin Művelet Eszközök                            | Beállítások Súgó         |                    |                      |  |  |  |  |  |  |
|                          | 2 📑 🛃 🧕                                             | e <b>e</b> e             | )न्ज <b>0%</b>     |                      |  |  |  |  |  |  |
| 20                       | Paraméter csoport: APN                              |                          | ~                  | Értékek szerkesztése |  |  |  |  |  |  |
| elentkezés               | Szerkesztett csoportok: APN                         |                          |                    |                      |  |  |  |  |  |  |
| Bei                      | Paraméter le írás                                   | $\sim$                   | Paraméter érték    | ^                    |  |  |  |  |  |  |
| 1                        | APN                                                 |                          | internet           |                      |  |  |  |  |  |  |
|                          | APN felhasználó név                                 |                          |                    |                      |  |  |  |  |  |  |
| típu:                    | APN jelszó                                          |                          |                    |                      |  |  |  |  |  |  |
| olat                     | APN felhasználónév automat. létrehozás              | a 🔪                      | No                 |                      |  |  |  |  |  |  |
| apcs                     | APN jelszó automat. létrehozása                     |                          | No                 |                      |  |  |  |  |  |  |
| -                        | APN                                                 |                          |                    |                      |  |  |  |  |  |  |
| >                        | APN név:                                            | internet                 |                    |                      |  |  |  |  |  |  |
| kácić                    | APN felhasználónév:                                 |                          |                    |                      |  |  |  |  |  |  |
| - E                      | ADN islasé:                                         |                          |                    |                      |  |  |  |  |  |  |
| E                        | APN felbagználónáv automatikus                      |                          |                    |                      |  |  |  |  |  |  |
| ž                        | létrehozása:                                        | Automatikus létrehozás   |                    |                      |  |  |  |  |  |  |
| >                        | APN jelszó automatikus létrehozása:                 | 🗌 Automatikus létrehozás | $\sim$             |                      |  |  |  |  |  |  |
| ertés                    | PDP kapcsolatkiép ítés késleltetése                 | 3                        | $\sim$             |                      |  |  |  |  |  |  |
| Liit                     | [perc]:                                             |                          |                    |                      |  |  |  |  |  |  |
|                          |                                                     |                          | $\sim$             |                      |  |  |  |  |  |  |
|                          |                                                     |                          |                    |                      |  |  |  |  |  |  |
|                          |                                                     |                          |                    |                      |  |  |  |  |  |  |
|                          | Ok Mégsem                                           |                          |                    |                      |  |  |  |  |  |  |
|                          | RS232                                               | -                        | Művelet leállítása | Verzió 1.3.55        |  |  |  |  |  |  |
|                          |                                                     |                          |                    |                      |  |  |  |  |  |  |

Fontos! A paraméterek írásának befejezésekor a modem bontja a kapcsolatot, majd újraindul, és már az új beállítások szerint fog működni. Az újraindítástól a működőképes állapotig, körülbelül 2-3 percre van szükség. Ezalatt a mérőt nem lehet elérni, ezért mindenképp várja meg, amíg a modem ismét elérhető lesz!

### 2.2 Paraméterek mentése

Nyissa meg a **Fájl / Mentés** menüpontot, és mentse el az aktuálisan szerkesztett konfigurációt (.cfg kiterjesztésű fájl).

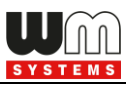

#### 2.3 Paraméterek betöltése

- Ha már van korábban elkészített és mentett konfigurációja, nyissa meg a Fájl menüből a Megnyitás opciót, és válassza ki a kívánt fájlt (.cfg kiterjesztés).
- 2. A **Megnyitás** gombbal a program betölti a paramétereket.

| No.co      | 🐃 WM-ETerm - WM-E2S (LE910-EU1: 2G, 4G / LTE) — 🗆 🗙                             |                     |                                     |      |               |                             |                                                                                                    |                               |             |    |
|------------|---------------------------------------------------------------------------------|---------------------|-------------------------------------|------|---------------|-----------------------------|----------------------------------------------------------------------------------------------------|-------------------------------|-------------|----|
| Fá         | il Admin Eszközök                                                               | Művelet I           | Beállítások Súgó                    |      |               |                             |                                                                                                    |                               |             |    |
|            | 2 🖪 🧟                                                                           | 0                   |                                     | LOG  | <b>)</b> ()   | ನಾ 🤷                        |                                                                                                    |                               |             |    |
| 20         | Paraméter csoport:                                                              | Mobilhálóza         | t /                                 |      |               |                             |                                                                                                    | <ul> <li>✓ Értékek</li> </ul> | szerkeszté: | se |
| elentkezés | Szerkesztett csoportok:                                                         | Nincs szerke        | esztett csoport                     |      |               |                             |                                                                                                    |                               |             |    |
| Ξ,         | Paraméter le írás                                                               |                     |                                     |      |               | Paraméter érték             | and the second second second second second second second second second second second second second second second |                               |             | ^  |
| >          | Frekvencia sáv                                                                  |                     |                                     |      | N             | Minden elérhető technológia | (alapértelmezett)                                                                                                |                               |             |    |
|            | Bejövő hívások típusa, ha n                                                     | incs bejövő yí      | vő meghatározva                     |      | A             | Adat                        |                                                                                                    |                               |             |    |
| típu       | Késleltetés a hívás (csengete                                                   | és) fogadásáh       | oz                                  |      | 3             | }                           |                                                                                                    |                               |             |    |
| olat       | Jelszó a CSD adathíváshoz                                                       | /                   |                                     |      |               |                             |                                                                                                    |                               |             |    |
| apcs       | PIN kód                                                                         | _/                  |                                     |      |               |                             |                                                                                                    |                               |             |    |
| áció <     | ฟิงฮิมิhลัชิวสะ<br>PIN kód (SIM kártya):                                        | /                   | ••••                                | Mobi | ilszolgáltató | kiválasztási mód (roaming): |                                                                                                    |                               |             |    |
| Iniki      | 1 /                                                                             |                     |                                     | Kiva | álasztási mó  | ód                          | Mobilhálózat szolgálta                                                                                           | tó                            |             |    |
| Kommi      | Mobilhálózati technológia:                                                      |                     | Jelenlegi konfiguráció nem változot | Kezi |               |                             | Hungary Pannon/Tele                                                                                              | nor - 21601                   | ~   [[      | 1Œ |
| >          | CSD hívások jelszava:                                                           |                     |                                     |      |               |                             |                                                                                                    |                               |             |    |
| l interfé  | Csengetések száma autor<br>hívásfogadáskor (CSD):                               | natikus             | 3                                   | •    |               |                             |                                                                                                    |                               |             |    |
| Ä          | Hívás típusa:                                                                   |                     | Adat                                | ~    |               |                             |                                                                                                    |                               |             |    |
|            | Bejövő hang hívások; min<br>hívások (CSD), ha igaz, e<br>hanghívások mellőzése: | nt adat<br>gyébként |                                     |      |               |                             |                                                                                                    |                               |             |    |
|            | Ok Mégsei                                                                       | m                   |                                     |      |               |                             |                                                                                                    |                               |             |    |
|            | RS232                                                                           |                     | -                                   |      |               |                             |                                                                                                    |                               |             |    |

- Módosíthatja őket, majd ezt követően a mérőre tudja küldeni a paramétereket, a már ismertetett módon.
- 4. A szerkesztéshez válasszon **Paraméter csoportot** a legördíthető listából, és a letárolt paraméter értékek listázásra kerülnek.
- 5. A **Paraméter csoport**tól jobbra lévő, **Értékek szerkesztése** gombbal módosíthatja a paraméter értékeket.
- 6. A módosítás után nyomjon az **OK** gombra.

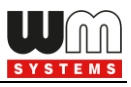

7. El is mentheti egy fájlba (.cfg kiterjesztés) a beállításokat.

**Figyelem!** Ezzel a módosított paraméterek csak a programban kerülnek rögzítésre, de még nem kerülnek felküldésre a modemre! Ezért el kell küldenie a paramétereket a modem részére – a **Paraméterek írása** gombbal!

# 2.4 Ütemezett konfiguráció (több készülék részére)

Ezt a szolgáltatást akkor érdemes használni, ha több modemre szeretné gyorsan elküldeni a paraméter beállításokat.

- 1. Válassza ki az **Eszközök** / **Ütemezett konfiguráció** menüpontot.
- Nyomjon a Tallózás gombra az Ütemezett konfigurációs fájl betöltéséhez (\*.csv kiterjesztés)
   \*A konfigurációt a felhasználó állítja elő.
- A kívánt lista betöltésre kerül, választhat alapértelmezett modem kapcsolatot (a modem típusú, rögzített profilok közül).

| közök Beállítások Súgó |                                         |  |  |  |  |  |  |  |
|------------------------|-----------------------------------------|--|--|--|--|--|--|--|
| Ütemez                 | Ütemezett konfiguráció                  |  |  |  |  |  |  |  |
| Egyszer                | Egyszeri firmware frissítés             |  |  |  |  |  |  |  |
| Ütemez                 | ett firmware frissítés                  |  |  |  |  |  |  |  |
| Egyszer                | i firmware frissítés IEC-ről DLMS-re    |  |  |  |  |  |  |  |
| Ütemez                 | zett firmware frissítés IEC-ről DLMS-re |  |  |  |  |  |  |  |
| Egyszer                | i Telit firmware frissítés              |  |  |  |  |  |  |  |
| Ütemez                 | zett Telit firmware frissítés           |  |  |  |  |  |  |  |
| Egyszer                | i bootloader frissítés                  |  |  |  |  |  |  |  |
| CA tan                 | úsítvány kezelés                        |  |  |  |  |  |  |  |
| Tanúsít                | vány kezelés                            |  |  |  |  |  |  |  |
| CRL kez                | zelés                                   |  |  |  |  |  |  |  |
| CSR kez                | zelés                                   |  |  |  |  |  |  |  |
| Státusz                | kiolvasás                               |  |  |  |  |  |  |  |
| AES kul                | AES kulcs importálás                    |  |  |  |  |  |  |  |
| Hoszt p                | ingetése                                |  |  |  |  |  |  |  |
| Kapcso                 | lat importálás                          |  |  |  |  |  |  |  |

- Ezt követően a program kapcsolódik a modem profilhoz, az ütemezett konfiguráció indításakor.
- 5. Nyomjon a Frissítés indítása gombra a csoportos konfigurálás megkezdéséhez. A listázott modemeken végrehajtásra kerülnek a beállítások. A folyamat során modemenként (lépésről-lépésre) kerül végrehajtásra a beállítási szekvencia.
- A képernyő alsó részén, a folyamatindikátoron látható a konfiguráció frissítés folyamata.

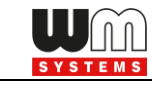

| Sec.        | WM-ETerm - W         | /M-E1S                             |             |            |                    |             |         | _                  |               |
|-------------|----------------------|------------------------------------|-------------|------------|--------------------|-------------|---------|--------------------|---------------|
| Fá          | ijl Admin I          | Művelet Eszközök Beáll             | ítások Súgó |            |                    |             |         |                    |               |
|             | <b>}</b> 📄           |                                    | à 🕑         |            | <b>\$</b> 70 🗘     | 8           |         |                    |               |
| sés 💏       | Tõmeges friss        | sités:                             | ko          | nfiguráció |                    |             |         |                    |               |
| lentke      | Ütemezett frissít    | és konfigurációs fájl elerési útvo | nala:       |            |                    |             |         | Tallózás           |               |
| Beje        | Kérem válasszor      | n alapértelmezett modem kapcso     | olatot: Mo  | dem        |                    |             | ~       | Frissítés indítása |               |
| > es        |                      |                                    |             |            |                    |             |         | Exportálás CSV-be  |               |
| csolat típu | Tõmeges friss        | sítés részletei                    |             |            |                    |             |         |                    |               |
| Kap         | Konfiguráció<br>neve | Interfész                          | IP cím      | Port       | Modemes friss ítés | Telefonszám | Állapot | Státusz            |               |
| >           | ~                    | Ethernet - 169.254.135.13          | ~           | 9001       |                    |             | 0%      | Nincs              | îi⊕           |
| áció        |                      |                                    |             |            |                    |             |         |                    |               |
| uniki       |                      |                                    |             |            |                    |             |         |                    |               |
| E           |                      |                                    |             |            |                    |             |         |                    |               |
| Ka          |                      |                                    |             |            |                    |             |         |                    |               |
| >           |                      |                                    |             |            |                    |             |         |                    |               |
| ertés       |                      |                                    |             |            |                    |             |         |                    |               |
| Lint        |                      |                                    |             |            |                    |             |         |                    |               |
| •           |                      |                                    |             |            |                    |             |         |                    |               |
|             |                      |                                    |             |            |                    |             |         |                    |               |
|             |                      |                                    |             |            |                    |             |         |                    |               |
|             |                      |                                    |             |            |                    |             |         |                    |               |
|             |                      |                                    |             |            | Riport készítése   |             |         |                    |               |
|             | RS232                |                                    |             | •          |                    |             |         |                    | Verzió 1.3.43 |

7. A konfiguráció feltöltés végén a modem újraindításra kerül, és már az új beállításokkal működik.

**Figyelem!** Körültekintően járjon el, mert a modemek korábbi beállításai felülírásra kerülnek! Az új konfiguráció, csak az ütemezett konfigurációs folyamat végén válik elérhetővé a készülékeken.

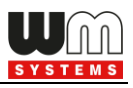

# 3. Fejezet: Ajánlott beállítások

Az alábbiakban a beállítási lépéseket soroltuk fel annak érdekében, hogy a mérő és a modem megfelelően tudjanak kommunikálni, valamint a mobilhálózati adatküldés létrejöhessen.

Ennek érdekében, olvassa ki a paramétereket a modemről a **Paraméterek kiolvasása** kionnal. Amint a kiolvasás folyamata befejeződött, ki tudja választani a **Paraméter csoport**ok közül az alábbiakban listázott nézeteket.

**Figyelem!** A beállítás végén a mentést követően, majd még el kell küldenie a beállításokat a modem részére – lsd. később.

### 3.1 APN beállítások

 Válassza ki az APN csoportot, és nyomjon az Értékek szerkesztése gombra, mire a hozzárendelt paraméter értékek listázásra kerülnek.

**Figyelem!** A korábban beadott APN fióknév és jelszó biztonsági okokból nem jelenik meg a programban!

- APN név adja meg az APN zóna nevét, a modem SIM kártya adatai szerint (kérdezze mobil szolgáltatóját).
- APN felhasználónevet és APN jelszót akkor kell megadnia, ha a mobilszolgáltatótól kapott SIM-kártya használ ilyet – ebben az esetben töltse ki ezeket a mezőket is.

Ha nem használ a SIM ilyet, akkor hagyja üresen, vagy hagyja a kitöltést.

**Fontos!** A modul és a SIM-kártya a "**Mobilhálózat**" paraméter csoportban megadott PIN kódot használja a csatlakozáskor.

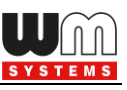

| -          |                                                |                                         |                       |                      |  |  |  |  |  |
|------------|------------------------------------------------|-----------------------------------------|-----------------------|----------------------|--|--|--|--|--|
| See        | WIVI-E IEFM - WIVI-E2S (LE910-E01: 20          | , 4G / LTE)                             |                       |                      |  |  |  |  |  |
| Fáj        | I Admin Művelet Eszközök                       | Beállítások Súgó                        |                       | _                    |  |  |  |  |  |
|            | 2 🖃 🚉 🧕                                        | E. 🕑 🗗 🔤 🤅                              | )न्म <mark>©</mark> 8 |                      |  |  |  |  |  |
| 20         | Paraméter csoport: APN                         |                                         | ~                     | Értékek szerkesztése |  |  |  |  |  |
| elentkezés | Szerkesztett csoportok: APN                    |                                         |                       |                      |  |  |  |  |  |
| 1.<br>Bell | Paraméter le írás                              |                                         | Paraméter érték       | ^                    |  |  |  |  |  |
| ~          | APN                                            |                                         |                       |                      |  |  |  |  |  |
|            | APN felhasználó név                            |                                         | X0000000              |                      |  |  |  |  |  |
| típu       | APN jelszó                                     |                                         | X000000X              |                      |  |  |  |  |  |
| olat       | APN felhasználónév automat. létrehozás         | a                                       | No                    |                      |  |  |  |  |  |
| apcs       | APN jelszó automat. létrehozása                |                                         | No                    |                      |  |  |  |  |  |
| ¥          | APN                                            |                                         | - Andrew -            |                      |  |  |  |  |  |
| >          | APN név:                                       | internet                                | ***                   |                      |  |  |  |  |  |
| áció       | APN felhasználónév:                            | XXXXXXXXXXXXXXXXXXXXXXXXXXXXXXXXXXXXXXX |                       |                      |  |  |  |  |  |
| unik       |                                                |                                         |                       |                      |  |  |  |  |  |
| E          | APN jelszó:                                    | 00000000                                |                       |                      |  |  |  |  |  |
| ×          | APN felhasználónév automatikus<br>létrehozása: | Automatikus létrehozás                  |                       |                      |  |  |  |  |  |
| >          | APN jelszó automatikus létrehozása:            | Automatikus létrehozás                  |                       |                      |  |  |  |  |  |
| rtés       | PDP kapcsolatkié <b>p</b> ítés késleltetése    | 3                                       |                       |                      |  |  |  |  |  |
| ji te      | [perc]:                                        |                                         |                       |                      |  |  |  |  |  |
| AT         | Ok Mégsem                                      |                                         |                       |                      |  |  |  |  |  |
|            | K5232                                          | Ψ                                       |                       | Verzio 1.3.55        |  |  |  |  |  |

4. Ha a modem téves konfiguráció miatt újraindul, akkor lehetőség van CSD hívással elérni. A működését a PDP kapcsolatkiépítés késleltetése mezőnél megadható értékkel lehet a következők szerint hangolni - PDP kapcsolatkiépítés előtt egy várakozási értéket beállítani. A paraméter értéke 1 - 255 perc között állítható, 0 értékkel pedig kikapcsolható.

Erre a funkcióra azért lehet szüksége, mert előfordulhat, hogy a modem nem kapott elsőre IP címet – esetenként többszöri alkalommal sem, és ilyenkor a megadott ideig vár – hogy esélye legyen a kapcsolódásra, így a CSD-s csatlakozásra a szokásosnál több időt tud adni a modem részére.

#### Működés v2.x firmware esetén:

- Három alkalommal próbál a firmware PDP aktiválást elvégezni ha nem tudott a hálózatra csatlakozni és nem kapott IP címet.
- A próbálkozások közt egy rövid időt vár, majd folytatja a következő próbálkozással.

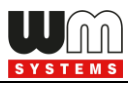

- Ha a 3x PDP aktiválás nem sikerül, akkor a PDP kapcsolatkiépítés késleltetése mezőnél megadott érték alapján a megadott számú percet vár a következő próbálkozásig.
- A PDP kapcsolatkiépítés késleltetése érték lejárta után az első pontra tér vissza.

#### <u>Működés v5.x firmware esetén:</u>

- Három alkalommal próbál a firmware PDP aktiválást elvégezni ha nem tudott a hálózatra csatlakozni és nem kapott IP címet.
- Az egyes próbálkozások között 1-1 perc szünetet tart, majd folytatja a következő próbálkozással.
- Ha a PDP aktiválás nem sikerül, akkor a PDP kapcsolatkiépítés késleltetése mezőnél megadott érték alapján a megadott számú percet vár a következő próbálkozásig.
- A PDP kapcsolatkiépítés késleltetése érték lejárta után az első pontra tér vissza.
- 5. Ezt követően nyomjon az **OK** gombra, és folytassa a beállításokat az alábbiakkal.

#### 3.2 Vezetéknélküli internet modul beállítások

- 1. Válassza ki az **M2M** csoportot.
- Nyomjon az Értékek szerkesztése gombra, mire a hozzárendelt paraméter értékek listázásra kerülnek.
- Jelszó titkosítása MD5 algoritmussal ezzel MD5 algoritmussal titkosítható a jelszó. Értékei: 0 = igen, 1 = nem
- 4. GPRS mindig engedélyezett ellenőrizze, hogy bekapcsolva legyen, ha azt szeretné, hogy mindig online legyen a készülék. Ennek engedélyezésekor csak akkor fog csatlakozni a PDP-hez a készülék, ha "push" módban van,

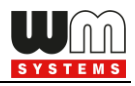

minden más esetben a GPRS inaktív lesz (FTP küldés- vagy UDP/TCP küldés esetén).

| 100.000<br>10000 | WM-ETerm - WM-E2S (LE910-EU1: 2G, 4G /          | / LTE)         |                                                                    |                                                                                                    | – 🗆 ×                |  |  |
|------------------|-------------------------------------------------|----------------|--------------------------------------------------------------------|----------------------------------------------------------------------------------------------------|----------------------|--|--|
| Fáj              | jl Admin Művelet Eszközök Beál                  | állítások Súgó |                                                                    |                                                                                                    |                      |  |  |
|                  | 2 🖪 🗟 🧟 🛛                                       | d 🕑 🗗 📼 🕸      | ) <b>() ()</b>                                                     |                                                                                                    |                      |  |  |
| 20               | Paraméter csoport: M2M                          |                |                                                                    | ~                                                                                                    | Értékek szerkesztése |  |  |
| elentkezés       | Szerkesztett csoportok: APN                     |                |                                                                    |                                                                                                    | ****                 |  |  |
| Bei              | Paraméter le írás                               |                | Paraméter érték                                                    | and the second second sec                                                                                                    | ^                    |  |  |
| ~                | GPRS always ON                                  |                | Yes                                                                |                                                                                                    |                      |  |  |
|                  | Connection timer                                |                | No                                                                 | - And a start of the start of the start of t |                      |  |  |
| típu:            | GPRS kapcsolat indítása [ÉÉHHNNÓÓPPMp]          | Mp]            | 00:00:00                                                           |                                                                                                    |                      |  |  |
| olat             | Additional delay-time                           |                | 0 sec                                                              |                                                                                                    |                      |  |  |
| apc              | Hold-time of GPRS connection                    |                | 0 sec                                                              |                                                                                                    |                      |  |  |
| ×                | M2M                                             |                | ¥                                                                  |                                                                                                    |                      |  |  |
| > öi             | Jelszótitkosítás MD5 algoritmussal:             | ]              | Transzparens (IEC) mérő kiolvasás<br>portja:                       | 9000                                                                                                    | €                    |  |  |
| hikác            | GPRS mindig engedélyezett:                      | ]              | Konfiguráció- és firmware letöltés portja:                         | 9001                                                                                                    | <b>÷</b>             |  |  |
| unuu             | Kapcsolat kiép ítési időz ítő:                  | ]              | AES-256 kulcs konfiguráció és firmware<br>módos ításhoz:           |                                                                                                    |                      |  |  |
| Ko               | GPRS kapcsolat kiép ítés ideje<br>[ÓÓ:PP:MpMp]: | 0:00:00        | AES-256 CBC titkosítás használata:                                 |                                                                                                    |                      |  |  |
| >                | További késleltetési idő [mp]: 0                | <b>•</b>       | GPRS kiép ítési próbálkozások száma a<br>modul újraindulása előtt: | 15                                                                                                    | <b>÷</b>             |  |  |
| ıterfés          | GPRS kapcsolatbontás késleltetési idő [mp]:     | -              | ldő intervallum a GPRS<br>kapcsolatkiép ítési próbálkozások        | 15,15,300,15,15,300,15,15,360                                                                                                    | ס                    |  |  |
| ATir             |                                                 |                | Késleltetés a következő<br>újrapróbálkozásig [mp]:                 | 1                                                                                                    | <b>H</b>             |  |  |
|                  | Ok Mégsem                                       |                |                                                                    |                                                                                                    |                      |  |  |
|                  | RS232                                           | <b>*</b>       |                                                                    |                                                                                                    | Verzió 1.3.55        |  |  |

- Bekapcsolhatja a Kapcsolat kiépítés időzítő opciót, HA a GPRS mindig engedélyezett opció <u>ki van kapcsolva</u>. Ekkor elérhetővé válik a GPRS kapcsolat kiépítés ideje mező, ahol megadható, hogy mikor csatlakozzon a modem a mobilhálózatra (formátuma: ÓÓ:PP:MpMp).
- További késleltetés idő [mp] amennyiben "push" adatküldést használ, megadható egy bizonyos késleltetés (értéke másodpercben) a kapcsolat felépülés idejére.
- GPRS kapcsolat bontás késleltetési idő [mp] Ha nincs GPRS kapcsolat, a megadott időt (másodperc) követően megpróbálja újracsatlakoztatni a GPRS kapcsolatot.
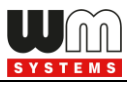

Riasztás beküldés után a PDP környezet deaktiválódik és lekapcsolódik a megadott időintervallum után. Csak akkor jut érvényre, ha a **GPRS mindig engedélyezett** opció le van tiltva volt.

A 9000 sz. port a modem alapértelmezett kommunikációs portja, a 9001 sz. port pedig a konfigurációs- és firmware frissítési portszám.

- 8. Megadhatja a Transzparens (IEC) mérő kiolvasás port számát.
- 9. Egy másik port szám rendelhető a Konfiguráció- és firmware letöltési portja mezőhöz.
- 10. Ha szeretné, kiválaszthatja az AES-256 CBC titkosítás használat opciót és az AES-256 kulcs konfiguráció és firmware módosításhoz mezőhöz beadhatja az AES titkosítási kulcsot.
- Megadható a GPRS kiépítési próbálkozások száma a modul újraindulása előtt - a maximális GPRS (PDP) csatlakozási kísérletek számát jelenti a modul újraindítások között.
- 12. Finomhangolható az Idő intervallum a GPRS kapcsolatkiépítési próbálkozások között érték, ha a PDP kontext aktiválása nem volt sikeres, késleltetni fogja az újra kapcsolódást a listázott paraméter értékeknek megfelelően az alábbiak szerint: a sorban beállított számsornál (késleltetés paraméterek) először a sor végén lévő érték jut érvényre. pl. "15, 15, 300, 15, 15, 300, 15, 15, 3600" kitöltés esetén az utolsó paraméter értéke, a "3600" másodperc lesz az érvényes, majd annak letelte után, a sor végéről visszafelé nézve a 3 pozícióra beállított érték esetünkben "300" mp lesz az érvényes késleltetése érték, majd ismét 3 pozícióval vissza, ami ismét "300".
- 13. Késleltetés a következő újra próbálkozásig [mp] a paraméter még nem került implementálásra. Ha a PDP aktiválása nem volt sikeres, akkor vár az újra aktiválással a megadott ideig. Ha elérte ez az időt a GPRS csatlakozási kísérletek közötti időtúllépések közötti idő végét, akkor visszatér a listához,

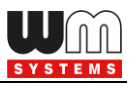

különben nem használja. (A paraméter jelenleg még nincs aktív.) Alapértelmezés szerinti értéke a 3.

14. Nyomjon az **OK** gombra, és folytassa a beállításokat az alábbiakkal.

# 3.3 Mobilhálózati beállítások

- 1. Válassza ki a Mobilhálózat csoportot.
- 2. Nyomjon az **Értékek szerkesztése** gombra, mire a hozzárendelt paraméter értékek listázásra kerülnek.

| -              | WM-ETerm - WM-E2S (LE910-EU1: 2G                                                               | , 4G / LTE)                                            |              |                                     |                        |              | _         |           | ×       |
|----------------|------------------------------------------------------------------------------------------------|--------------------------------------------------------|--------------|-------------------------------------|------------------------|--------------|-----------|-----------|---------|
| Fáj            | l Admin Eszközök Művelet                                                                       | Beállítások Súgó                                       |              |                                     |                        |              |           |           |         |
|                | 🤌 🗐 🔄 🧕                                                                                        |                                                        | og 🗐 🧔       | )च 🥵                                |                        |              |           | -         | <b></b> |
| 20             | Paraméter csoport: Mobilháló                                                                   | zat                                                    |              |                                     |                        | ~            | Értékek s | zerkeszté | se      |
| elentkezés     | Szerkesztett csoportok: Nincs szer                                                             | kesztett csoport                                       |              |                                     |                        |              |           |           |         |
| ЦЩ,            | Paraméter le írás                                                                              |                                                        |              | Paraméter érték                     |                        |              |           |           | ^       |
| >              | Frekvencia sáv                                                                                 |                                                        |              | Minden elérhető technológia (alapér | telmezett)             |              |           |           |         |
|                | Bejövő hívások típusa, ha nincs bejövő                                                         | vívő meghatározva                                      |              | Adat                                |                        |              |           |           | _       |
| tip            | Késleltetés a hívás (csengetés) fogadásá                                                       | ihoz                                                   |              | 3                                   |                        |              |           |           | _       |
| Solat          | Jelszó a CSD adath íváshoz                                                                     |                                                        |              |                                     |                        |              |           |           |         |
| bc             | <sup>2</sup> IN kód v                                                                          |                                                        |              |                                     |                        |              |           |           |         |
| -              | Mobilhálózat                                                                                   |                                                        |              |                                     |                        |              |           |           |         |
| <pre>ci </pre> | PIN kód (SIM kártya):                                                                          |                                                        |              | ató kiválasztási mód (roaming):     |                        |              |           |           |         |
| niká           |                                                                                                |                                                        | Kiválasztási | mód                                 | Mobilhálózat szolgálta | ató          |           |           |         |
|                | Mobilhálózati technológia:                                                                     | Jelenlegi konfiguráció nem változot $ \smallsetminus $ | Kézi         |                                     | ✓ Hungary Pannon/Tele  | enor - 21601 |           | ~ 1       | ī⊕      |
| ×              |                                                                                                |                                                        |              |                                     |                        |              |           |           |         |
| >              | CSD hívások jelszava:                                                                          |                                                        |              |                                     |                        |              |           |           |         |
| AT interfé     | Csengetések száma automatikus<br>hívásfogadáskor (CSD):                                        | 3                                                      |              |                                     |                        |              |           |           |         |
|                | Hívás típusa:                                                                                  | Adat ~                                                 |              |                                     |                        |              |           |           |         |
|                | Bejövő hang hívások, mint adat<br>hívások (CSD), þa igaz, egyébként<br>hanghívások viellőzése: |                                                        |              |                                     |                        |              |           |           |         |
|                | Ok Mégsem                                                                                      |                                                        |              |                                     |                        |              |           |           |         |
|                | RS232                                                                                          | •                                                      |              |                                     |                        |              |           |           |         |

 PIN kód (SIM kártya) – ellenőrizze, hogy a használatban lévő SIM kártya részére szükséges-e megadni PIN-kódot. Ha igen, akkor írja be ide a SIMkártya PIN kódját! (A beírt karakterek biztonsági okokból nem látszanak.)

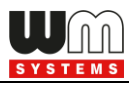

4. Mobilhálózati technológia – itt a használandó mobil-hálózat típusa

kiválasztható.

Mobilhálózati sáv:

rhető technológia (alapértelmezett) Jelenlegi konfiguráció nem változott 2G kizárólag 3G kizárólag LTE kizárólag 3G ről 2G-re átállás LTE-ről 2G-re átállás LTE-ről 3G-re átállás Minden elérhető technológia (alapérteln

<u>Beállítható értékek:</u>

- Jelenlegi konfiguráció nem változott a modem megpróbál a gyári konfigurációs értékeket használni a kapcsolat beállításánál. A modem meg fog próbálni felregisztrálni az utolsó sikeresen használt mobilhálózati technológiára a korábbi beállítások szerint. A jelenlegi beállítás nem változik, az utolsó ismert helyes konfigurációt használja.
- Minden elérhető technológia kizárólag olyan 4G moduloknál használható, melyek támogatják a 3G és 2G technológiát is. A modem meg fog próbálni felregisztrálni az utolsó sikeresen használt mobilhálózati technológiára a korábbi beállítások szerint. A jelenlegi beállítás nem változik, az utolsó ismert helyes konfigurációt használja.
- LTE-ről 2G-re átállás / LTE-ről 3G-re átállás olyan modulok esetében használható, amiknél a "fallback" – átállási - csatorna engedélyezett. Jelentése: Az elsődlegesen kiválasztott hálózat (pl. LTE) leállása esetén a modem automatikusan átvált a tartalék sávra (pl. 2G vagy 3G – amelyik elérhető a modem számára), és azon fog tovább működni. Amikor az elsődleges technológia ismét elérhető lesz, visszakapcsol az elsődleges csatornára (pl. Az LTE -re). Hibatűrő megoldás.
- 2G kizárólag / 3G kizárólag / LTE kizárólag csak a kiválasztott mobilhálózati technológiát fogja használni a modem. Amennyiben az nem elérhető, nem lesz hálózaton. Sebesség szempontból a legjobb választás, de hibatűrést tekintve nincs tartalék útvonal.
- **Cat.M** kizárólag Cat.M hálózat használata.
- **NT-IoT** kizárólag Narrow Band (Cat.NB) hálózat használata.
- Cat.M / NB-IoT Cat.M és Cat.NB (Narrow Band) hálózat használata. Itt javasoljuk a LTE kizárólag beállítást használni (mely alapértelmezett az LTE Cat 1. modemeken).

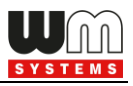

 Cat.M / NB-IoT – 2G fallback – Ebben az esetben javasoljuk, hogy ne változtasson a beállításokon, hagyja alapértelmezett értéken.

#### Fontos!

4G / LTE modem esetében, amennyiben a *Minden elérhető technológiát* választotta, de ennek ellenére a modem nem megy fel a 4G LTE hálózatra, akkor válassza ki az *LTE-ről 2G-re átállás*t és mentse el a beállításokat. Majd ellenőrizze, hogy sikeresen felcsatlakozott-e a modem a hálózatra.

<u>A további paraméterek a CSD használatához szükségesek – ha be szeretné állítani:</u>

- CSD hívások jelszava megadható egy jelszó a CSD hívás / SMS küldés érvényesítéséhez.
- Csengetések száma automatikus hívásfogadáskor (CSD) CSD hívás próbálkozások száma (csengetések száma) megadható a hívás fogadásához.
- Hívás típusa lehet Adat, Fax vagy Hang. Javasoljuk, hogy használja az
   Adat opciót!
- 5. A jobb oldali részen a Szolgáltató kiválasztási mód (roaming) beállítására van lehetőség. Ezt akkor érdemes megadni, ha szeretné korlátozni, hogy mely mobil hálózatokon működhet a modem. Hozzáadhat, törölhet, vagy kiválaszthat kapcsolódási módokat (például, hogy csak egy bizonyos hálózatra csatlakozzon a készülék, vagy többet is megadhat). A listában látható a mobilszolgáltatók által támogatott hálózatok ezeket a modem kézi vagy automatikus módon tudja kezelni.
- 6. Nyomjon az **OK** gombra, és folytassa a beállításokat az alábbiakkal.

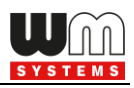

# 3.4 Watchdog beállítások (modul működés monitorozása, időzített modem újraindítás)

Bizonyos modem változat képes manuális/automatikus újraindításra a következő beállításokkal, amelyek konfigurálhatóak a konfigurációs programból (WM-E Term) és az SNMP-ből.

Itt konfigurálhatja a következő újraindítási lehetőségeket:

- Az automatikus újraindítás letiltható (konfigurálható)
- Kézi újraindítás (bármilyen konfigurációs módosítás miatt)
- Az automatikus újraindítás rendszeresen fut egy konfigurálható időzítő
   alapján, amely akár 24 óráig is beállítható (konfigurálható és ütemezhető)

| March 1    | WM-ETerm - WM-E2S (LE910-EU: 2G, 3                                        | G, 4G / LTE)                      |                                                                | – 🗆 X                                                                                                    |  |  |  |  |
|------------|---------------------------------------------------------------------------|-----------------------------------|----------------------------------------------------------------|----------------------------------------------------------------------------------------------------|--|--|--|--|
| Fájl       | l Admin Eszközök Művelet                                                  | Beállítások Súgó                  |                                                                |                                                                                                    |  |  |  |  |
|            | 2 🖪 🗟 🧕                                                                   | ē. 🛃 📑 🤤 🤃                        | )न्ज <b>08</b>                                                 | ()                                                                                                    |  |  |  |  |
| 20         | Paraméter csoport: Watchdog                                               |                                   |                                                                | ✓ Értékek szerkesztése                                                                                                    |  |  |  |  |
| elentkezés | Szerkesztett csoportok: AMM (IEC)                                         |                                   |                                                                | and the second second sec |  |  |  |  |
| Ξ.         | Paraméter le írás                                                         |                                   | Paraméter érték                                                | ^                                                                                                    |  |  |  |  |
| >          | Másodlagos GPRS kapcsolat bezárása és                                     | s helyreáll ítása ennyi idő múlva | 0                                                              |                                                                                                    |  |  |  |  |
| E ST       | időtúllépés GPRS bejelentkezési hiba eset                                 | tén [perc]                        | 30 perc                                                        |                                                                                                    |  |  |  |  |
| típu       | Napi újraindítás, fix, beállított idő szerint [C                          | DO:PP]                            | 14:14                                                          |                                                                                                    |  |  |  |  |
| solat      | Napi újraind ítási időablak hossza [perc]                                 |                                   |                                                                |                                                                                                    |  |  |  |  |
| Xap        | Wait-time till modem-reset 24 óra                                         |                                   |                                                                |                                                                                                    |  |  |  |  |
| -          | Watchdog                                                                  |                                   |                                                                |                                                                                                    |  |  |  |  |
| )<br>.0    | Watchdog ellenőrzéshez IP cím:                                            | 8.8.8.8                           | Device Service Session                                         |                                                                                                    |  |  |  |  |
| ikáci      | Pingetési k ísérletek száma:                                              | 3                                 | Device services session APN szerver                            |                                                                                                    |  |  |  |  |
|            | Pingetési gyakoriság<br>(újrapróbálkozások közt) [msec]:                  | 3000                              | Device services session APN<br>felhasználónév:                 |                                                                                                    |  |  |  |  |
| Å          | Várakozás a következő pingetésig<br>[mp]:                                 | 120                               | Device services session APN jelszó:                            |                                                                                                    |  |  |  |  |
| >          | GPRS bejelentkezési hiba időtúllépése<br>[perc]:                          | 30                                | Szerver IP cím, elérési út, fájlnév:                           |                                                                                                    |  |  |  |  |
| nterfé     | Modem újraindítás várakozási ideje<br>[óra]:                              | 24                                | FOTA folyamat újrapróbálkozások 0                              |                                                                                                    |  |  |  |  |
| AT:        | Fixen beállított napi újraindítás,<br>paramterizált idő lformátup ÓÓ:PP:1 | 14:14                             | Frissítési folyamat státusza:                                  |                                                                                                    |  |  |  |  |
|            | Napi újraindítási időablak hossza<br>[perc]:                              | 0                                 | Mobilhálózat hozzáférési technológia (LTE,3G,2G) FOTA számára: | hnológia (alapértelmezett) 🗸 🗸                                                                                                    |  |  |  |  |
|            | GPRS kapcsolat bezárása és<br>visszaállítász ezután az idő után [mp]:     | 0                                 | Eszköz újraindítása:                                           |                                                                                                    |  |  |  |  |
|            | Ok Mégsem                                                                 |                                   |                                                                |                                                                                                    |  |  |  |  |
|            | RS232                                                                     | <b>~</b>                          |                                                                |                                                                                                    |  |  |  |  |

Az automatikus újraindítás a watchdog időzítőn keresztül előre meghatározott időközönként figyeli a processzortól érkező "életben maradás" üzenetet. Ha a watchdog időzítő leállítja a " életben tartási" üzenet fogadását, a watchdog időzítő

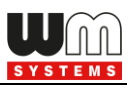

újraindítást kezdeményez. A watchdog funkció a processzortól függetlenül fut. A készüléken a hardveres watchdog be van állitva, mely folyamatosan figyeli a modem működését, így a GSM modul elindítása, a SIM-kártya inicializálása, a hálózati regisztráció és az aktív kommunikáció során.

Ha nem sikerül a GSM modul elindítása, a SIM-kártya inicializálása, vagy a modem hálózati regisztrációja, illetve elérése nem biztosított, akkor megadható időszakonként a modem újra elvégzi ezen feladatokat, és megkísérli beállítani és elindítani a modult, egészen addig, amíg a mobilhálózati csatlakozás és kommunikáció létre nem jön. Ezenfelül a modem kommunikációs figyelése is megoldott.

Az alábbi események állíthatók be a programban a watchdog működésére nézve:

- az RF modul firmware leállása esetén a modul újraindítása
- hálózatkiesés esetén a hálózatkeresés újraindítása
- több sikertelen próbálkozás esetén az RF modul újraindítása
- több sikertelen GPRS kapcsolódási kísérlet után RF modul újraindítása
- fix újraindítás megadott futásidő után

Az életjelek kezelését, a GSM modem leszakadását a mobilhálózatról, és annak újracsatlakozását szintén konfigurálni lehet a programban, az alábbiak szerint.

Ha a mobilhálózat szolgáltatója lecsatlakoztatja a modemet a mobilhálózatról az eszköz hálózati inaktivitása miatt, erre az esetre rendelkezésre állnak bizonyos paraméterek, melyek ha be vannak állítva, akkor a kapcsolat automatikusan és időszakosan újraépül.

Ha a mobilszolgáltató üzenetet küld a modemnek, hogy az adatkapcsolat megszakadt, a kapcsolat automatikusan helyreáll.

Ha nem küld üzenetet, állítsa be a pingetést a **Watchdog** paraméter csoportban nyomjon az **Értékek szerkesztése** gombra, és konfigurálja be az alábbi paramétereket:

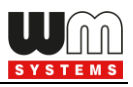

- Watchdog ellenőrzéséhez IP-cím adjon meg egy IP címet, mely elérhető az adott IP cím tartományból (SIM alapján). Ennek segítségével a modem folyamatosan ellenőrzi majd a hálózat elérhetőségét, és rendelkezésre állását.
- 2. **Ping kísérletek száma** mennyi alkalommal kísérelje meg a megadott IP címet megpingetni a modul.
- Ping gyakoriság (újrapróbálkozások közt) [msec]: a pingetési újrapbóbálkozások közti idő.
- 4. Várakozás a következő pingetésig [mp]: megadható a következő pingetés mennyi idő múlva következzen be.

Ha nincs válasz a pingetésre, akkor a **GPRS kapcsolat bezárása és visszaállítása** ezután az idő után [mp] paraméterben megadott időintervallum után a készülék újracsatlakozik a hálózatra.

**Figyelem!** Gyakori pingetés használata során a SIM adatforgalma nagyobb lesz, de így nagyobb az esélye annak is, hogy az eszköz a mobilhálózaton marad.

#### További beállítások:

- 5. GPRS bejelentkezési hiba időtúllépése [perc]: bejelentkezési hiba esetén, az itt megadott ideig (amég nem sikerült bejelentkezni), a modem nem veszi hibának, csak az eltelt idő után lesz sikertelenként értelmezve a bejelentkezés (értéke másodpercben értendő).
- 6. Modem újraindítás várakozási ideje [óra]: a modem elindításától számítva ennyi óránként indítja újra a modult a watchdog. (Ez akkor igaz, ha nincs kitöltve az alábbi mező. Amennyiben ki van töltve a Fixen beállított napi újraindítás mező, akkor az ott beállítottak jutnak csak érvényre, azaz fix időpontban lesz újraindítva a modem).
- 7. Fixen beállított napi újraindítás, parametrizált idő [formátum ÓÓ:PP:] ha fix időpontban szeretné újraindítani a modemet minden nap, akkor ÓÓ:PP

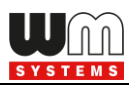

formátumban pontosan megadhatja a kívánt időpontot. Vagy hagyja üresen a mezőt, ha nem szeretné újraindítani minden nap. (Amennyiben az előző, **Modem újraindítás várakozási ideje** mező nincs kitöltve. Ha az ki van töltve, akkor az ott beállítottak jutnak érvényre, azaz a modem utolsó újraindulásától számítva indul az időzítés, és az ott megadott óra számának leteltekor kerül majd újraindításra a készülék).

8. Napi újraindítási időablak hossza [perc]: Ennek a mezőnek a használata lehetővé teszi a véletlenszerű újraindulást. Úgy működik, hogy az előző Fixen beállított napi újraindítás értékhez képest egy intervallumot adhat meg itt, (percben), és az előző mezőben megadott időponthoz képest N percen belül fog újraindulni. Például, ha megadja a Fixen beállított napi újrainduláshoz a 10:00 értéket, majd a Napi újraindítási időablak hossza mezőhöz a 120 értéket (120 perc, azaz 2 óra), akkor a modemet valamikor 10:00 és 12:00 között fogja véletlenszerűen újraindítani.

**Fontos!** Ne feledje, hogy az ütemezett újraindítás csak akkor kerül pontos végrehajtásra, ha a modem kap időadatot (dátum és idő) a mobilszolgáltatótól (amennyiben van az adott hálózaton). Ha nem kap, akkor szükséges az NTP beállítások elvégzése, hogy megfelelő időinformációt kapjon az NTP szervertől. Vagy használhatja a mobilszolgáltató által biztosított időadatot (amennyiben van az adott hálózaton). Ezért először ellenőrizze, hogy a modem helyes időértéket kapott-e, ha nem akkor állítsa be az NTP-t és ellenőrizze újra.

9. GPRS kapcsolat bezárása és visszaállítása ezután az idő után - várakozási idő (másodperc) a PDP kapcsolat létrehozása között. Az érték a ping használatára is szolgál! (Ha a ping konfigurálva van (Ping várakozási idő (válaszra) paraméter), akkor a megadott intervallum / ismétlési idő a megadott késleltetés után automatikusan újrakapcsolódik.) Itt megadhatja, hogy miután a szolgáltató levágja a modemet a hálózatról,

mennyi ideig várjon a készülék, mielőtt újra megpróbálna csatlakozni a mobilhálózatra. Kérdezze meg mobilszolgáltatóját az ajánlott beállításokról!

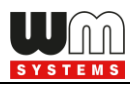

**Figyelem!** Ha kisebb az adatforgalom, és nincs konfigurálva pingetés, akkor előfordulhat, hogy az eszköz sokáig nem marad fenn a hálózaton.

Ha a paraméter értékét túl alacsonyra állítja, az gyakori hálózati újracsatlakozást okozhat. Ezért semmiképpen ne állítsa ezt az értéket alacsonyabbra, mint amit a mobilszolgáltatója javasol. (pl. vannak mobilszolgáltatók, akik korlátozzák, hogy egy modem hány alkalommal jelentkezhet fel a hálózatra adott idő alatt).

- A képernyő jobb alsó szélén találja a Device Service Session engedélyezést, amellyel a távoli firmware frissítés (FOTA) engedélyezhető.
- 2. Itt megadhatók az FOTA működéshez szükséges beállítások: a **Device** Session APN szerver név és az APN felhasználónév, az APN jelszó.
- Szerver IP cím, elérési út, fájlnév\* a Telit modul FTP OTA támogatására szolgál - egy FTP szerver címet és csatlakozási paramétereket (protokoll, IP cím felhasználóként és jelszó) a modul firmware frissítéséhez. Hagyja üresen, ha nem használja.

<u>Szintaxis (ftp):</u>

FTP OTA paraméterek (FTP gazdagép, felhasználó/hozzáférés, elérési út, fájlnév)

<protokoll>://<felhasználó>:<jelszó>@<ip\_cím>/<könyvtár> Példa: ftp://felhasznalo:jelszo@11.22.33.44/fw-konyvtara/

**\*Figyelem!** A Telit firmware frissítési funkció WM-E2S / WM-E2SL és E57C WM LTE modemek esetében nem működik!

- 4. Az **FOTA folyamat újrapróbálkozások száma** mezőnél megadható a próbálkozások száma távoli firmware frissítés (FTP OTA) esetén.
- 5. A **Frissítési folyamat státusza** mezőhöz a készülék aktuális firmware státuszáról érkezik információ a FOTA folyamat közben.

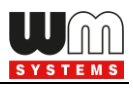

- 6. Mobilhálózati hozzáférési technológia FOTA számára: A készülék számára megadható, hogy a távoli firmware frissítés során (FTP OTA) csak a GPRS, vagy csak a 3G, vagy kizárólag az LTE 4G hálózatot használja. Ellenőrizze a beállításokat, és adja meg a kívánt mobilhálózati szabványt.
- 7. Az **Eszköz újraindítása** pipával és a mentéssel a készülék újraindítható jelenleg még nincs implementálva ez a funkció.
- 8. Nyomjon az **OK** gombra. Folytassa a beállításokat az alábbiakkal.

## 3.5 Naptár beállítások

- 1. Válassza ki a Naptár csoportot.
- Nyomjon az Értékek szerkesztése gombra, mire a hozzárendelt paraméter értékek listázásra kerülnek.

| -                             | WM-ETerm - WM-E2S (LE910-EU1: 2G, 4G / LTE)                                                                                                    |                                              |                                             | - 🗆 X                                 |
|-------------------------------|----------------------------------------------------------------------------------------------------|----------------------------------------------|---------------------------------------------|---------------------------------------|
| Fá                            | l Admin Eszközök Művelet Beállítások Súgó                                                                                                    |                                              |                                             |                                       |
|                               | ) 🗏 🔄 🖉 🖪 🔁 🖪                                                                                                    |                                              | ≂ <b>0</b> 8                                | ()<br>                                |
| 20                            | Paraméter csoport: Naptár                                                                                                    |                                              |                                             | ✓ Értékek szerkesztése                |
| elentkezés                    | Szerkesztett csoportok: Nincs szerkesztett csoport                                                                                                    |                                              |                                             |                                       |
| Ϋ́                            | Paraméter le írás                                                                                                    |                                              | Paraméter érték                             | A A A A A A A A A A A A A A A A A A A |
| >                             | Nyári időszámítás kezdete                                                                                                    |                                              | Március utolsó vasámap 02:00:00:00 GMT +60  | <u>ب</u>                              |
|                               | Nyári időszám ítás                                                                                                    |                                              | Október utolsó vasámap 03:00:00:00 GMT +120 |                                       |
| típu                          | Nyári / Téli időszámítás                                                                                                    |                                              | Yes                                         |                                       |
| olat                          | Téli időszámítás késleltetése [perc]                                                                                                    |                                              | 60 min                                      |                                       |
| apcs                          | ldőeltérés GMT-hez képest                                                                                                    |                                              | 60 min                                      |                                       |
| AT interfész 🗙 Kommunikáció 🗸 | Naptar<br>✓ Nyári / Téli időszámítás<br>● EU szabvány<br>● Téli időszámítás:<br>Október utolsó vasámap 03:00:00:00 GMT +120<br>○ Nyári időszámítás:<br>Március utolsó vasámap 02:00:00:00 GMT +60<br>Időeltérés GMT-hez képest [perc]:<br>60<br>•<br>Téli időszámítás késleltetése [perc]:<br>0k<br>Mégsem | Hónap Október<br>Nap Utolsó - v<br>Idő 03:00 | ✓asámap ✓<br>✓<br>Dátum mentése             |                                       |
|                               | RS232 -                                                                                                    |                                              |                                             |                                       |

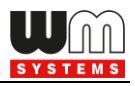

- 3. A képernyő alsó részén töltse ki az alábbi mezőket:
  - Nyári / Téli időszámítás ha szeretné használni ezt a funkciót, kapcsolja be (pipálja be), amennyiben nem, hagyja üresen

 Itt megadhatja az időszámítás és idő korrekció módját, a rádió gombok egyikének kiválasztásával: EU szabvány szerinti, vagy Téli időszámítás, Nyári időszámítás

 A Téli időszámítás opció kiválasztásával a jobb oldalon további mezők válnak elérhetővé, ahol megadható az időszámítás kezdete (Hónap, Nap, Idő beállításával) és a Dátum mentése gomb megnyomásával.

 A Nyári időszámítás opció kiválasztásával a jobb oldalon további mezők válnak elérhetővé, ahol megadható az időszámítás kezdete (Hónap, Nap, Idő beállításával) és a Dátum mentése gomb megnyomásával.

- Az Időeltérés GMT-hez képest [perc] és a Téli időszámítás késleltetése [perc] értékeknél további paraméterek adhatók meg az időszinkronizálásra nézve – a helyi igények és a számítási mód szerinti beállításhoz.
- 5. Nyomjon az **Ok** gombra, és folytassa a beállításokat az alábbiakkal.

## 3.6 Soros adatkapcsolat beállításai (mérő←→modem között) (Transp. / NTA)

- 1. Válassza ki a Transp./NTA csoportot.
- Nyomjon az Értékek szerkesztése gombra, mire a hozzárendelt paraméter értékek listázásra kerülnek.
- Multi-utility mód (DLMS aktív) itt beállíthatja a Transzparens mód vagy a Multy-utility módot (utóbbi még nincs implementálva).
- Mérő port baud rate (transzparens módhoz és mérő olvasáshoz) definiálja a soros adatátviteli sebességet (baud) a kapcsolat számára. Az alapértelmezett és ajánlott érték: 9600

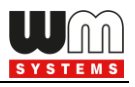

- Fix adatformátum a mérőnél a legördülő listából a megfelelő érték kiválasztásával megadható pl. 8N1, 7E1, stb.
- Kiválasztható a TLS titkosítás\* is (a mérő és a modem között), a Transzparens módnál TLS engedélyezése opció bepipálásával.

\*A TLS (titkosított protokollú kommunikáció), mint funkció csak bizonyos modemekkel használható, speciális firmware. Ezzel kapcsolatban kérdezze Kereskedőnket.

| No.co      | WM-ETerm - WM-E2S (LE910-EU: 2G, 3                               | 3G, 4G / LTE)               |                   | _         |             | × |
|------------|------------------------------------------------------------------|-----------------------------|-------------------|-----------|-------------|---|
| Fáj        | Admin Eszközök Művelet                                           | Beállítások Súgó            |                   |           |             |   |
| R          | 2 🖪 🗟 🧕                                                          | ē. 🕑 🕞 🔤 🕸                  | ≂ <mark>08</mark> |           |             |   |
| 20         | Paraméter csoport: Transp./ N                                    | ITA                         | ~ [               | Értékek s | zerkesztése | • |
| elentkezés | Szerkesztett csoportok: AMM (IEC)                                |                             |                   |           |             |   |
| Ξ.         | Paraméter le írás                                                |                             | Paraméter érték   |           |             |   |
| >          | Mérő port adatátviteli sebesség (transzpan                       | ens módú mérő kiolvasáshoz) | 115200            |           |             |   |
| 2          | Adatformátum fix 8N1 a mérők részére                             |                             | 8N1               |           |             |   |
| ţ          | Multi utility mód (DLMS akt ív)                                  |                             | Transzparens móde |           |             |   |
| Kapcsola   | Transznames / NTA                                                |                             |                   |           |             |   |
| >          | Multi utility mód (DLMS aktív):                                  | Transzparens mód            |                   |           |             | ~ |
| nikáció    | Mérő port baud rate (transzperens<br>módhoz és mérő olvasáshoz): | 115200                      |                   |           |             | ~ |
|            | Fix 8N1 adatformátum a mérőnél:                                  | 8N1                         |                   |           |             | ~ |
| Kor        | Transzparens módnál TLS<br>engedélyezése:                        |                             |                   |           |             |   |
| >          | Transzparens módnál tanúsítvány<br>pozíció választás:            | 0                           |                   |           |             | ÷ |
| interfé    | Transzparens módnál CA tanúsítvány<br>pozíció választás:         | 0                           |                   |           |             | ÷ |
| AT         | Transzparens módnál ellenőrzés típusa:                           | Nincs                       |                   |           |             | ~ |
|            | Transzparens módnál CRL használata:                              |                             |                   |           |             |   |
|            | Ok Mégsem                                                        |                             |                   |           |             |   |
|            | R\$232                                                           | •                           |                   |           |             |   |

7. Beállítható a **Transzparens módnál tanúsítvány pozíció választás** száma és a **Transzparens módnál CA tanúsítvány pozíció** száma is.

(a **pozíció** "**0**" értéke esetén az alapértelmezett (firmware által biztosított) tanúsítványt használja, vagy választhatja az "**1**" értéket is, mely esetén a feltölthető tanúsítványt (melynek feltöltése az **Eszközök** menüben

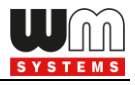

végezhető el), ezt fogja használni a készülék a titkosított kommunikáció során, és az azonosításkor.)

- 8. Beállíthatja a **Transzparens módnál ellenőrzés típusa** értéket is (*Nincs / Opcionális / Kötelező*).
- 9. Nyomjon az **OK** gombra, és folytassa a beállításokat az alábbiakkal.

# 3.7 IEC szerver beállítások (AMM IEC)

 Válassza ki az AMM (IEC) csoportot, nyomjon az Értékek szerkesztése gombra, mire a hozzárendelt paraméter értékek listázásra kerülnek.

| New State | 🐨 WM-ETerm - WM-E2S (LE910-EU1: 2G, 4G / LTE) — 🗆 🗙 |                            |                                                        |                                                                                                    |                                                                                                    |                             |  |  |  |  |
|-----------|-----------------------------------------------------|----------------------------|--------------------------------------------------------|----------------------------------------------------------------------------------------------------|----------------------------------------------------------------------------------------------------|-----------------------------|--|--|--|--|
| Fáj       | l Admin Eszközök Mú                                 | űvelet Beállítások Súgó    |                                                        |                                                                                                    |                                                                                                    |                             |  |  |  |  |
|           | 2 📑 🚭                                               |                            | <b>E 1 0</b>                                           | ) The second second second second second second second second second second second second second second second |                                                                                                    | •                           |  |  |  |  |
| 20        | Paraméter csoport:                                  | AMM (IEC)                  |                                                        |                                                                                                    | ~                                                                                                    | Értékek szerkesztése        |  |  |  |  |
| elentkezé | Szerkesztett csoportok: N                           | lincs szerkesztett csoport |                                                        |                                                                                                    |                                                                                                    |                             |  |  |  |  |
| B.        | Paraméter le írás                                   |                            |                                                        | Paraméter érték                                                                                                | /                                                                                                    | ^                           |  |  |  |  |
| -         | Esemény push SMS értes ítés                         |                            |                                                        | 0                                                                                                    |                                                                                                    |                             |  |  |  |  |
|           | LastGASP kiesés SMS szövege                         | •                          |                                                        |                                                                                                    | and the second second sec |                             |  |  |  |  |
| típus     | Cél IP cím vagy telefonszám                         |                            |                                                        |                                                                                                    |                                                                                                    |                             |  |  |  |  |
| olat      | El kliens felhasználónév                            |                            |                                                        |                                                                                                    |                                                                                                    |                             |  |  |  |  |
| apcs      | El kliens jelszó                                    |                            |                                                        |                                                                                                    | 1                                                                                                    |                             |  |  |  |  |
| <u>×</u>  | AMM (IEC)                                           |                            |                                                        |                                                                                                    | *                                                                                                    |                             |  |  |  |  |
| >         | IP cím:                                             |                            | Adat push küldési gyakoriság<br>[mp]:                  |                                                                                                    | Esemény push címe:                                                                                                    | 193.15.60.40                |  |  |  |  |
| nikáció   | Szerver port:                                       | 0                          | Adat push ciklusidő:                                   | 1 perc v                                                                                                    | Esemény push SMS szövege:                                                                                                    | Bemenet változás            |  |  |  |  |
| Inmin     | Automatikus regisztrálás:                           | Automatikus regisztrálás   | Adat push hoszt:                                       |                                                                                                    | Esemény push SMS inaktív<br>eddig [mp]:                                                                                                    | 60 🖨                        |  |  |  |  |
| Koi       | Gyors poll gyakoriság (nincs<br>telepítve) [mp]:    | 30 🔹                       | Adat push Fájlnév előtag:                              |                                                                                                    | Esemény push SMS értes ítés:                                                                                                    | Last GASP, Bemenet változ 🗸 |  |  |  |  |
| >         | Lassú poll gyakoriság<br>(telepítve) [mp]:          | 30                         | Adat push időtúllépés [msec]:                          | 15000                                                                                                    | LastGASP kiesés SMS<br>szövege:                                                                                                    | Áramellátás megszűnt        |  |  |  |  |
| iterfés   | El kliens TCP kapcsolat<br>életben tartása [perc]:  | 10                         | Adat push max<br>újrapróbálkozások száma:              | 3                                                                                                    | LastGASP helyreállás SMS<br>szövege:                                                                                                    | Áramellátás helyreállt      |  |  |  |  |
| ATir      | El kliens felhasználó név:                          |                            | Adat push újrapróbálkozások<br>közti késleltetés [mp]: | 60                                                                                                    |                                                                                                    |                             |  |  |  |  |
|           | El kliens jelszó:                                   |                            | Adat push T1-T3 tábla maszk:                           | T1 ~                                                                                                    |                                                                                                    |                             |  |  |  |  |
|           | El kliens autentikációs mód:                        |                            | Adat push IEC mérő IP címe:                            |                                                                                                    |                                                                                                    |                             |  |  |  |  |
|           | Ok Mégsem                                           |                            | Adat push IEC kiolvasás<br>sebessége [baud]:           | 2400 ~                                                                                                    |                                                                                                    |                             |  |  |  |  |
|           | RS232                                               |                            | •                                                      |                                                                                                    |                                                                                                    |                             |  |  |  |  |

 IP cím (AMM (IEC)) – itt megadhatja a szerver IP címét, ahová az adatok a mobilhálózaton keresztül beküldésre kerüljenek.

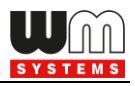

- 3. **Szerver port** (AMM (IEC)) adja meg a szerver IP címéhez tartozó port számot (az ftp kliens port részére)
- Automatikus regisztrálás a pipával engedélyezhető, hogy adat "push" esetén automatikus küldés legyen-e vagy ne.
- 5. Gyors poll intervallum (nincs telepítve) értéke másodpercben.
- 6. Lassú poll intervallum (nincs telepítve) értéke másodpercben.
- Adja meg az El kliens TCP kapcsolat életben tartása értékét Életben tartja az El kliens kapcsolatot a megadott időn át (értéke percben értendő).
- El kliens felhasználónév és El kliens jelszó az IP kapcsolathoz szükséges megadni őket.
- Az El kliens autentikációs mód jelentése: egy távoli eszköz kapcsolódhat a modemhez és kiolvashatja az adatait – itt megadható a hitelesítés módja. Válasszon egy értéket: N – nincs hitelesítés, E - El hitelesítés: adja meg a felhasználónevet és a jelszót.

#### Adat "push" beállítások:

- A képernyő jobb részénél találhatók az <u>Adat push (ftp) paraméterek</u>, ha szeretne adat FTP / adat "push"-t beállítani a modemre.
- Adat push küldési gyakoriság [mp] a következő adat / FTP "push" kapcsolódási próbálkozásig eltelő idő – az adat "push" inaktív lesz amíg az intervallum ideje le nem telik, majd utána ismét kapcsolódni próbál (amíg az adat "push" max. próbálkozások számát nem éri el).
- Adat push hoszt az SMS telefonszám / FTP szerver vagy TCP/UDP szerver IP címe.

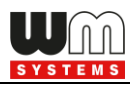

#### Szintakszis (ftp):

<protokoll>://<felhasználó>:<jelszó>@<ip\_cím>/<könyvtár\_név> Példa (ftp): ftp://felhasznalo:jelszo@11.22.33.44/konyvtarnev

<u>Szintakszis (TCP/UDP):</u>

<protokoll>://<ip\_cím>:<port\_szám> Példa (TCP): tcp://11.22.33.44:8088 Példa (UDP): udp://11.22.33.44:8088

<u>Szintakszis (SMS):</u>

<protokoll>://+<országhívó\_kód><mobilszolgáltató\_kód><hívószám> Példa (SMS): sms://+36201234567

- 4. Adat push ciklusidő itt válaszhat a következő értékek közül: 1 perc, 5 perc,
  10 perc, 15 perc, 30 perc, 1 óra, 1 nap, Kikapcsol.
- 5. Adat push hoszt ez az IEC hoszt IP címét jelenti.
- 6. Adat push Fájlnév előtag itt a fájlnév előtag adható meg (pl. WME2S).
- 7. Adat push időtúllépés [msec] adat / FTP "push" kapcsolódási várakozás vár, amíg a megadott intervallum le nem telik (akár sikeres volt, akár nem).
- Adat push max. próbálkozások száma csatlakozási hiba esetén az adat "push" újrapróbálkozások száma adható meg itt.
- 9. Adat push újrapróbálkozások közti késleltetés [mp].
- Adat push TI-T3 tábla maszk TI, T2, T3 tarifa tábla maszkolása választható ki itt – WM-E2S / WM-E2SL / E57C WM LTE modemek estében nem használható.
- 11. Adat push IEC mérő IP címe ez a kapcsolódó mérő IP címe.

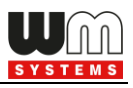

#### Event (esemény) "push" beállítások:

Figyelem! Ez a funkció E57C WM LTE modemmel nem működik.

- Esemény push címe (Event "push") SMS értesítési telefonszám / FTP szerver vagy TCP/UDP szerver IP címe adható meg. (Telefonszám megadása esetén nemzetközi formátumban szükséges beadni a számot).
- Esemény push SMS szövege az itt szereplő értesítési szöveg kerül elküldésre bemeneti jelváltozás\* esetén. Ez a funkció WM-E2S® / WM-E2SL® / E57C WM LTE® típusú modemekkel nem használható.
- 3. Esemény push SMS inaktív eddig [mp] az itt megadott ideig (másodpercben) figyelmen kívül hagyja a bemenet-változást, így az ez idő alatt történő bemenetváltozásokról nem küld értesítést a modem. Ez a funkció WM-E2S<sup>®</sup> / WM-E2SL<sup>®</sup> / E57C WM LTE<sup>®</sup> típusú modemekkel nem használható.
- 4. Esemény push SMS értesítés mezőnél szimultán többféle eseményről történő üzenetküldést is beállíthat: válassza a *Last GASP* opciót, a *Bemeneti*

*változás* opciót, esetleg a *C86X* opciót (mérő üzenetek).

| Esemény push SMS értesítés: | Last GASP, Bemenet változ | $\sim$ |
|-----------------------------|---------------------------|--------|
|                             | Last GASP                 | )      |
|                             |                           |        |
|                             | Teszt                     |        |

Az itt szereplő értesítési opciók közül

választhat: *Last GASP*\* (áramkimaradás esetén – amennyiben a modem tartalmaz szuperkapacitor alkatrészt).

A **Bemenet változás** - Ez a funkció *WM-E2S*<sup>®</sup> / *WM-E2SL*<sup>®</sup> / *E57C WM LTE*<sup>®</sup> típusú modemekkel nem használható.

\*Kérjük, olvassa el a Last Gasp / Bemenet változási értesítés megfelelő beállításához a következő fejezeteket!

5. A \*LastGASP kiesés SMS szövege mezőnél beállíthatja az áramkimaradási (riasztási) esemény esetén küldendő üzenet szövegét.

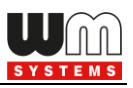

6. A \*LastGASP helyreállás SMS szövege mezőnél beállíthatja az áramkimaradási esemény megszűnéséről küldendő üzenet szövegét

\* Ez a funkció, kizárólag a szuperkapacitorral rendelkező modemek esetében használható! Ezért ezek a beállítások kizárólag akkor hatásosak, ha a modem szuperkapaciorral is rendelkezik, és ha a "Last Gasp" értesítés beállításra került a modemre nézve.

A "LastGASP" funkció jelentése: SMS értesítést küld egy váratlanul bekövetkező áramkimaradási eseményről. Biznyos firmware változatok támogatják a LastGASP funkciót, melynek során az áramkimaradáskor a modem szuperkapacitora révén rövid ideig még tovább működik (legfeljebb néhány percig).

A tápkimaradás érzékelésekor a modem "**POWER LOST**" (táp kimaradás) eseményt general és azonnal elküldi a riasztást a megadott üzenetként SMSben, a beállított telefonszámra.

A tápfeszültség (áram) helyreállásakor egy újabb, "**POWER RETURN**" eseményt general és küld a megadott üzenet formájában SMS-ben, a megadott telefonszámra.

A "LastGASP" üzenet beállítása szintén az **AMM (IEC)** paraméter csoportban található.

#### Fontos!

A beállítások elvégzésével a módosított paraméterek csak a programban kerülnek rögzítésre, de automatikusan nem kerülnek a modem felé küldésre. A konfiguráció modemre küldéséhez előbb el kell küldenie a paramétereket a modemre!

Nyomjon az OK gombra, majd válassza a Paraméterek írása ikont.
 Erre a program elküldi a beállításokat a modemnek.

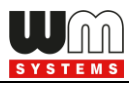

## 3.8 RS485 / DCD mérő interfész beállításai

Az **RS485 mérő interfész** paraméter csoport csak az RS485 mérő kapcsolat beállítására szolgál.

**Figyelem!** A DCD funkció (Data Carrier Detect) a mérőn állítható be, annak telepítési útmutatója szerint. Ezzel a paraméterrel megadható a kapcsolat típusa, és a kommunikáció alatt a kapcsolat módja: a modem online (transzparens) vagy offline (nem-transzparens) módon tud a mérőhöz kapcsolódni. Némely mérő a DCD=1 értéket használja a transzparens adatkapcsolathoz, más mérők a "0" értéket állítják be erre. A paraméter révén ez pontosan megadható, az adott mérő beállításainak megfelelően.

<u>A DCD / RS485 mérő kapcsolati beállítása az alábbiak szerint végezhető el:</u>

- 1. A beállításhoz válassza az **RS485 mérő interfész** paraméter csoportot.
- 2. Nyomjon az **Értékek szerkesztése** gombra.

| 1000           | WM-ETerm - V           | VM-E2S (LE91 | 0-EU1: 2G,  | 4G / LTE)               |      |   |            |             |          |      |        | -         |            | $\times$ |
|----------------|------------------------|--------------|-------------|-------------------------|------|---|------------|-------------|----------|------|--------|-----------|------------|----------|
| Fá             | ijl Admin              | Eszközök N   | ∕lűvelet    | Beállítások             | Súgó |   |            |             |          |      |        |           |            |          |
|                | 2 📑                    |              | 0           | ĒQ.                     | Ľ    | E | LOG        | <b>ڳ</b> ټ¢ | 8        |      |        |           | -          |          |
| 20             | Paraméter cs           | oport:       | RS485 mér   | rő interfész            |      |   |            |             |          |      | $\sim$ | Értékek s | zerkeszté: | se       |
| elentkezé      | Szerkesztett           | csoportok:   | Nincs szerk | kesztett csopo          | rt   |   |            |             |          |      |        |           |            |          |
| Bej            | Paraméter le ír        | rás          |             |                         |      |   |            | Paraméte    | er érték |      |        |           |            |          |
| 5              | Vivőérzékelési         | mód          |             |                         |      |   |            | Mindig 0    |          | <br> |        |           |            |          |
| 28             | RS485 mérő in          | terfész mód  |             |                         |      |   |            | 4-vezeték   | es       |      |        |           |            |          |
| Kapcsolat tipu | RS485 Mérő i           | nterfész:    |             |                         |      |   | - <b>4</b> | *****       |          |      |        |           |            |          |
| nunikáció      | DCD mód:<br>RS485 mód: |              |             | Mindig U<br>4-vezetékes |      |   | ~          |             |          |      |        |           |            |          |
| < Komr         |                        |              |             |                         |      |   |            |             |          |      |        |           |            |          |
| AT interfész   | Ok                     | Mégsem       |             |                         |      |   |            |             |          |      |        |           |            |          |
|                | RS232                  |              |             |                         |      | - |            |             |          | <br> |        |           |            |          |

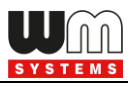

- 3. A **DCD mód** paraméter (data carrier detection) megadásához az alábbi opciókat választhatja:
  - Mindig 0 (logikai '0' érték a mérő-oldalon, ahol online vagy offline értékre állítható)
  - Mindig 1 (logikai 'l' érték a mérő-oldalon, ahol online vagy offline értékre állítható)
  - **Standard** (normal működés, transzparens kommunikáció)
    - 1: online
    - 0: offline
  - Invertált (a standard fordítottja, nem-transzparens)
    - 1: offline
    - 0: online

#### 4. \*RS485 mód:

- 2-vezetékes\* half-duplex, RS485 kapcsolat 2 vezetéken
- 4-vezetékes full-duplex, RS485 kapcsolat 4 vezetéken
- Letiltva az RS485 kapcsolódás automatikusan detektálásra kerül (olyan modemek esetében, ahol kizárólag RS232 csatlakozás van jelen, javasolt bekapcsolni ezt a funkciót).

\***Figyelem!** E57C WM LTE modem esetében az RS485 mód automatikusan érzékelésre kerül (Letiltva (automatikus) állapotra állítódik). Azonban felhívjuk figyelmét, hogy ha ezt kézzel átállítja (pl. 4-vezetékesre), akkor a modem nem fog megfelelően működni, sőt ezt követően csak TCP kapcsolatról lesz elérhető! Ezért javasoljuk, hogy ezen modem típus használata esetén ne konfigurálja az RS485 módot.

Firmware v2 változat esetében ez a paraméter automatikusan van vezérélve, akármit is állít be. Csak a v5 változatú firmware esetében jut érvényre a beállított paraméter érték.

5. Nyomjon az **OK** gombra, majd válassza a **Parametérek írása** 🖾 ikont a beállítások, modemre való küldéséhez.

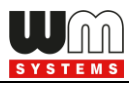

**Fontos!** Ez a funkció csak akkor működik megfelelően, ha kompatibilis firmware változatot használ. Kérjük, mielőtt bekapcsolná ezt a funkciót, konzultáljon Kereskedőnkkel a kapcsolódó firmware beazonosítását és annak beszerzését illetően.

 Nyomjon az OK gombra, majd válassza a Paraméterek írása ikont, a beállítások modemre való küldéséhez.

# 3.9 SNMP paraméter beállítások

Az SNMP Manager kompatibilis, SNMP paraméter kiolvasás csak bizonyos típusú WM-E2SL® (Landis+Gyr® csatlakoztatott), speciális mérőkhöz érhető el.

Az paraméterek klasszikus kiolvasása és írása során a helyi soros kapcsolaton vagy TCP -kapcsolaton keresztül lehetséges, de néhány parameter SNMP v3 protokollon keresztül is kiolvasható, és néhányat a SNMP-n modemre is lehet küldeni.

Itt csak néhány, korlátozott számú SNMP paraméter támogatott – bizonyos Ügyfél igények miatt. A következő, felsorolt értékeket tudja kezelni a MIB fájl (egy leíró fájl, amely importálható) az SNMP Manager szoftverben.

| SNMP<br>Paraméter<br>csoport | Név             | Csak<br>Olvasható<br>/<br>Írható-<br>Olvasható | OID azon.               | Neve a MIB fájlban   | Megjegyzés                                                                                                    |
|------------------------------|-----------------|------------------------------------------------|-------------------------|----------------------|----------------------------------------------------------------------------------------------------|
|                              | vendor          | cso                                            | 1.3.6.1.4.1.52174.1.1.1 | wmeTEvendor          |                                                                                                    |
|                              | modelname       | cso                                            | 1.3.6.1.4.1.52174.1.1.2 | wmeTEmodelname       |                                                                                                    |
|                              | hwversion       | cso                                            | 1.3.6.1.4.1.52174.1.1.3 | wmeTEhwversion       |                                                                                                    |
|                              | softwareversion | cso                                            | 1.3.6.1.4.1.52174.1.1.4 | wmeTEsoftwareversion |                                                                                                    |
|                              | imei            | cso                                            | 1.3.6.1.4.1.52174.1.1.5 | wmeTEimei            |                                                                                                    |
| Device info                  | imsi            | cso                                            | 1.3.6.1.4.1.52174.1.1.6 | wmeTEimsi            |                                                                                                    |
| (Készülék<br>információ)     |                 |                                                |                         |                      | használja az LTE<br>modul kimeneti<br>formáját, a<br>támogatott LTE sávok<br>listáját vesszővel<br>elválasztva:<br>B <szám><br/>[(gyakoriság)].</szám> |
|                              | lteband         | cso                                            | 1.3.6.1.4.1.52174.1.1.7 | wmeTElteband         | a gyakoriság<br>meghatározása nem                                                                                                    |

Fontos! Az SNMP v1, v2 nem támogatott, csak az SNMP v3!

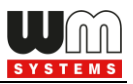

|                          |                  |            |                          |                      | kötelező                                        |
|--------------------------|------------------|------------|--------------------------|----------------------|-------------------------------------------------|
|                          |                  |            |                          |                      |                                                 |
|                          |                  |            |                          |                      |                                                 |
|                          |                  |            |                          |                      |                                                 |
|                          | reboot           | ÍO         | 1.3.6.1.4.1.52174.1.1.8  | wmeTEreboot          | azonnali resetet okoz                           |
|                          |                  |            |                          |                      | másodpercben, perc                              |
|                          |                  |            |                          |                      | lépésközzel.<br>Az olvasási értékek 0           |
|                          |                  |            |                          |                      | vagy 3600-osztói. Az                            |
|                          |                  |            |                          |                      | irott értékek lefelé<br>lesznek kerekítve.      |
|                          |                  |            |                          |                      | Kivéve, ha 3600-nál,                            |
|                          | keepAliveDuratio |            |                          | wmeTEkeepAliveDurati | lesz. 0 esetén 0 lesz                           |
| System                   | n                | ÍO         | 1.3.6.1.4.1.52174.1.2.1  | on                   | az értéke.<br>értéke perchen de                 |
| Information<br>(Dondszor |                  |            |                          |                      | óra lépésközzel.                                |
| információ)              |                  |            |                          |                      | Az olvasási értékek 0<br>vagy 3600-osztói. Az   |
|                          |                  |            |                          |                      | írott értékek lefelé                            |
|                          |                  |            |                          |                      | lesznek kerekitve.<br>Kivéve, ha 3600-nál,      |
|                          |                  |            |                          |                      | mert ott az értéke 1<br>Jesz, 0. esetén 0. jesz |
|                          | autoreboot       | ÍO         | 1.3.6.1.4.1.52174.1.2.2  | wmeTEautoreboot      | az értéke.                                      |
|                          | battVoltage      | cso        | 1.3.6.1.4.1.52174.1.2.3  | wmeTEbattVoltage     | mV mértékegységgel                              |
|                          | hattCanacity     | <b>CSO</b> | 1361/15217/12/           | wmeTEbattCapacity    | 0-100 (százalék)<br>pl. 50 = 50%                |
|                          | usimstatus       | cso        | 1.3.6.1.4.1.52174.1.3.1  | wmeTEusimstatus      | RFADY (készenlét)                               |
|                          |                  |            |                          |                      | 0 nem LTE                                       |
|                          |                  |            |                          | wmeTEltenetworkstatu | hálózat<br>1 LTE hálózati                       |
|                          | ltenetworkstatus | CSO        | 1.3.6.1.4.1.52174.1.3.2  | S                    | regisztráció                                    |
|                          | operator         | CSO        | 1.3.6.1.4.1.52174.1.3.3  | wmeTEoperator        |                                                 |
|                          | ecio             | cso        | 1.3.6.1.4.1.52174.1.3.4  | wmeTEecio            | A 255 érték jelentése<br>= nem használható      |
| Network                  |                  |            |                          |                      | A 255 érték jelentése                           |
| Information<br>(Hálózati | rsrp0            | CSO        | 1.3.6.1.4.1.52174.1.3.5  | wmeTErsrp0           | = nem használható                               |
| információ)              | rsra             | cso        | 1.3.6.1.4.1.52174.1.3.6  | wmeTErsra            | A 255 érték jelentése<br>= nem használható      |
|                          | rssi             | cso        | 1.3.6.1.4.1.52174.1.3.7  | wmeTErssi            |                                                 |
|                          | sinr             | cso        | 1.3.6.1.4.1.52174.1.3.8  | wmeTEsinr            |                                                 |
|                          | txPower          | cso        | 1.3.6.1.4.1.52174.1.3.9  | wmeTEtxPower         |                                                 |
|                          | pCID             | cso        | 1.3.6.1.4.1.52174.1.3.10 | wmeTEpCID            |                                                 |
|                          | мсс              | cso        | 1.3.6.1.4.1.52174.1.3.11 | wmeTEMCC             |                                                 |
|                          | мис              | cso        | 1.3.6.1.4.1.52174.1.3.12 | wmeTEMNC             |                                                 |
| APN                      | apn              | cso        | 1.3.6.1.4.1.52174.1.4.1  | wmeTEapnName         |                                                 |
| Alarm                    | pwshute-en       | ÍO         | 1.3.6.1.4.1.52174.1.5.1  | wmeTEpwshute         |                                                 |
| (Riasztás)               | TRAP_pwshut      | cso        | 1.3.6.1.4.1.52174.3.0.1  | wmeTETrapPowerOff    |                                                 |

Konfigurálja az SNMP parameter kiolvasást és az SNMP Manager kompatibilitás beállításait.

1. Olvassa ki a mérő beállításokat, és válassza a **Hálózati protokollok** csoportot.

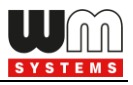

- 2. A paraméterek konfigurálásához válassza az **Értékek szerkesztése** gombot.
- 3. Beállíthatja az SNMP-kezelő (Manager) beállításait az igényeknek szerint.
- A képernyő job oldalán beállíthatja az NTP szerver (hálózati időkiszolgáló) beállításait is.

| Name of Street, Street, Street | WM-ETerm - WM-E2S (LE910-EU1: 20      | 5, 4G / LTE)                       |                                                                                                    |                         | – 🗆 ×                |
|----------------------------------------------------------------------------------------------------|---------------------------------------|------------------------------------|----------------------------------------------------------------------------------------------------|-------------------------|----------------------|
| Fáj                                                                                                    | l Admin Eszközök Művelet              | Beállítások Súgó                   |                                                                                                    |                         |                      |
|                                                                                                    | 🤌 🖃 😓 🧕                               |                                    | ) Øv <b>%</b>                                                                                                    |                         |                      |
| 20                                                                                                    | Paraméter csoport: Hálózati           | protokollok                        |                                                                                                    | ~                       | Értékek szerkesztése |
| elentkezés                                                                                                    | Szerkesztett csoportok: Hálózati      | protokollok                        |                                                                                                    |                         | ****                 |
| Beje                                                                                                    | Paraméter le írás                     |                                    | Paraméter érték                                                                                                    |                         | ^                    |
| 5                                                                                                    | SNMP trap-el nem érzékelhető DC tápfe | SZ.                                | No                                                                                                    | and a second            |                      |
|                                                                                                    | SNMP felhasználó név                  |                                    |                                                                                                    |                         |                      |
| típu                                                                                                    | SNMP autentikációs kulcs              |                                    |                                                                                                    |                         |                      |
| solat                                                                                                    | SNMP privát kulcs                     |                                    |                                                                                                    |                         |                      |
| apc                                                                                                    | SINMP meneazser IP cim                |                                    |                                                                                                    |                         |                      |
| -                                                                                                    | Hálózati protokollok                  |                                    | and the second second sec |                         |                      |
| >                                                                                                    | SNMP trap ha nincs DC tápellátás:     |                                    | SNMP privát algoritmus:                                                                                                    | Nincs privát algoritmus | ~                    |
| nikáció                                                                                                    | SNMP felhasználónév:                  |                                    |                                                                                                    |                         |                      |
| Ē                                                                                                    | SNMP autentikációs kulcs:             |                                    | NTP szerver IP címe:                                                                                                    |                         |                      |
| Kor                                                                                                    | SNMP privát kulcs:                    |                                    | NTP szerver port:                                                                                                    | 0                       | ÷                    |
| 2                                                                                                    | SNMP bejövő port:                     | 161                                | NTP szerver szinkronizáció gyakoriság<br>[mp]:                                                                                                    | 600                     | -                    |
| nterfé                                                                                                    | SNMP menedzser IP:                    |                                    | NTP szerver szinkronizációs időtúllépés<br>[mp]:                                                                                                    | 60                      | <b></b>              |
| AT                                                                                                    | SNMP menedzser port:                  | 0                                  |                                                                                                    |                         |                      |
|                                                                                                    | SNMP verzió:                          | V3 ~                               |                                                                                                    |                         |                      |
|                                                                                                    | SNMP autentikációs algoritmus:        | Nincs autentikációs algoritmus 🗸 🗸 |                                                                                                    |                         |                      |
|                                                                                                    | Ok Cancel                             |                                    |                                                                                                    |                         |                      |
|                                                                                                    | Kérem, válasszon egy kapcsolat profi  | lt! 👻                              |                                                                                                    |                         |                      |

5. Nyomja meg az **OK** gombot az értékek elmentéséhez, és a **Paraméterek** 

írása 😰 ikont a beállítás modemre küldéséhez.

# 3.10 Általános mérő beállítások

- 1. Válassza ki az Általános mérő beállítás paraméter csoportot.
- 2. Nyomjon az Értékek szerkesztése gombra.

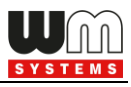

3. **Dátum kiolvasás formátuma** - IEC mérő dátum formátum - (szintaxis: ÉÉHHNN).

| New Steel  | WM-ETerm - WM-E2S                                                                                                | - D X                                             |
|------------|----------------------------------------------------------------------------------------------------|---------------------------------------------------|
| Fáj        | l Admin Művelet Eszközök Beállítások Súgó                                                                        |                                                   |
|            | è 📑 🚭 🧕 🗟 🗗 🖬 🏟                                                                                                  |                                                   |
| 20         | Paraméter csoport: Általános mérő beállítás                                                                      | <ul> <li>✓ Értékek szerkesztése</li> </ul>        |
| elentkezés | Szerkesztett csoportok: Nincs szerkesztett csoport                                                               |                                                   |
| Beje       | Paraméter le írás                                                                                                | Paraméter érték                                   |
| 5          | LED 1 jelentése                                                                                                  | Adatforgalom                                      |
|            | LED 2 jelentése                                                                                                  | Hálózati regisztráció státusza                    |
| típu       | LED 3 jelentése                                                                                                  | Bekapcsolás                                       |
| olat       | Adatkiolvasás formátuma                                                                                          | YYMMDD                                            |
| apcs       | Mérő interfész inicializálási értékei                                                                            | <u>↓</u> • • • • • • • • • • • • • • • • • • •    |
| -          | Általános mérő interfész                                                                                         |                                                   |
| >          | Dátum kiolvasás formátuma:                                                                                       | LED 1 jelentése: Adatforgalom ~                   |
| nikáció    | Relé vezérlés: T1 ~                                                                                              | LED 2 jelentése: Hálózati regisztráció státusza V |
|            | Konfigurációs port beállítása: 9600 V 7N1 V                                                                      | LED 3 jelentése: Bekapcsolás 🗸                    |
| Å          | and the second second second second second second second second second second second second second second second | LED 4 jelentése: E-meter relé státusz ~           |
| >          |                                                                                                    | LED 5 jelentése: M-Bus státusz ~                  |
| terfé      |                                                                                                    | LED 6 jelentése: Firmware státusz 🗸               |
| , E        | and the second second second second second second second second second second second second second second second |                                                   |
|            |                                                                                                    |                                                   |
|            | and the second second second second second second second second second second second second second second second |                                                   |
|            | and the second second second second second second second second second second second second second second second |                                                   |
|            | Ok Mégsem                                                                                                    |                                                   |
|            | Kérem, válasszon egy kapcsolat profilt! 🔹                                                                        | Version 1.3.59.11   Build: 2021. 09. 03. 10:10:37 |

- 4. **Relé vezérlés** *WM-E2S / WM-E2SL / E57C WM LTE* modemek esetében ez a funkció nem használható.
- 5. **Konfigurációs port beállítása** Konfigurációs interfész sebessége és működési módja \* *Csak bizonyos WM-E2SL® modemeken érhető el.*
- A LED működés előre programozott, azonban tetszés szerint módosítható, az alábbiak szerint - LED 1 ... LED6 jelentése\* - itt módosíthatja a LED-ek működését.

**Fontos!** WM-E2S / WM-E2SL / E57C WM LTE modemeken csak a 3db LED van (LED1..LED3).

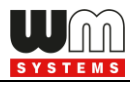

A WM-E Term program mindig a kiválasztott modem típusnak megfelelően mutatja a beállítható LED-eket.

9. Nyomja meg az **OK** gombot az értékek elmentéséhez, és a **Paraméterek** 

írása 😰 ikont a beállítás modemre küldéséhez.

# 3.11 Device Manager beállítások

A Device Manager<sup>®</sup> szoftverből a hálózaton lévő modemek távoli elérése némely modem változat firmwarével biztosított. A részletekről kérdezze Kereskedőnket!

| New Service | WM-ETerm - WM-E2S (LE910-EU1: 2G                    | , 4G / LTE)      |                     | – 🗆 X                |
|-------------|-----------------------------------------------------|------------------|---------------------|----------------------|
| Fáj         | l Admin Eszközök Művelet                            | Beállítások Súgó |                     |                      |
|             | 2 🖪 🗟 🧕                                             | ē. 🛃 📑 🤹         | )च <mark>0</mark> 8 | • <b>•••</b> ••      |
| 20          | Paraméter csoport: Device M                         | lanager          | ~                   | Értékek szerkesztése |
| elentkezé   | Szerkesztett csoportok:                             |                  |                     |                      |
| Ū,          | Paraméter le írás                                   |                  | Paraméter érték     | ^                    |
| >           | Device Manager TLS bekapcsolás                      |                  | No                  |                      |
|             | Device Manager szerver IP cím                       |                  |                     |                      |
| típu        | Device Manager szerver port                         |                  | 0                   |                      |
| solat       | Device Manager adat push engedélyezés               | s                | No                  |                      |
| ğ           | Device Manager adat push intervallum [m             | np]              | 1420<br>            |                      |
| -           | Device Manager                                      |                  |                     |                      |
| >           | Device Manager TLS engedélyezés:                    |                  |                     |                      |
| inikáció    | Device Manager push küldés<br>engedélyezés:         |                  |                     |                      |
| THE L       | Device Manager szerver IP:                          |                  |                     |                      |
| ¥           | Device Manager szerver port:                        | 0                |                     |                      |
| èsz <       | Device Manager push küldési<br>gyakoriság [mp]:     | 120              |                     |                      |
| nterf       | Device Managertanúsítvány pozíció<br>választás:     | 0                |                     |                      |
| AT          | Device Manager CA tanúsítvány<br>pozíció választás: | 0                |                     |                      |
|             | Device Managertanúsítvány<br>ellenőrzés:            | Nincs            |                     |                      |
|             | Device Manager CRL használat:                       |                  |                     |                      |
|             | Ok Méasem                                           |                  |                     |                      |
|             |                                                     |                  |                     |                      |
|             | Kérem, válasszon egy kapcsolat profilt              | t! •             |                     |                      |

A DM szerver beállítások a **Device Manager** paraméter csoportban adhatók meg.

A Device Manager<sup>®</sup> - modem kapcsolat TLS titkosítással, vagy anélkül is használható.

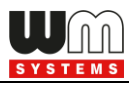

 A titkosítást a Device Manager TLS engedélyezés opciónál tudja bekapcsolni.

**Fontos!** Ha engedélyezi a TLS-t, a modem csak a Device Manager szoftver irányából lesz látható, a WM-E Term program számára a készülék nem lesz lekérdezhető, beállítható (az eltérő kommunikációs protokoll miatt).

- A Device manager push küldés engedélyezése opcióval bekapcsolható, hogy a modem státusz üzeneteket küldjön magáról a DM részére (a beállított gyakoriságok szerint).
- 3. A **Device Manager szerver IP** címét meg kell adnia.
- 4. A **Device Manager szerver port** számát is meg kell adnia a kapcsolódáshoz (alapértelmezés szerint a 443-as port).
- 5. A **Device Manager push küldési gyakoriság [mp]** a státusz üzenet küldési gyakoriság értéke.

**Fontos!** Ha ezeket beállította, a DM ← → modem kapcsolat még nem használható automatikusan, mivel előbb még konfigurálni kell a Device Manager<sup>®</sup> szoftverben a beállítások szerver-oldali párját.

6. A Device manager tanúsítvány pozíció választása és a Device manager CA tanúsítvány pozíció választása értékei szintén megadhatók.
(A "0" érték esetében a firmware által biztosított tanúsítvány kerül használatra, az "1" érték esetében pedig a modemre a WM-E Term-ből feltölthető (az Eszközök menüben) tanúsítvány lesz használatban.)

 Bekapcsolható a Device manager tanúsítvány ellenőrzés is – Opcionális | Kötelező | Nincs

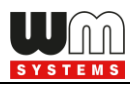

- Megadható a Device manager CRL használat is (amikor is a feltöltött CRL állományt – visszavont készülékek listáját – is figyelembe veszi a kommunikációs során.
- Nyomja meg az OK gombot az értékek elmentéséhez, és a Paraméterek írása ikont a beállítás modemre küldéséhez.

# 3.12 CSD kapcsolat

**Fontos!** Ha a Felhasználó csak CSD hívással szeretné a modemet elérni, de nem konfigurálja a modem **APN** beállításait, és a **Mobilhálózati technológia** paraméter értéke "**LTE-ről 2G-re átállás**" (technikailag 4G/2G) vagy "**LTE kizárólag**" (4G) értéken van, akkor a CSD kapcsolat nem vagy nem megfelelően működik

#### <u> Tünetek:</u>

- Ha a Mobilhálózati technológia paramétere "LTE kizárólag" (4G), a modem CSD hívással egyáltalán nem lesz elérhető, és modem időnként újra indulgat.
- Ha a Mobilhálózati technológia paramétere "LTE-ről 2G-re átállás", a modem időnként újra indul, miközben a modem CSD hívással nem, vagy csak nagyon nehezen érhető el.

#### <u>Megoldás:</u>

#### Amennyiben a modemet kizárólag CSD hívással szeretnék elérni:

- 1. Ha a modemen v5.1.30-nál alacsonyabb firmware verzió van, frissítse a legújabb verzióra!
- 2. A **Mobilhálózati technológia** paramétere nem lehet "**LTE kizárólag**", mivel a CSD szolgáltatás kizárólag a 2G hálózaton érhető el, az LTE hálózaton nem.
- 3. A **Mobilhálózati technológia** paramétere "**2G kizárólag**" kell legyen.

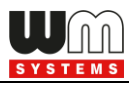

 Az M2M paraméter csoportban lévő "GPRS mindig engedélyezett" opciót le kell tiltani (ki kell venni a pipát).

# Amennyiben a modemet LTE hálózaton is szeretnék használni, de CSD hívással el szeretnék érni:

- 1. A modemet kizárólag aktív IP kapcsolat beállításokkal szabad használni!
- 2. Ha a modemen v5.1.30-nál alacsonyabb firmware verzió van, frissítse a legújabb verzióra!
- A Mobilhálózati technológia paramétere "LTE-ről 2G-re átállás" kell legyen.
- Az M2M paraméter csoportban lévő "GPRS mindig engedélyezett" opciót engedélyezni kell (be kell pipálni)
- El kell végezni az APN beállításokat (APN név, APN felhasználónév, APN jelszó)

#### Amennyiben a modemet 4G-n is szeretnék használni, és CSD-vel is:

- 1. A fentieken felül még az alábbi beállítást is szükséges elvégezni.
- Az APN paraméter csoportban lévő "PDP kapcsolatkiépítés (CSD) késleltetése" paramétert is be kell állítani 3 percre. Erre azért van szükség, mert ha elmegy az IP kapcsolat, olyan gyorsan újra indulgat a modem, hogy nem lesz CSD-n elérhető.

Fenti módosításokat a **WM-E Term** szoftver segítségével kell elvégezni.

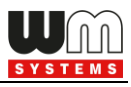

# 4. Fejezet: Firmware frissítés

# 4.1 Egyszeri firmware frissítés

1. Válassza ki a menüből az Eszközök / Egyszeri firmware frissítés pontot.

2. Nyomja meg a **Tallózás** gombot a .dwl kiterjesztésű firmware állomány kiválasztásához.

3. Nyomja meg a **Firmware frissítés indítása** gombot a modemre történő feltöltéshez.

4. A feltöltés állapotát a képernyő jobb alsó résznél látható folyamatindikátor jelzi. Ez normál

| Eszközök | Beállítások Súgó                         |
|----------|------------------------------------------|
| Ütem     | ezett konfiguráció                       |
| Egysz    | eri firmware frissítés                   |
| Ütem     | ezett firmware frissítés                 |
| Egysz    | eri firmware frissítés IEC-ről DLMS-re   |
| Ütem     | ezett firmware frissítés IEC-ről DLMS-re |
| Egysz    | eri Telit firmware frissítés             |
| Ütem     | ezett Telit firmware frissítés           |
| Egysz    | eri bootloader frissítés                 |
| CA ta    | núsítvány kezelés                        |
| Tanús    | sítvány kezelés                          |
| CRL k    | :ezelés                                  |
| CSR k    | ezelés                                   |
| Státus   | sz kiolvasás                             |
| AES k    | ulcs importálás                          |
| Hoszt    | pingetése                                |
| Kapes    | solat importálás                         |

firmware változat esetén 3-5 percig, TLS firmware esetén 5-15 percig is eltarthat.

| 1000       | WM-ETerm - WM-E2SL                              | - 🗆 X                                      |
|------------|-------------------------------------------------|--------------------------------------------|
| F          | ájl Admin Művelet Eszközök Beállítások Segítség |                                            |
|            | y 📄 🚭 🧟 🗟 🗗 🕞 🔤 🗇 🤫                             | ()<br>                                     |
| <b>2</b> 0 | Egyszeri firmware frissítés                     |                                            |
| ntkez      |                                                 | Tallózás <u>Eimware frissités inditása</u> |
| Kijele     |                                                 |                                            |
| N S        |                                                 |                                            |
| lat típ    |                                                 |                                            |
| apcso      |                                                 |                                            |
| ×          |                                                 |                                            |
| ició       |                                                 |                                            |
| nunika     |                                                 |                                            |
| Kom        |                                                 |                                            |
| >          |                                                 |                                            |
| terfész    |                                                 |                                            |
| AT int     |                                                 |                                            |
|            |                                                 |                                            |
|            |                                                 |                                            |
|            |                                                 |                                            |
|            |                                                 | 🖌 🖌 🖌 🕹 🖌 🕹 🕹 🕹 🕹 🕹                        |
|            | RS232 •                                         | Verzió 1.3.41                              |

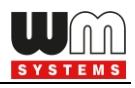

5. A frissítés folyamata nyomon követhető a bal oldali **Kommunikáció** fülön. A folyamat a *"Firmware írás"* üzenettel indul, majd *"Csomag írása"* sorozattal folytatódik tovább.

| Fájl Admin Eszköz              | izők Művelet Reállítások                   |                         |                                                                     |                                                                 |                    |                             |
|--------------------------------|--------------------------------------------|-------------------------|---------------------------------------------------------------------|-----------------------------------------------------------------|--------------------|-----------------------------|
|                                | Lok morelet beamasok                       | Súgó                    |                                                                     |                                                                 |                    |                             |
| 🍡 🗐 🐇                          |                                            | e/F                     | ue 🛛 (Ø777 😪                                                        |                                                                 |                    |                             |
|                                |                                            |                         | Nevedle                                                             | Egyszeri firmware frissílés                                     |                    |                             |
| s Napioraji mappa:             |                                            |                         | megnyitas                                                           | Lgyster minute mostes                                           |                    |                             |
| entr                           |                                            |                         |                                                                     |                                                                 |                    |                             |
| Kije                           |                                            |                         |                                                                     | U-WOWKAUEVICES/WM_IEMMEXVONB/WM/E2S/S20TVer/WM/E2S_FW_5.1.19.0W | Tallózás           | Firmware frissités inditása |
| -                              |                                            |                         |                                                                     |                                                                 |                    |                             |
| Tipus fiter:                   | Hiba, Informá                              | ció, Kérés, Válasz, FTI | P ~                                                                 |                                                                 |                    |                             |
| 54                             |                                            |                         |                                                                     |                                                                 |                    |                             |
| Szál filter:                   |                                            |                         | ~                                                                   |                                                                 |                    |                             |
| bc                             |                                            |                         |                                                                     |                                                                 |                    |                             |
| Tipus                          | Dátum                                      | Folyamat                | Adat                                                                |                                                                 |                    |                             |
| < Válasz                       | 2023.06.16. 16:09:00                       | 2                       | /ELS5\7 V5.1.23 2S00 <cr><lf></lf></cr>                             |                                                                 |                    |                             |
| e Kérés                        | 2023.06.16. 16:09:00                       | 2                       | <ack>059<cr><lf></lf></cr></ack>                                    |                                                                 |                    |                             |
| Válasz                         | 2023.06.16.16.09.00                        | 2                       | 06 30 35 39 0D 0A 00 00 00 00 00 00 00 00 00 00 00 00               |                                                                 |                    |                             |
| Információ                     | 2023.05.16.16:09:00                        | 2                       | Firmware into                                                       |                                                                 |                    |                             |
| Kérés                          | 2023.06.16. 16:09:01                       | 2                       | 18 16 14 FF 02 00 03 0C 00 E6                                       |                                                                 |                    |                             |
| Válasz                         | 2023.06.16. 16:09:01                       | 2                       | 18 16 15 FF FF 15                                                   |                                                                 |                    |                             |
| <ul> <li>Információ</li> </ul> | 2023.06.16.16.09.01                        | 2                       | Coomag (rdsa:0                                                      |                                                                 |                    |                             |
| Válasz                         | 2023.06.16.16.09.04                        | 2                       | 18 16 45 00 00 01 57 40 20 45 32 53 00 02 35 2                      |                                                                 |                    |                             |
| Információ                     | 2023.06.16. 16:09:04                       |                         | Csomag írása:1                                                      |                                                                 |                    |                             |
| Kérés                          | 2023.06.16. 16:09:04                       | 2                       | 18 16 44 00 01 38 2D A1 DC C7 C1 EB 99 ED 78                        |                                                                 |                    |                             |
| Válasz                         | 2023.06.16. 16:09:05                       | 2                       | 18 16 45 00 01 44                                                   |                                                                 |                    |                             |
| Kérés                          | 2023.06.16.16:09:05                        | 2                       | Lisomag irasa 2<br>18 16 44 00 02 F5 F3 3D 56 43 8F DC 5A 6B 7C 5   |                                                                 |                    |                             |
| Válasz                         | 2023.05.16. 16:09:06                       | 2                       | 18 16 45 00 02 47                                                   |                                                                 |                    |                             |
| Információ                     | 2023.05.16. 16:09:05                       |                         | Csomeg írása:3                                                      |                                                                 |                    |                             |
| Kérés                          | 2023.06.16. 16:09:06                       | 2                       | 1B 16 44 00 03 73 E9 B6 FF 8E F6 3B 11 38 1F 6.                     |                                                                 |                    |                             |
| Valasz                         | 2023.06.16.16:09:08                        | 2                       | 18 16 45 00 03 46                                                   |                                                                 |                    |                             |
| Kénés                          | 2023.06.16. 16:09:08                       | 2                       | 18 16 44 00 04 BD 1E CC 87 DD 24 6D 62 1E 4F                        |                                                                 |                    |                             |
| Válasz                         | 2023.06.16. 16:09:09                       | 2                       | 18 16 45 00 04 41                                                   |                                                                 |                    |                             |
| Információ                     | 2023.06.16.16:09:09                        | 2                       | Coomag (rása:5                                                      |                                                                 |                    |                             |
| Keres<br>Válant                | 2023.06.16.16:09:09 2023.06.16.16:09:09    | 2                       | 18 16 44 00 05 8E 60 0E 90 89 19 DE 1E 18 2A<br>18 16 45 00 05 40   |                                                                 |                    |                             |
| Információ                     | 2023.06.16. 16:09:11                       | 2                       | Csomag irása:6                                                      |                                                                 |                    |                             |
| Kérés                          | 2023.06.16. 16:09:11                       | 2                       | 1B 16 44 00 06 D8 E1 C4 E3 80 32 57 39 DE 85 (                      |                                                                 |                    |                             |
| Válasz                         | 2023.06.16. 16:09:12                       | 2                       | 1B 16 45 00 06 43                                                   |                                                                 |                    |                             |
| Kénés                          | 2023.05.16.16:09:12                        | 2                       | Usomag Irasa: /<br>18 16 44 00 07 77 44 E0 30 10 5E 93 PB 70 03 3   |                                                                 |                    |                             |
| Válasz                         | 2023.06.16. 16:09:13                       | 2                       | 18 16 45 00 07 42                                                   |                                                                 |                    |                             |
| Információ                     | 2023.06.16. 16:09:13                       |                         | Csomag írása:8                                                      |                                                                 |                    |                             |
| Kérés                          | 2023.06.16. 16:09:13                       | 2                       | 18 16 44 00 08 65 47 25 15 F0 F0 63 1D 3A 78 4                      |                                                                 |                    |                             |
| Valasz<br>Információ           | 2023.06.16.16:09:15                        | 2                       | 18 15 45 00 08 40<br>Compan (rása 3                                 |                                                                 |                    |                             |
| Kérés                          | 2023.06.16. 16:09:15                       | 2                       | 18 16 44 00 09 FC BA 41 89 BE 0E 10 8D A7 11 I                      |                                                                 |                    |                             |
| Válasz                         | 2023.06.16. 16:09:16                       | 2                       | 1B 16 45 00 09 4C                                                   |                                                                 |                    |                             |
| Információ                     | 2023.05.16.16:09:16                        | 2                       | Csomag irása:10                                                     |                                                                 |                    |                             |
| Válasz                         | 2023.06.16.16:09:16<br>2023.06.16.16:09:17 | 2                       | 10 10 44 00 0A 42 94 C8 88 35 96 C4 16 AC 31 0<br>18 16 45 00 0A 4F |                                                                 |                    |                             |
| Információ                     | 2023.06.16. 16:09:17                       | 2                       | Csomag írása:11                                                     |                                                                 |                    |                             |
| Kérés                          | 2023.06.16. 16:09:17                       | 2                       | 18 16 44 00 08 65 EC E1 C5 79 A9 E9 5F F0 9C (                      |                                                                 |                    |                             |
| Válasz                         | 2023.06.16.16:09:19                        | 2                       | 18 16 45 00 08 4E                                                   |                                                                 |                    |                             |
| Kérés                          | 2023.06.16.16:09:19                        | 2                       | 18 16 44 00 0C 5C 6A D0 E3 66 D4 A5 D8 B8 E9                        |                                                                 |                    |                             |
|                                |                                            | -                       |                                                                     |                                                                 |                    |                             |
| <pre></pre>                    |                                            |                         | >                                                                   |                                                                 |                    |                             |
| RS_232                         |                                            | •                       |                                                                     |                                                                 | Művelet leállítása |                             |

6. A frissítés végén a "Új firmware indítása – az eszköz újraindul…" üzenet jelenik meg, melyet követően a modem automatikusan újraindításra kerül már az új firmware-el– melyhez 2-3 percre van szüksége.

Figyelem! A firmware frissítés során/után a modem beállított paraméterei nem változnak.

# 4.2 Ütemezett firmware frissítés (több készülékre)

A modemek tömeges lefrissítéséhez használhatja ezt a menüpontot.

1. Válassza a menüből az **Eszközök / Ütemezett firmware frissítés** pontot.

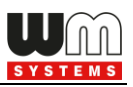

## 2. Az Ütemezett frissítés konfigurációs fájl helye

mezőnél **Tallóz**za ki a .csv kiterjesztésű csoportos frissítési fájlt, mely a firmware frissítésben érintett készülékek listáját, a tömeges frissítéshez. \*A CSV állományt a Felhasználó állítja elő

Figyelem! A .dwl kiterjesztésű firmware állomány(ok)nak mindig a beállított firmware könyvtárban kell lennie (ellenőrizze a Beállítások / Beállítások szerkesztése / Firmware könyvtár beállításait)!

| Eszközök             | Beállítások Súgó                         |  |  |  |  |
|----------------------|------------------------------------------|--|--|--|--|
| Ütem                 | ezett konfiguráció                       |  |  |  |  |
| Egysz                | Egyszeri firmware frissítés              |  |  |  |  |
| Ütem                 | ezett firmware frissítés                 |  |  |  |  |
| Egysz                | eri firmware frissítés IEC-ről DLMS-re   |  |  |  |  |
| Ütem                 | ezett firmware frissítés IEC-ről DLMS-re |  |  |  |  |
| Egysz                | eri Telit firmware frissítés             |  |  |  |  |
| Ütem                 | ezett Telit firmware frissítés           |  |  |  |  |
| Egysz                | eri bootloader frissítés                 |  |  |  |  |
| CA ta                | núsítvány kezelés                        |  |  |  |  |
| Tanús                | anúsítvány kezelés                       |  |  |  |  |
| CRL k                | ezelés                                   |  |  |  |  |
| CSR k                | ezelés                                   |  |  |  |  |
| Státu                | sz kiolvasás                             |  |  |  |  |
| AES kulcs importálás |                                          |  |  |  |  |
| Hoszt                | pingetése                                |  |  |  |  |
| Kapcs                | olat importálás                          |  |  |  |  |

| -            | WM-ETerm - WM-E1S                                  |                     |                  |                       |                    |          | _                  |         | ×          |
|--------------|----------------------------------------------------|---------------------|------------------|-----------------------|--------------------|----------|--------------------|---------|------------|
| Fá           | jl Admin Művelet Eszközök Beállítások S            | egítség             |                  |                       |                    |          |                    |         |            |
|              | 2 🗏 🔄 🖉 🗟                                          |                     | - مەرف 🖪         | 000                   |                    |          |                    |         |            |
| sà<br>B      | Tomeges frissítés:                                 | firmware            |                  |                       |                    |          |                    |         |            |
| lentkez      | Ütemezett frissítés konfigurációs fájl helye:      | D:\DEVICES\WM_Szoft | verek\WM-E_TERM  | \Szoftver\mass-firmwa | re-update          |          | Tallózás           |         |            |
| Beje         | Kérem válasszon alapértelmezett modem kapcsolatot: |                     | ****             | •                     | ~                  | ◀ .      | Frissítés indítása |         |            |
| > =          |                                                    |                     |                  |                       |                    |          | Exportálás CSV-be  |         |            |
| ocsolat típi | Tōmeges frissítés reészletei                       |                     |                  |                       |                    |          |                    |         |            |
| Å            | Firmware név 🔺 Interfész                           | Firmware<br>verzió  | IP cím           | Port                  | Modemes friss ítés | Telefons | zám Állapot        | Státusz |            |
| >            | SMP_WME1S_V2_4_19.dwl 	v Ethemet - 169.254.135.1   | 13 🗸 V2.4.19        |                  | 9001                  |                    | +3630623 | 39887 0%           | Nincs   |            |
| ikáci        |                                                    |                     |                  |                       |                    |          |                    |         |            |
|              |                                                    |                     |                  |                       |                    |          |                    |         |            |
| Kon          |                                                    |                     |                  |                       |                    |          |                    |         |            |
| >            |                                                    |                     |                  |                       |                    |          |                    |         |            |
| terfés       |                                                    |                     |                  |                       |                    |          |                    |         |            |
| ATin         |                                                    |                     |                  |                       |                    |          |                    |         |            |
|              |                                                    |                     |                  |                       |                    |          |                    |         |            |
|              |                                                    |                     |                  |                       |                    |          |                    |         |            |
|              |                                                    |                     |                  |                       |                    |          |                    |         |            |
|              |                                                    |                     | Riport generálás | a                     |                    | •        |                    |         |            |
|              | Kérem válasszon egy kapcsolatot! 👻                 |                     |                  |                       |                    |          |                    | Ve      | zió 1.3.41 |

3. Ezt követően a kiválasztott frissítési lista betöltődik és a WM-E Term megkeresi a .dwl kiterjesztésű firmware fájlokat a megadott könyvtárban.

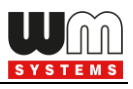

Ha a **Firmware név** mező üresen áll, akkor a .dwl fájlokat nem találta meg a program a megadott könyvtárban. Amennyiben talált ilyet, automatikusan kiválasztásra is kerül(nek) a firmwar(ek).

4. Az **Interfész** mezőnél válassza ki azt az interfészt, amely IP címtartományban eléri a frissítendő modeme(ke)t. Az interfész(ek) mezőnél a számítógépen látható interfész neveknek megfelelőnek kell szerepelnie (ellenőrizze a .csv állományt).

5. A **Firmware verzió** mezőnél meg kell adni a pontos firmware változat nevét "V" karakterrel, majd számokkatl (szóköz nélkül), pl.: V2.4.19

6. Az *IP cím* mezőnél adja meg a modul IPv4 címét. A *Port* mezőhöz pedig a firmware letöltés portszámát, amelyet már korábban beállított a távoli kliensen (*port for download config and firmware*).

7. Ha másodlagos csatolnát szeretne megadni a CSD frissítéshez a modemre, akkor válassza ki a **Modemes frissítés** opciót és adja meg a modul **Telefonszám**át.

A CSV fájl tartalmát tekintve az alábbi példában bemutatjuk a helyes szintakszist: SMP\_WME2S\_V2\_4\_43\_11.dwl;V2.4.43.11;172.31.154.44;9001;no;;0x00;0;Ethernet -192.168.6.108

8. A **Frissítés indítása** gombbal tudja indítani a csoportos firmware frissítést. A felsorolt modemeken hajtódik végre a frissítés, sorrendben.

9. Az **Aktuális állapot** résznél, a képernyő alján a folyamat indikátornál látható a feltöltés/frissítés aktuális állása.

<u>Sorrend</u>:

- Első körben kiolvassa az összes eszköz konfigurációját, ami alapján megállapítja, hogy jelenleg mi az aktuális firmware verzió.
- Miután végzett az összes olvasással, végigmegy az összes soron és ellenőrzi, hogy szükséges-e a frissítés (azonos vagy kisebb firmware verziót nem lehet rátölteni).

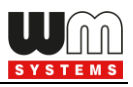

A program sorrendben, soronként végig futtatja a frissítést.
 Hiba esetén tovább lép a következő frissítési bejegyzésre.

10. A frissítés végén a készülék újra indításra kerül, és már az új firmwarét használja működése során.

*Figyelem!* Az új firmware csak a teljes frissítési folyamat végén lesz elérhető. A firmware frissítés során/után a modem beállított paraméterei nem változnak.

# 4.3 CA tanúsítvány feltöltése

A menüpont a segítségével TLS titkosítású CA tanúsítványt lehet feltölteni a modemre.

- Válassza az Eszközök menü, CA tanúsítvány kezelés menüpontot.
- A megnyíló ablakban, a CA tanúsítvány feltöltésnél nyomja meg a Tallózás gombot a .pem és .cert kiterjesztésű tanúsítvány állomány kiválasztásához a feltöltésre.

Ezt követően nyomja meg a CA Tanúsítvány

**feltöltés** gombot az cert/pem tanúsítvány modemre küldéséhez. Ezzel a modem számára engedélyezi a TLS titkosítású kommunikációt, annak

működése során.

3. A **CA tanúsítvány olvasása** gombbal a modemre feltöltött CA tanúsítványt olvashatja be a képernyőre.

**Figyelem!** A titkosítás csak akkor fog működni, ha TLS-kompatibilis firmware változatot használ a modemen. Kérjük, mielőtt bekapcsolná ezt a funkciót, konzultáljon Kereskedőnkkel a kapcsolódó firmware beszerzését illetően!

| Eszk | özök Be                      | állítások     | Súgó                      |  |  |
|------|------------------------------|---------------|---------------------------|--|--|
|      | Ütemezet                     | t konfigurá   | ició                      |  |  |
|      | Egyszeri fi                  | rmware fri    | ssítés                    |  |  |
|      | Ütemezett firmware frissítés |               |                           |  |  |
|      | Egyszeri fi                  | rmware fri    | ssítés IEC-ről DLMS-re    |  |  |
|      | Ütemezet                     | firmware      | frissítés IEC-ről DLMS-re |  |  |
|      | Egyszeri T                   | elit firmwa   | re frissítés              |  |  |
|      | Ütemezet                     | t Telit firmv | ware frissítés            |  |  |
|      | Egyszeri b                   | ootloader     | frissítés                 |  |  |
|      | CA tanúsí                    | tvány keze    | lés                       |  |  |
|      | Tanúsítvá                    | ny kezelés    |                           |  |  |
|      | CRL kezel                    | és            |                           |  |  |
|      | CSR kezel                    | és            |                           |  |  |
|      | Státusz kie                  | olvasás       |                           |  |  |
|      | AES kulcs                    | importálás    | 5                         |  |  |
|      | Hoszt pin                    | getése        |                           |  |  |
|      | Kapcsolat                    | importálás    | 5                         |  |  |

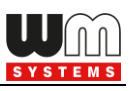

| WM-ETerm - WM-E2SL                                     |                         | – 🗆 X                                   |
|--------------------------------------------------------|-------------------------|-----------------------------------------|
| Fájl Admin Művelet Eszközök Beáll                      | tások Segítség          |                                         |
| 🍋 🖃 🛃 🖪                                                | à 🛃 🖪 🔤 🗇 🤫             |                                         |
| CA tanúsítvány feltöltés                               |                         |                                         |
|                                                        |                         | Tallózás CA tanús ítvány feltöltés      |
| >                                                      |                         | /                                       |
| CA tanúsítvány olvasása                                |                         |                                         |
|                                                        | CA tanúsítvány olvasása |                                         |
|                                                        |                         |                                         |
|                                                        |                         |                                         |
| e led3 = 4                                             |                         | / · · · · · · · · · · · · · · · · · · · |
| smp.always_on = 1                                      |                         | 1                                       |
| smp.connect_on_timer = 0                               |                         |                                         |
| E smp.connect_interval = 0                             |                         |                                         |
| smp.disconnect_delay = 0                               |                         | / · · · · · · · · · · · · · · · · · · · |
| <pre>fm_server.port = 9000 fw_server.port = 9001</pre> |                         | /                                       |
| conn.max_retries = 15                                  |                         | 1                                       |
| 2   conn.at_wmbs = 30                                  |                         | 1                                       |
| Conn.cicb = 0                                          |                         | /                                       |
| conn.apn_user = xxxxxxxx                               |                         | 1                                       |
| conn.apn_pass = xxxxxxxxx                              |                         | 1                                       |
| conn.auto_pass = 0                                     |                         | 1                                       |
| conn.encrypt_pass = 0                                  |                         | 1                                       |
| conn.retry_delay = 15,15,300,15,15,300,15,15,          | 1600                    |                                         |
| conn.ping_host =                                       |                         |                                         |
| conning timeout = 15000                                |                         | <u> </u>                                |
| RS232 -                                                |                         | Verzió 1.3.41                           |

# 4.4 TLS tanúsítvány feltöltése

A menüpont a segítségével TLS titkosítású CA tanúsítványt lehet feltölteni a modemre.

- Válassza az Eszközök menü, Tanúsítvány kezelés menüpontot.
- A megnyíló ablakban, a Tanúsítvány feltöltésnél nyomja meg a Tallózás gombot a .pem és kiterjesztésű tanúsítvány állomány kiválasztásához a feltöltésre.
- Eszközök Beállítások Súgó Ütemezett konfiguráció Egyszeri firmware frissítés Ütemezett firmware frissítés Egyszeri firmware frissítés IEC-ről DLMS-re Ütemezett firmware frissítés IEC-ről DLMS-re Egyszeri Telit firmware frissítés Ütemezett Telit firmware frissítés Egyszeri bootloader frissítés CA tanúsítvány kezelés Tanúsítvány kezelés CRL kezelés CSR kezelés Státusz kiolvasás AES kulcs importálás Hoszt pingetése Kapcsolat importálás
- 3. Ezt követően nyomja meg a **Tanúsítvány feltöltés** gombot a .pem tanúsítvány modemre küldéséhez.

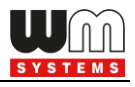

Ezzel a modem számára engedélyezi a TLS titkosítású kommunikációt, annak működése során.

4. A **tanúsítvány olvasása** gombbal a modemre feltöltött tanúsítványt olvashatja be a képernyőre.

| Fájl Admin Művelet Eszközök Beállítások Segítség                                                                                                    |              |
|----------------------------------------------------------------------------------------------------|--------------|
|                                                                                                    |              |
| 💘 📃 🚉 🧟 🛃 🕞 🔤 🗇 🤫                                                                                                    |              |
| La Tanúsítvány feltöltés                                                                                                    |              |
| Tallózás Talúsítvány feltöltés                                                                                                    | ndítása      |
|                                                                                                    |              |
| Tanúsítvány olvasása                                                                                                    |              |
| Tanúsítvány olvasása                                                                                                    |              |
| <pre>led1 = 1<br/>led2 = 6<br/>led3 = 4<br/>smp_nta_mode = 1<br/>smp_oraned_on_timer = 0<br/>smp_conned_interval = 0<br/>smp_conned_interval = 0<br/>smp_conned_interval = 0<br/>smp_conned_interval = 0<br/>smp_conned_interval = 0<br/>smp_conned_interval = 15<br/>conn_max_retries = 15<br/>conn_retv_delay_rewind = 1<br/>conn_aty_make = 10<br/>conn_and_user = xxxxxxxxxxxxxxxxxxxxxxxxxxxxxxxxxxx</pre> | ~            |
| R5232 •                                                                                                    | erzió 1.3.41 |

**Figyelem!** A titkosítás csak akkor fog működni, ha TLS-kompatibilis firmware változatot használ a modemen. Ezért mielőtt bekapcsolná ezt a funkciót, konzultáljon Kereskedőnkkel a kapcsolódó firmware beazonosítását és annak beszerzését illetően!

## 4.5 Visszavont tanúsítványok kezelése

*Figyelem!* Ez a funkció kizárólag speciális modem firmware változatok esetén elérhető.

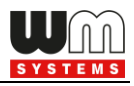

Az **Eszközök** / **CRL kezelés** (Certificate Revocation List) menüben a visszavont tanúsítványokat kezelheti.

1. Itt kiolvashatja a listát a CRL olvasása gombbal.

| WM-ETerm - WM-E2SL                                                                                                    | - U X                           |
|----------------------------------------------------------------------------------------------------|---------------------------------|
| Fájl Admin Művelet Eszközök Beállítások Segítség                                                                                                    |                                 |
| 💘 📃 🚉 🧟 🛃 🕞 🔤 🗇 🤫                                                                                                    | ·,                              |
| Local CRL feltöltés                                                                                                    |                                 |
|                                                                                                    | Tallózás CRL feltöltés indítása |
|                                                                                                    |                                 |
| CRL olvasása                                                                                                    |                                 |
| CRL olvasása                                                                                                    |                                 |
| Image: Second Second | Î                               |
| R5232 •                                                                                                    | Verzió 1.3.41                   |

- A CRL feltöltés résznél pedig a Tallózásnál kiválaszthatja a listát (.CRL kiterjesztésű állomány), és a CRL feltöltés indítása gombbal feltöltheti a visszavont modemek listáját.
- 3. Ezt követően a modem a TLS titkosítást ennek megfelelően fogja kezelni.

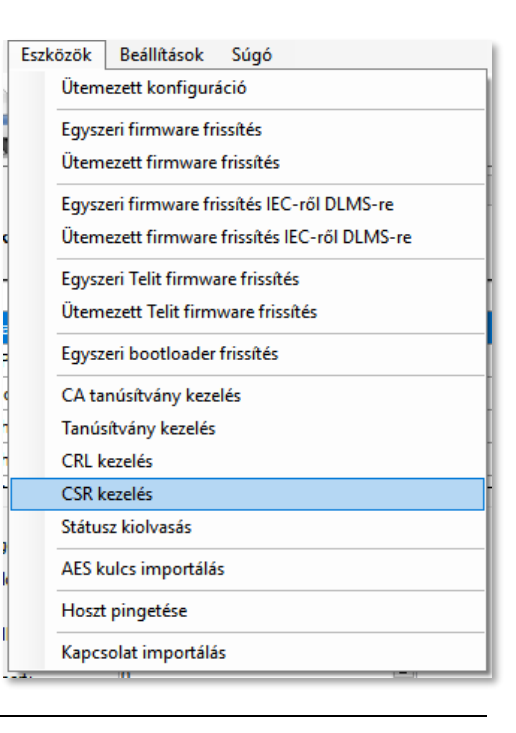

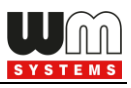

# 4.6 CSR kezelése

*Figyelem!* Ez a funkció kizárólag speciális modem firmware változatokon érhető el.

Az **Eszközök** / **CSR kezelés** menüben (Certificate Sign Request) az érvényes – PKI titkosítású - tanúsítványok listájának bemeneti adatai adhatók meg.

| -                                    | WM-FTerm - WM-F1S                                                                                                    | л х           |
|--------------------------------------|----------------------------------------------------------------------------------------------------|---------------|
| Fá                                   | záji Admin Művelet Eczközök Beállítások Súgó                                                                                                    |               |
|                                      |                                                                                                    |               |
|                                      | 🖌 🔚 🔄 🖉 💽 🔤 🖤 🥸                                                                                                    |               |
| sà<br>The sa                         | CSR beolvasása (nincs PK generálás)                                                                                                    |               |
| ntkez                                | CSR beolvasása                                                                                                    |               |
| ikáció 🗸 Kapcsolat típusa 🗸 Bejelent | led1 = 1         led2 = 6         led3 = 4         smp.nta_mode = 1         smp.conned_on_timer = 0         smp.conned_interval = 0         smp.conned_interval = 0         smp.disconnect_delay = 0         tm_serverpot = 9001         conn.max_retries = 15         conn.cid = 0         conn.cid = 0         conn cid = 0         conn cid = 0         conn cid = 0         conn cid = 0         conn cid = 0         conn cid = 0 <tr< th=""><th>~</th></tr<> | ~             |
| E                                    | CSR beolvasás                                                                                                    |               |
| AT interfész 🗸                       |                                                                                                    |               |
|                                      | RS232   Művelet leállítása                                                                                                    | Verzió 1.3.43 |

A **CSR olvasás** gombokkal a modemről kiolvashatja a jelenlegi CSR adatokat – mind a **PK** nélküli, mind a PK titkosítással ellátott "request" állomány adatait.

## 4.7 Státusz olvasás

A menüpont a segítségével TLS titkosítású modem státusza olvasható ki.
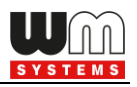

A kinyerhető információtartam technikailag megegyezik a főmenüben az **Eszköz információban** menüben találhatókkal, de itt szöveges formában, csak a legfontosabb adatok jelennek meg.

- Válassza az Eszközök menü, Státusz olvasás menüpontot.
- A megnyíló ablakban nyomja meg a Státusz olvasás gombot a modemről az állapot- és kísérőinformációk listás megjelenítéséhez.

| Eszközök               |                                                             | Beállítások Segítség                     |  |  |  |  |
|------------------------|-------------------------------------------------------------|------------------------------------------|--|--|--|--|
|                        | Ütem                                                        | Ütemezett konfiguráció                   |  |  |  |  |
|                        | Egyszeri firmware frissítés<br>Ütemezett firmware frissítés |                                          |  |  |  |  |
|                        |                                                             |                                          |  |  |  |  |
|                        | Egysz                                                       | eri firmware frissítés IEC-ről DLMS-re   |  |  |  |  |
|                        | Ütem                                                        | ezett firmware frissítés IEC-ről DLMS-re |  |  |  |  |
|                        | Egysz                                                       | eri Telit firmware frissítés             |  |  |  |  |
|                        | Ütem                                                        | ezett Telit firmware frissítés           |  |  |  |  |
|                        | Egyszeri bootloader frissítés                               |                                          |  |  |  |  |
| CA tanúsítvány kezelés |                                                             | núsítvány kezelés                        |  |  |  |  |
| Tanúsítvány kezelés    |                                                             | sítvány kezelés                          |  |  |  |  |
| CRL kezelés            |                                                             | ezelés                                   |  |  |  |  |
|                        | CSR k                                                       | ezelés                                   |  |  |  |  |
| Státu                  |                                                             | sz olvasás                               |  |  |  |  |
| AES key import         |                                                             | ey import                                |  |  |  |  |
|                        | Ping host                                                   |                                          |  |  |  |  |
|                        | Kapcs                                                       | solat importálás                         |  |  |  |  |

| Fájl Admin Művelet Eszközők Beállítások Segítség         Fájl Admin Művelet Eszközők Beállítások Segítség         Ridds         Ridds         Soros kapcsolat         Uzenet:         Paraméterek olvasása sikeres!             Státusz olvasása             Státusz olvasása             Image: Soros kapcsolat             Uzenet:       Paraméterek olvasása sikeres!             Státusz olvasása             Image: Soros kapcsolat             Uzenet:       Paraméterek olvasása sikeres!             Státusz olvasása             Image: Soros kapcsolat             Uzenet:       Paraméterek olvasása sikeres!             Státusz olvasása             Image: Soros kapcsolat             Image: Soros kapcsolat             Image: Soros kapcsolat             Image: Soros kapcsolat             Image: Soros kapcsolat             Image: Soros kapcsolat             Státusz                                                                                                    |
|----------------------------------------------------------------------------------------------------|
| Fájl       Admin       Művelet       Eszközök       Beállítások       Segítség         Image: Source State State S                                                                                                   |
| Very Miles Construction of the system of the system of |
| <ul> <li>Küldő: Soros kapcsolat</li> <li>Uzenet: Paraméterek olvasása sikeres!</li> <li>Küldő: Soros kapcsolat</li> <li>Uzenet: Paraméterek olvasása sikeres!</li> <li>Státusz olvasása</li> <li>Státusz olvasása</li> </ul> Státusz olvasása Státusz olvasása <                                                                                                    |
| Statusz olivasása       Ozenet:     Paraméterek olvasása sikeres!       Ozenet:     Paraméterek olvasása sikeres!       Státusz olivasása       Státusz olivasása         Státusz olivasása         Státusz olivasása         Státusz olivasása         Státusz olivasása         Státusz olivasása         Státusz olivasása         Státusz olivasása         Státusz olivasása         Státusz olivasása         Státusz olivasása         Státusz olivasása         Státusz olivasása         Imp. Státusz olivasása         Státusz olivasása         Imp. Státusz olivasása         Imp. Státusz olivasása </th                                                                                                    |
| Státusz olvasása           Státusz olvasása                                                                                                    |
| Statusz olvasása           Statusz olvasása           Smp. fimware_version = V2.5.52           smp. os., version = LE910-EU V2 20.00.405 RSSI=-80 NET=21601.6 IP=37.234.47.197           smp. nevision_i d= VWN-E2S E2S_EFL_BL B2.60           smp. modem_sn =           smp. modem_imei = 353529102666311, ICC = 8936200003250172672           c.a. validity=2020-02-12 12:04:30.2025-02-10 12:04:30                                                                                                    |
| Single interview       smp fimware_version = V2.5.52         smp forware_version = LE910-EU V2 20.00.405 RSSI=-80 NET=21601.6 IP=37.234.47.197         smp prevision_id= VMM-E2S E2S_EFL_BL B2.60         smp modem_sn =         smp modem_imei = 353529102666311, ICC = 8936200003250172672         ca.validity=2020-02-12 12:04:30;2025-02-10 12:04:30                                                                                                    |
| iltáció <                                                                                                    |
|                                                                                                    |
| AT inte                                                                                                    |
| RS232 Verzió 1.3                                                                                                    |

## 4.8 AES kulcs importálása

Ez a funkció csak a WM-E2SL modem bizonyos változatain érhető el!

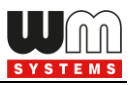

Ebben a menüben lehetőség van az AES-256 titkosított konfigurálási- és firmware frissítési folyamat beállítására. Megadhat egy készülék listát, és AES kulcsokat,

mellyel az felsorolt készülékekre titkosított működést állíthat be (a beállítások elvégzése és a frissítések idejére).

- 1. Válassza az Eszközök / AES kulcs importálást.
- Nyomjon a Tallózás gombra a .csv kiterjesztésű készülék- és tanúsítvány lista állomány hozzáfűzéséhez.
- Ha szükséges, módosíthatja a modemek IMEI azonosítóit, a SIM-kártyák IP címét, és a hozzá tartozó AES kulcsot (AES key).

| Eszközök Beállítások Súgó |                                             | Súgó                                         |                |  |  |  |  |
|---------------------------|---------------------------------------------|----------------------------------------------|----------------|--|--|--|--|
|                           | Ütemezett konfiguráció                      |                                              |                |  |  |  |  |
|                           | Egyszeri firmware frissítés                 |                                              |                |  |  |  |  |
|                           | Ütemezett firmware frissítés                |                                              |                |  |  |  |  |
|                           | Egyszeri firmware frissítés IEC-ről DLMS-re |                                              |                |  |  |  |  |
|                           | Ütem                                        | Ütemezett firmware frissítés IEC-ről DLMS-re |                |  |  |  |  |
|                           | Egysz                                       | eri Telit firmwa                             | re frissítés   |  |  |  |  |
|                           | Ütem                                        | ezett Telit firmv                            | vare frissítés |  |  |  |  |
|                           | Egysz                                       | eri bootloader f                             | rissítés       |  |  |  |  |
|                           | CA ta                                       | núsítvány kezel                              | és             |  |  |  |  |
|                           | Tanús                                       | itvány kezelés                               |                |  |  |  |  |
|                           | CRL k                                       | ezelés                                       |                |  |  |  |  |
|                           | CSR kezelés                                 |                                              |                |  |  |  |  |
|                           | Státus                                      | sz kiolvasás                                 |                |  |  |  |  |
|                           | AES k                                       | ulcs importálás                              |                |  |  |  |  |
|                           | Hoszt pingetése                             |                                              |                |  |  |  |  |
|                           | Kapcs                                       | olat importálás                              | ;              |  |  |  |  |

| Value of                      | ₩ WM-ETerm - WM-E2SL – □ X                      |                                         |  |  |  |  |
|-------------------------------|-------------------------------------------------|-----------------------------------------|--|--|--|--|
| E                             | iil Admin Művelet Eszközök Beállítások Seaítség |                                         |  |  |  |  |
|                               | 👌 📄 🧟 🧟 😰 🕞 🔤 🗫 🤫                               |                                         |  |  |  |  |
| ezés 💏                        | AES kulos importálás:                           | Tallózás                                |  |  |  |  |
| üjelentk                      | IMEI IP cím AES kulos                           | 俞伊                                      |  |  |  |  |
| at típus 🗸 🛛 K                |                                                 |                                         |  |  |  |  |
| pcsol                         | Exportálás adatbázisba                          |                                         |  |  |  |  |
| Z                             | IMEI IP cím AES kulos                           |                                         |  |  |  |  |
| AT interfész 🗙 Kommunikáció 🗸 |                                                 |                                         |  |  |  |  |
|                               | P\$222                                          | Va:-:-:-::-::-::-::-:::-:::-:::-::::::: |  |  |  |  |
|                               | njeje v                                         | verzio 1.3.41                           |  |  |  |  |

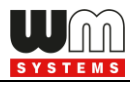

 Majd nyomjon az Exportálás adatbázisba gombra az AES-256 titkosított beállítások megkezdéséhez.

### Figyelem!

Ehhez AES kulcs használattal kompatibilis firmware változatot kell használnia. Mielőtt bekapcsolná a funkciót, konzultáljon Kereskedőnkkel!

## 4.9 Kapcsolat importálása

Ennél a funkciónál CSV fájlból tud kapcsolat profil beállításokat importálni a WM-E Term szoftverbe.

Az importálás után a betöltött profilok a program bal alsó, profil-választási listájában jelennek meg.

- Válassza az Eszközök / Kapcsolat importálás menüpontot.
- Nyomja meg a Tallózás gombot a .CSV kiterjesztésű profil-lista betöltéséhez.
- 3. Az adatokat módosíthatja.
- Nyomja meg az Importálás a WM-E Term Programba gombot.

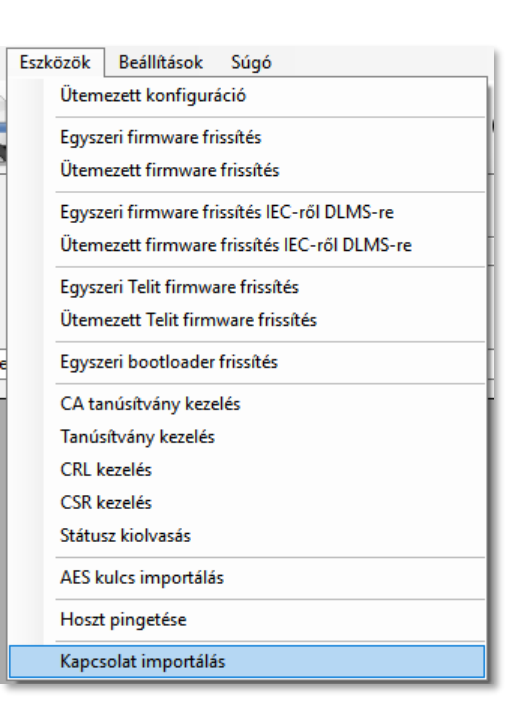

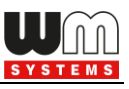

| -        | X                                           |                                  |  |  |  |
|----------|---------------------------------------------|----------------------------------|--|--|--|
| Fa       | ijl Admin Művelet Eszközök Beállítások Súgó |                                  |  |  |  |
|          | y 📄 🚭 🧖 🖻 🖉 🕞 🔤 🐲 🤫                         |                                  |  |  |  |
| ي.<br>2  | Kapcsolat importálása                       |                                  |  |  |  |
| entkez   | Fájl elérési útja:                          | Tallózás 🥖                       |  |  |  |
| Kijel    |                                             | Importálás a WM-E Tzim programba |  |  |  |
| >        | Optikai;Soros port;TCP/IP;Modem             |                                  |  |  |  |
| at típu: |                                             |                                  |  |  |  |
| apcsol   |                                             | /                                |  |  |  |
| ×        |                                             | 1                                |  |  |  |
| cáció    |                                             | /                                |  |  |  |
| muni     |                                             | /                                |  |  |  |
| Коп      |                                             | /                                |  |  |  |
| ész 🗸    |                                             |                                  |  |  |  |
| [ inter  |                                             | /                                |  |  |  |
| ×        |                                             |                                  |  |  |  |
|          |                                             | /                                |  |  |  |
|          |                                             | /                                |  |  |  |
|          |                                             | ↓                                |  |  |  |
|          | Kérem, válasszon egy kapcsolat profilt!     | Verzió 1.3.43                    |  |  |  |

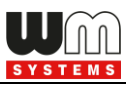

# 5. Fejezet: További funkciók

## 5.1 Felhasználó menedzsment

1. Válassza ki az Admin menüt, majd a Felhasználó menedzselés menüpontot.

| - 🗆 X      |                                      |                      |               |               |        |         |
|------------|--------------------------------------|----------------------|---------------|---------------|--------|---------|
| Fa         | ijl Admin Művelet Eszközök Beállítás | ok Súgó              |               |               |        |         |
|            | 🤌 📃 💁 🛃 🖻                            |                      | టంజా 🗘        |               |        | · III · |
| <b>2</b> 0 | Felhasználó menedzsment              |                      |               |               |        |         |
| jelentkezi | i felhasználó hozzáadása             | Felhasználói fiók sz | zerkesztése   |               |        |         |
| ď          |                                      | Felhasználónév:      | Admin         |               |        |         |
| típusa 🗸   | Admin 🛍 🖉                            | Jelszó:              |               | Megjelen ítés | Jelszó | csere   |
| solat      |                                      |                      |               |               |        |         |
| Kapc       |                                      | Jogosultság:         | Admin 🗸       |               |        |         |
| >          |                                      |                      |               |               |        |         |
| ikáció     |                                      |                      | Mentés Mégsem |               |        |         |
| Innuc      |                                      |                      |               |               |        |         |
| Kon        |                                      |                      |               |               |        |         |
| >          |                                      |                      |               |               |        |         |
| nterfé     |                                      |                      |               |               |        |         |
| AT         |                                      |                      |               |               |        |         |
|            |                                      |                      |               |               |        |         |
|            |                                      |                      |               |               |        |         |
|            |                                      |                      |               |               |        |         |
|            |                                      |                      |               |               |        |         |
|            | RS232 Verzió 1.3.                    |                      |               |               |        |         |

2. Itt hozzáadhat új felhasználói fiókot, módosíthat (ceruza ikon) vagy törölhet (kuka ikon) egy meglévőt felhasználói fiókot – különböző jogosultsági szinttel

3. Az aktuális jelszó módosításához nyomjon a ceruza ikonra, és írja be az új **Jelszó**t, majd nyomjon a **Mentés** gombra. A következő program indításkor és belépéskor már ez a jelszó lesz érvényben.

## 5.2 Eseménynapló

1. A korábban a program által lementett naplófájlok megtekintéséhez válassza ki a

ikont (vagy a **Művelet / Naplófájl nézegető** menüpontot).

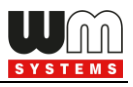

2. Válasszon egy log állományt a listából és nyomjon a **Betöltés** gombra.

3. Erre a program listázza a naplófájlban található, rögzített rendszer- és kommunikációs üzeneteket.

| ** WM-ETerm - WM-E2S (LE910-EU1: 2G, 4G / LTE) X                |                      |          |                                                                                                 |  |  |
|-----------------------------------------------------------------|----------------------|----------|-------------------------------------------------------------------------------------------------|--|--|
| ) 🖪 🚭                                                           |                      |          | л <mark>08</mark>                                                                               |  |  |
| Naplófájl választás:           WM-ETerm_log_20220114_161251.LOG |                      |          |                                                                                                 |  |  |
| Típus                                                           | Dátum                | Folyamat | Adat                                                                                            |  |  |
| Információ                                                      | 2022.01.14. 16:20:37 | 0        | Soros kapcsolat megnyitva: COM6, 9600,8,N,1                                                     |  |  |
| Információ                                                      | 2022.01.14. 16:20:37 | 0        | Folyamat szekvencia elkezdődött                                                                 |  |  |
| Információ                                                      | 2022.01.14. 16:20:37 | 0        | Folyamat lépés 1 [ ReadConfiguration ] elkezdődött                                              |  |  |
| Információ                                                      | 2022.01.14. 16:20:37 | 0        | Interfész folyamat szekvencia elkezdődött                                                       |  |  |
| Információ                                                      | 2022.01.14. 16:20:37 | 0        | Interfész folyamat lépés 1 [ OpenConnection ] elkezdődött                                       |  |  |
| Információ                                                      | 2022.01.14. 16:20:38 | 0        | A soros porti kapcsolat (COM port) megnyitás alatt                                              |  |  |
| Információ                                                      | 2022.01.14. 16:20:38 | 0        | A soros COM porti kapcsolat kiépítve                                                            |  |  |
| Információ                                                      | 2022.01.14. 16:20:38 | 0        | Interfész folyamat lépés 1 [ OpenConnection ] sikeres                                           |  |  |
| Információ                                                      | 2022.01.14. 16:20:38 | 0        | Interfész folyamat lépés 2 [ IECPasswordSend ] elkezdődött                                      |  |  |
| Kérés                                                           | 2022.01.14. 16:20:38 | 0        | /?99999999! <cr><lf></lf></cr>                                                                  |  |  |
| Válasz                                                          | 2022.01.14. 16:20:38 | 0        | 2F 45 4C 53 35 5C 33 20 56 32 2E 34 2E 34 33 2E 31 31 0D 0A 00 00 00 00 00 00 00 00 00 00 00 00 |  |  |
| Információ                                                      | 2022.01.14. 16:20:38 | 0        | IEC jelszó parancs feldolgozás alatt                                                            |  |  |
| Válasz                                                          | 2022.01.14. 16:20:38 | 0        | /ELS5\3 V2.4.43.11 <cr><lf></lf></cr>                                                           |  |  |
| Információ                                                      | 2022.01.14. 16:20:38 | 0        | IEC jelszó parancs detektálva, folyamat folytatása                                              |  |  |
| Információ                                                      | 2022.01.14. 16:20:38 | 0        | Interfész folyamat lépés 2 [ IECPasswordSend ] sikeres                                          |  |  |
| Információ                                                      | 2022.01.14. 16:20:38 | 0        | Interfész folyamat lépés 3 [ ACKSend ] elkezdődött                                              |  |  |
| Kérés                                                           | 2022.01.14. 16:20:38 | 0        | <ack>059<cr><lf></lf></cr></ack>                                                                |  |  |
| Válasz                                                          | 2022.01.14. 16:20:39 | 0        | 06 30 35 39 0D 0A 00 00 00 00 00 00 00 00 00 00 00 00                                           |  |  |
| Információ                                                      | 2022.01.14. 16:20:39 | 0        | ACK parancs feldolgozás alatt                                                                   |  |  |
| Válasz                                                          | 2022.01.14. 16:20:39 | 0        | <ack>059<cr><lf></lf></cr></ack>                                                                |  |  |
| Információ                                                      | 2022.01.14. 16:20:39 | 0        | ACK parancs detektálva, folyamat folytatása                                                     |  |  |
| Információ                                                      | 2022.01.14. 16:20:39 | 0        | Interfész folyamat lépés 3 [ ACKSend ] sikeres                                                  |  |  |
| Információ                                                      | 2022.01.14. 16:20:39 | 0        | Interfész folyamat lépés 4 [ SetPassword ] elkezdődött                                          |  |  |
| Információ                                                      | 2022.01.14. 16:20:39 | 0        | Kommunikációs jelszó nem szükséges!                                                             |  |  |
| Információ                                                      | 2022.01.14. 16:20:39 | 0        | Interfész folyamat lépés 4 [ SetPassword ] sikeres                                              |  |  |
| Információ                                                      | 2022.01.14. 16:20:39 | 0        | Interfész folyamat lépés 5 [ ReadConfigCommand ] elkezdődött                                    |  |  |
| 1                                                               |                      |          |                                                                                                 |  |  |

## 5.3 Modem kommunikáció ellenőrzése

A modem aktuális állapotát bármikor ellenőrizheti a **Kommunikáció** gombbal (a képernyő bal szélén). A program megjeleníti az üzeneteket – lásd következő kép.

A **Típus filter** és **Szál filter** opcióknál szűrheti a kommunikációs üzeneteket.

A **Naplófájl** és **Megnyitás** gombokkal a már korábban rögzített üzenet állományokat olvashatja be (külső program – például *Windows® Jegyzettömb* tudja megnyitni).

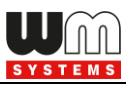

| Name of Street | 🐃 WM-ETerm - WM-E2S (LE910-EU1: 2G, 4G / LTE) — 🗆 🗙 |             |                                        |                                  |                                                    |   |       |   |
|----------------|-----------------------------------------------------|-------------|----------------------------------------|----------------------------------|----------------------------------------------------|---|-------|---|
| E41            | Admin                                               | Eczközök N  | Minuelat                               | Pošiližárok Súgó                 |                                                    |   |       |   |
| T aj           | raji Admini Eszközök Műverel Bealittasok Sügö       |             |                                        |                                  |                                                    |   |       |   |
|                | N                                                   |             |                                        |                                  |                                                    |   |       |   |
| 20             | Naplófájl                                           |             |                                        | Meanvitás                        | Paraméter csoport: AMM (IEC)                       | ~ | Érték |   |
| ZĖ             |                                                     |             |                                        |                                  |                                                    |   |       |   |
| 1 tř           | T farm filler                                       | Life - Left |                                        |                                  | Szerkesztett csoportok: Nincs szerkesztett csoport |   |       |   |
| ala            | Tipus filter:                                       | Hiba, Info  | Hiba, Információ, Kérés, Válasz, FTP V |                                  |                                                    |   |       |   |
| Ξ.             | Szál filter:                                        |             |                                        |                                  | Paraméter le írás Paraméter érték                  |   |       | - |
| >              | <b>-</b> /                                          | 2/2         |                                        |                                  | Esemény push SMS értes ités 0                      |   |       |   |
| 6              | l ipus                                              | Datum       | Folya                                  | Adat                             | LastGASP kiesés SMS szövege                        |   |       |   |
| 5nd            | Információ                                          | 2022.01.17  | 0                                      | Csomag olvasása: 3               | Cél IP cím vagy telefonszám                        |   |       |   |
| ŧ              | Kérés                                               | 2022.01.17  | 0                                      | 1B 16 70 00 03 73                | El kliens felhasználónév                           |   |       |   |
| 2              | Valasz<br>Információ                                | 2022.01.17  | 0                                      | uq. <etx>Ims.lis_secret</etx>    | El kliens jalezó                                   |   |       |   |
| đ              | Kárás                                               | 2022.01.17  | 0                                      | 1B 16 70 00 04 74                |                                                    |   |       |   |
| -              | Valasz                                              | 2022.01.17  | 0                                      | Tig (FE0AFE070300000             |                                                    |   |       |   |
| <              | Információ                                          | 2022.01.17  | 0                                      | Csomag olvasása: 5               |                                                    |   |       |   |
| :2             | Kérés                                               | 2022.01.17  | 0                                      | 1B 16 70 00 05 75                |                                                    |   |       |   |
| цэ́,           | Válasz                                              | 2022.01.17  | 0                                      | Ilq.Imode = 4 <cr><lf></lf></cr> |                                                    |   |       |   |
| E.             | Információ                                          | 2022.01.17  | 0                                      | Csomag olvasása: 6               |                                                    |   |       |   |
| Ē              | Kérés                                               | 2022.01.17  | 0                                      | 1B 16 70 00 06 76                |                                                    |   |       |   |
| 2              | Válasz                                              | 2022.01.17  | 0                                      | Ilq. <ack>onn.at_cops</ack>      |                                                    |   |       |   |
| 5              | Információ                                          | 2022.01.17  | 0                                      | Csomag olvasása: 7               |                                                    |   |       |   |
| N              | Kérés                                               | 2022.01.17  | 0                                      | 1B 16 70 00 07 77                |                                                    |   |       |   |
| Lie I          | Válasz                                              | 2022.01.17  | 0                                      | IIq.I <lf>pdp01.apn_pa</lf>      |                                                    |   |       |   |
| Ite            | Információ                                          | 2022.01.17  | 0                                      | Usomag olvasása: 8               |                                                    |   |       |   |
| I E I          | Keres                                               | 2022.01.17  | 0                                      | 1B 16 /0 00 08 /8                |                                                    |   |       |   |
|                | Valasz                                              | 2022.01.17  | 0                                      | Щq.0= V2.4.43.11 <cr>&lt;</cr>   |                                                    |   |       |   |
|                | Információ                                          | 2022.01.17  | 0                                      | Az RS/85 pot kapped              |                                                    |   |       |   |
|                | Információ                                          | 2022.01.17  | 0                                      | Kapcsolat bezárva                |                                                    |   |       |   |
|                | Információ                                          | 2022.01.17  | 0                                      | Folyamat szekvencia br           |                                                    |   |       |   |
|                |                                                     |             | -                                      | ×                                |                                                    |   |       |   |
|                | K                                                   |             |                                        | >                                |                                                    |   |       |   |
|                | RS232                                               |             |                                        |                                  |                                                    |   |       |   |

A **Kommunikáció** gomb ismételt megnyomásával eltüntetheti a naplózási felületet.

## 5.4 Nyomtatás

A modem aktuális paraméter beállításait ki is nyomtathatja.

A Naplózás ikon és naplózási időszak kiválasztása után, válassza a 🔛 ikont (vagy

a **Fájl / Nyomtatás** menüpontot).

Ekkor a paraméter konfiguráció nyomtatási képe megjelenik. Így már a nyomtatóra tudja küldeni az anyagot.

# 5.5 Általános beállítások

Ebben a menüpontban a program beállításait tudja módosítani.

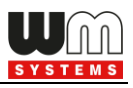

- 2. Ha szükségesnek találja, módosítsa az Általános fülön található beállításokat.
- 3. A **Mentés** gombbal rögzítse a megváltozott program beállításokat.

| WM-EErrm - WM-E2S (LE910-EU1): 20, 46 / LTE)     -     -     ×       Fijl Admin Esckook Müvele Beilitäok Sügó     Image: Comparison of the strate strat                             |           |                                             |        |
|----------------------------------------------------------------------------------------------------|-----------|---------------------------------------------|--------|
| Fiji Admin ExtAccil Morelet Bellitäsok Sigo   Figii Figii <p< td=""><td>See</td><td>WM-ETerm - WM-E2S (LE910-EU1: 2G, 4G / LTE)</td><td></td></p<>                                                                                                    | See       | WM-ETerm - WM-E2S (LE910-EU1: 2G, 4G / LTE) |        |
| Vertified     Vertified     Vertified <td>Fáj</td> <td>jl Admin Eszközök Művelet Beállítások Súgó</td> <td></td>                                                                                                    | Fáj       | jl Admin Eszközök Művelet Beállítások Súgó  |        |
| Watanina jerket       Konfiguráció       Meglelen kés nyelv       Importantia       Détum formétum       Importantia       Importantia       Párturzamos frissíkés (tömeges frissíkés)       2       Ablak méret       Normál       Importantia       Importantia       Nyortatias betül (pupel)       Importantia       Megnem       Kszz                                                                                                    |           | <u> </u>                                    |        |
| Konfiguräsiö   Megielenitési nyelv   Image: Image: Im | 20        |                                             |        |
| Megelenitési nyelv   Ibóyzi   Dátum formátum   Secélitémű Cóco   Jelszó rejett módosítása   Párhuzamos frissítés (tömeges frissítés)   2   Ablak méret Normal  Teljes képemyő  Nyortatás  Myortatás  Mégaem  Kszz                                                                                                    | cezés     | Konfiguráció                                |        |
| Vertige     Vertige                                                                                                    | Kijelentl | Megjelen ítési nyelv                        |        |
| Dátum formátum       jelszó rejett módosítása       Párhuzamos frissítés (tömeges frissítés)       2       Ablak méret       Nomál       Teljes képemyő       Nyontatás       Nyontatás       Deltú joga       Tallózás                                                                                                    | 5         | magyar                                      | $\sim$ |
| Image: Second History COppa     Image: Second History COppa     Pártuzamos frissités (ömeges frissités)     2     Ablak méret     Nomai   Image: Teljes képemyő     Nyomtatás     Nyomtatás     Mégsem     RS22                                                                                                    | típusa 🗸  | Dátum formátum                              |        |
| Deg   Jelszó rejtett módosítása   Párhuzamos frissítés (tömeges frissítés)   2   Ablak méret   Nomál   Teljes képemyő   Nyontatás   Nyontatás   Nyontatás   Mégsem                                                                                                    | solat     | lééééHHnn_ÓÓpp                              | ~      |
| Párhuzamos frissítés (tömeges frissítés)         2         Ablak méret         Nomál         © Teljes képemyő         Nyomtatás         Nyomtatás betű ípusa         Mentes         Mégsem                                                                                                    | Kapc      | ☐ Jelszó rejtett módosítása                 |        |
| 2       Ablak méret         Ablak méret       Nomál         © Teljes képemyő       Image: State State Stat                                                                | > și      | Párhuzamos frissités (tömeges frissités)    |        |
| Ablak méret<br>Nomál<br>Teljes képemyő<br>Nyomtatás<br>Nyomtatás betűt ípusa<br>Tallózás<br>Tallózás                                                                                                    | niká      | 2                                           | -      |
| Ablak méret         Nomál         Teljes képemyő         Nyomtatás         Nyomtatás betűt ípusá         Tallózás         Mégsem         RS232                                                                                                    | Ime       |                                             |        |
| Nomál       Teljes képemyő       Nyomtatás       Nyomtatás betű ípusá       Tallózás                                                                                                    | Ko        | Ablak méret                                 |        |
| Teljes képemyő       Nyomtatás       Nyomtatás betűt ípusa       Tallózás       Mentés       Mégsem                                                                                                    | >         | O Normál                                    |        |
| Nyomtatás<br>Nyomtatás betűt ípusa<br>Mentés Mégsem<br>RS232 *                                                                                                    | ertész    | Teljes képemyő                              |        |
| Nyomtatás betűt ípusa     Nyomtatás betűt ípusa   Tallózás     Mentés   Mégsem                                                                                                    | Tint      | Nyomtatás                                   |        |
| Tallózás       Mentés     Mégsem                                                                                                    | A         | Nyomtatás betűt ípusa                       |        |
| RS232                                                                                                    |           | Tallózás                                    |        |
| RS232   Mégsem                                                                                                    |           |                                             |        |
| R5232 -                                                                                                    |           | Mentés Mégsem                               |        |
|                                                                                                    |           | R\$232 -                                    |        |

4. Ugyanitt, a **Fájlok** fül alatt a mentési könyvtárakat tudja beállítani (firmware, konfiguráció, log).

5. A **Mentés** gombbal rögzítse a megváltozott program beállításokat.

Fontos! A program a mentés gomb után letárolja a beállításokat. Amikor következő alkalommal futtatja a WM-E Term® alkalmazást, a beállítások automatikusan betöltődnek.

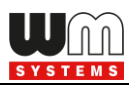

## 5.6 LED villogás beállítása (opcionális)

A modemek előre programozott LED működése befolyásolható, a gyári alapértelmezett beállításuk megváltoztatható.

- Ehhez válassza a Parameter olvasás ikont, és válassza ki az Általános mérő beállítás paraméter csoportot, majd az Értékek szerkesztése gombot.
- 2. A LEDek aktuális beállításait a **LED jelentése 1...3** résznél találja, ahol megváltoztatható a LED-ek jelentése.

Fontos! Az egyes modemek különböző számú LED-del rendelkeznek:

• WM-E2S / WM-E2SL / E57C WM LTE: 3db LED (LED 1..3)

Kérjük ennek megfelelően használja a LED beállításokat, és válassza ki a LEDek azonosító számának megfelelő működést (LED villogást).

| Natural Control | WM-ETerm - WM-E2S (LE910-EU1: 2G, 4G / LTE)        | - 🗆 X                                                             |
|-----------------|----------------------------------------------------|-------------------------------------------------------------------|
| Fáj             | l Admin Eszközök Művelet Beállítások Súgó          |                                                                   |
|                 | è 📑 🗟 🖉 📴 🏟                                        |                                                                   |
| -               | Paraméter csoport: Általános mérő beállítás        | ✓ Értékek szerkesztése                                            |
| elentkezé       | Szerkesztett csoportok: Nincs szerkesztett csoport |                                                                   |
| ΞŪ.             | Paraméter le írás                                  | Paraméter érték                                                   |
| >               | LED 1 jelentése                                    | GSM / GPRS státusz                                                |
| 5               | LED 2 jelentése                                    | SIM státusz (rossz PIN kód esetén lassú villogás vagy nincs SIM ) |
| típı            | LED 3 jelentése                                    | Emeter státusz                                                    |
| solat           | Adatkiolvasás formátuma                            | YYMMDD                                                            |
| ode)            | Merö interfesz inicializalasi ertekei              |                                                                   |
| -               | Általános mérő interfész                           |                                                                   |
| <b>&gt;</b>     | Dátum kiolvasás formátuma:                         | LED 1 jelentése: GSM / GPRS státusz 🗸                             |
| nikáci          | Relé vezérlés: Nincs ~                             | LED 2 jelentése: SIM státusz (rossz PIN kód ese 🗸                 |
| mun             | Konfigurációs port beáll ítása: 9600 v 7N1 v       | LED 3 jelentése:                                                  |
| Ko              |                                                    | LED 4 jelentése: Nem használt 🗸                                   |
| >               |                                                    | LED 5 jelentése: Nem használt 🗸                                   |
| terfé           |                                                    | LED 6 jelentése: Nem használt 🗸                                   |
| ATin            |                                                    |                                                                   |
|                 |                                                    |                                                                   |
|                 |                                                    |                                                                   |
|                 | Ok Mégsem                                          |                                                                   |
|                 | nogaun                                             |                                                                   |
|                 | R\$232 -                                           |                                                                   |

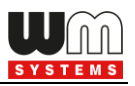

3. A **Mentés** gombbal rögzítse a LED jelzésre vonatkozó változásokat.

4. A **Paraméter írás** gombbal lehet a változásokat a modemre küldeni.

A megadható funkciók az egyes ledekre az alábbiakban olvasható. Ebből alapértelmezés szerint az első 3 érdemi beállítás szerepel gyári értékként a WM-E2S / WM-E2SL / E57C WM LTE esetében, a többi igény szerint kiválaszható! Ugyanaz a LED funkció két LED-re nem állítható be.

| Választható LED státuszok                   |  |  |
|---------------------------------------------|--|--|
| Nem használt                                |  |  |
| GSM / GPRS státusz (lsd. fent)              |  |  |
| SIM státusz / SIM vagy PIN hiba (Isd. fent) |  |  |
| Firmware státusz                            |  |  |
| Hálózati státusz és elérhető technológiák   |  |  |
| Mérő státusz, IEC kommunikáció esetén       |  |  |
| AMM (IEC) kliens státusz                    |  |  |

| LED azonosító          | Események                                                                     |
|------------------------|-------------------------------------------------------------------------------|
| GSM / GPRS státusz     | <ul> <li>A hálózati regisztráció alatt: a led aktív</li> </ul>                |
|                        | <ul> <li>Hálózatkeresés alatt: másodpercenként egyet villan</li> </ul>        |
|                        | <ul> <li>Amikor a hálózatra csatlakozott és az IP kapcsolat</li> </ul>        |
|                        | megfelelő: kettőt villan másodpercenként                                      |
|                        | <ul> <li>Ha megváltozik a mobilhálózati elérés: gyors villogást</li> </ul>    |
|                        | produkál az alábbiak szerint                                                  |
|                        | ○ 2G → 2 villanás másodpercenként                                             |
|                        | <ul> <li>4G → 4 villanás másodpercenként</li> </ul>                           |
|                        | <ul> <li>Ha nincs elérhető hálózat: a led nem aktív</li> </ul>                |
|                        | <ul> <li>Folyamatosan világít, amíg nincs fent hálózaton és nincs</li> </ul>  |
| SIM státusz / SIM hiba | RSSI visszajelzés (SIM ok)                                                    |
| vagy PIN hiba)         | <ul> <li>Ha a SIM PIN megfelelő: a led aktív</li> </ul>                       |
|                        | <ul> <li>Ha nincs érzékelhető SIM, vagy a SIM PIN nem</li> </ul>              |
|                        | megfelelő: egyet villan másodpercenként (lassú villogás)                      |
|                        | <ul> <li>Ezen a led-en villogja le az RSSI (térerősség) értéket: X</li> </ul> |
|                        | darab villogás, kb 10-15 másodpercenként függően az                           |
|                        | RSSI érték frissítésének periódusától (RSSI érték, X                          |
|                        | értéke lehet: 1,2,3,4)                                                        |
|                        | Az RSSI villogások száma tehát az alábbiak szerint alakul:                    |
|                        | ○ 1 (RSSI <= - 98)                                                            |
|                        | ○ 2 (RSSI <= - 83 és RSSI > -98)                                              |
|                        | ○ 3 (RSSI <= - 68 és RSSI > -83 )                                             |
|                        | ○ 4 (RSSI > - 68)                                                             |

#### LED státusz jelzések előre programozott működésének ismertetése:

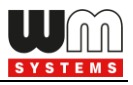

| E-meter státusz          | Alaphelyzetben: a led nem aktív                                                |  |  |
|--------------------------|--------------------------------------------------------------------------------|--|--|
|                          | Kommunikáció esetén: a led villog                                              |  |  |
| Firmware státusz         | Ha elindul a modem firmware, a ledet bekapcsolja                               |  |  |
|                          | Ha a mérő←→modem közti kapcsolat kiépült, a ledet                              |  |  |
|                          | villogtatja 2 másodpercenként.                                                 |  |  |
| Hálózat státusza és      | Hálózati regisztráció: a led aktív                                             |  |  |
| hozzáférési technológia  | <ul> <li>Hálózatkeresés alatt: másodpercenként egyet villan</li> </ul>         |  |  |
|                          | <ul> <li>Amikor csatlakozott a hálózatra és az IP kapcsolat</li> </ul>         |  |  |
|                          | rendben van: másodpercenként kétszer villog                                    |  |  |
|                          | Ha a mobilhálózati elérés megváltozott: gyors villogással                      |  |  |
|                          | jelzi:                                                                         |  |  |
|                          | <ul> <li>2G → 2 villogás / mp</li> </ul>                                       |  |  |
|                          | <ul> <li>3G → 3 villogás / mp</li> </ul>                                       |  |  |
|                          | <ul> <li>4G → 4 villogás / mp</li> </ul>                                       |  |  |
|                          | <ul> <li>Ha nincs elérhető hálózat: a led nem aktív</li> </ul>                 |  |  |
| Mérő státusz, IEC        | <ul> <li>Amikor a modem</li></ul>                                              |  |  |
| pollinggal               | <b>ledet</b> villogtatja másodpercenként 1x.                                   |  |  |
|                          | Ha a mérő válaszol a modemnek a kommunikáció alatt,                            |  |  |
|                          | a ledet bekapcsolja.                                                           |  |  |
|                          | <ul> <li>Ha a modem</li></ul>                                                  |  |  |
|                          | kommunikálni bizonyos ideig, a ledet kikapcsolja.                              |  |  |
| AMM (IEC) kliens státusz | <ul> <li>Alapállapotban, vagy a modem ← → El kliens</li> </ul>                 |  |  |
|                          | <b>kommunikáció lezárásakor</b> a LED ki van kapcsolva                         |  |  |
|                          | <ul> <li>modem  → El kliens** kapcsolat kiépítéskor</li> </ul>                 |  |  |
|                          | másodpercenként 1x röviden villog (majd kb. 1mp. szünet)                       |  |  |
|                          | <ul> <li>Ha az El kliens** bejelentkezési kérés esetén –</li> </ul>            |  |  |
|                          | másodpercenként 1x villog                                                      |  |  |
|                          | <ul> <li>Az El kliens<sup>**</sup> ← → modem között a kommunikációs</li> </ul> |  |  |
|                          | <b>kapcsolat kiépült –</b> a led aktív                                         |  |  |

\*\*Az El kliens a modemtől az El szerver felé kimenő transzparens TCP csatorna

WM-E2S / WM-E2SL / E57C WM LTE esetében a firmware feltöltés alatt a LED-ek normál működés szerint jeleznek – nincs megkülönböztetett jelzés a FW frissítés ideje alatt.

A firmware telepítése után a három LED 5 másodpercig világít, majd mindhárom kialszik. Ekkor a modem újraindításra kerül, és már az új firmwaret használja. Majd minden LED a listázott állapotok szerint villog tovább.

## 5.7 AT parancsok

Válassza ki a képernyő bal szélén az **AT interfész** fület.

Itt a modemnek megfelelő szabványos AT parancsokat adhat ki a modem vezetéknélküli modulja részére, a parancs beadása után, a **Küldés** gomb

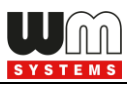

#### megnyomásával.

Bekapcsolthatja az "/r" karaktert is a kocsi vissza funkcióhoz.

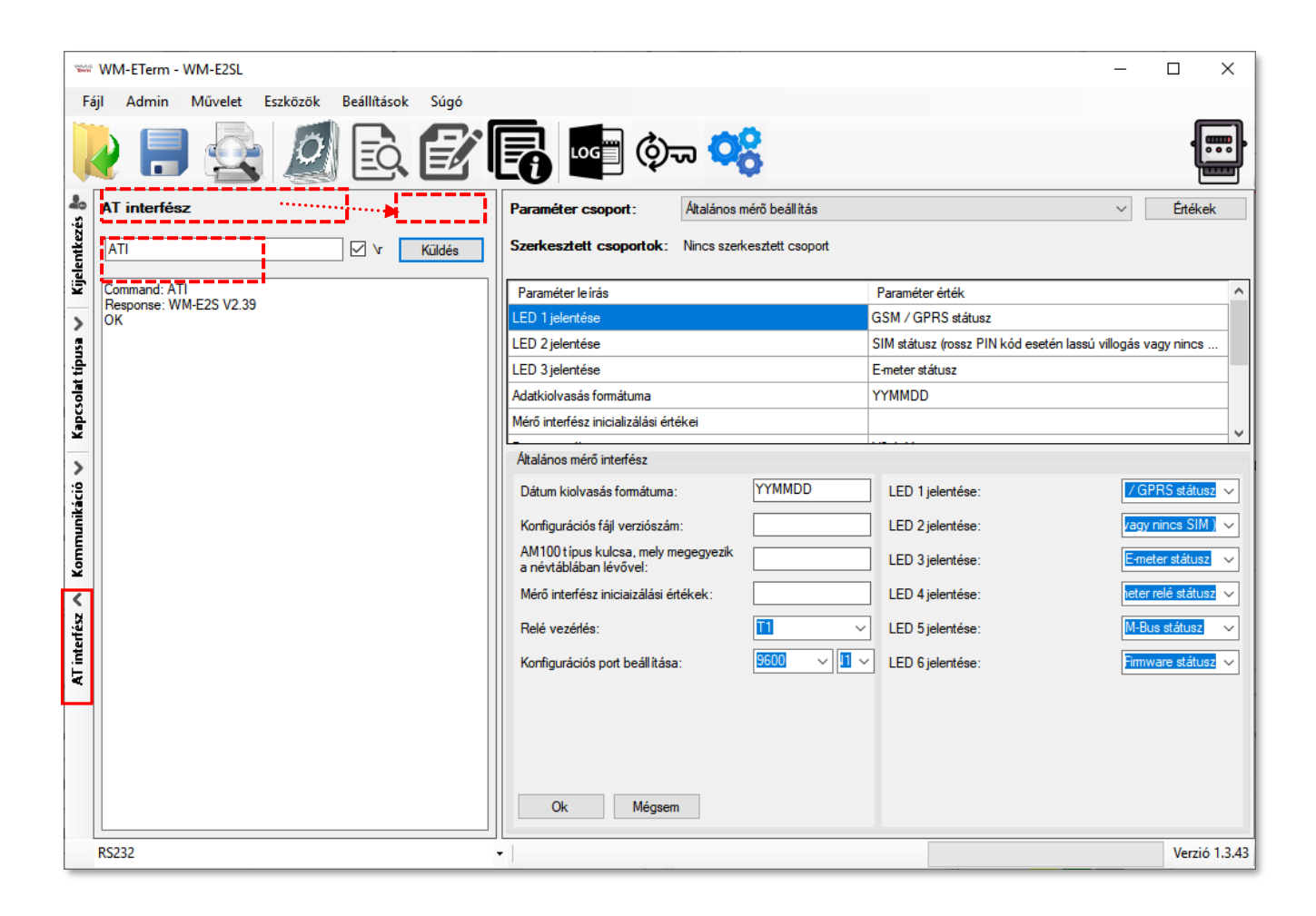

## 5.8 Hoszt pingetése

IP címet pingethet az **Eszközök** menü, **Hoszt pingetése** menüpontját megnyitva, ha kitölti az **IP cím**et és megnyomja a **Pingetés** gombot.

## 5.9 Jelszó engedélyezése

- Válassza ki a ikont a menüből, majd a Kapcsolat választás mezőnél adja meg a konfigurációs profilt, aminek a jelszavát engedélyezni szeretné. A kiválasztott kapcsolat típusnál a Konfigurációs jelszó mezőnek üresnek kell lennie!
- 2. Válassza ki az Konfigurációs jelszó használata mezőnél az Engedélyezett

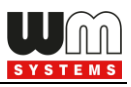

állapotot.

3. Majd nyomja meg a **Jelszó használat beállítása** gombot. Erre a modem beállítja a jelszó használatot. Ennek beállítását a jobb alsó folyamatindikátor jelzi.

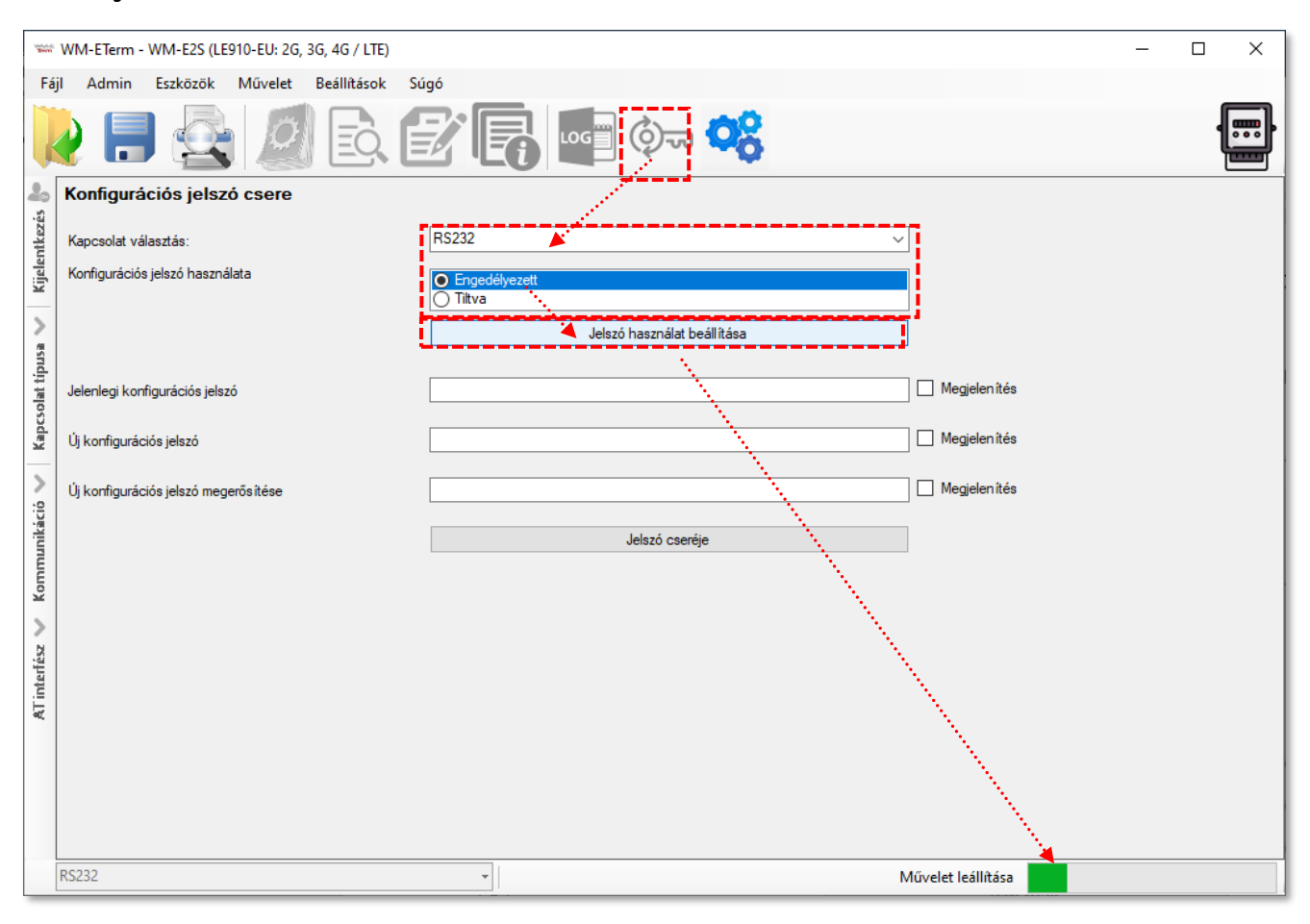

## 5.10 Jelszóváltoztatás

Az újabb modem firmware-ekhez (v5 vagy annál újabb változatokhoz) lehetőség van a **Kommunikációs jelszó** használatára. Az alapértelmezett jelszót kérdezze Kereskedőjétől. Ez az alapértelmezés szerinti jelszó ebben a menüpontban megváltoztatható.

A jelszó engedélyezést követően (lásd 5.9 Fejezet), a jelszó megváltoztatásához először az alapértelmezett jelszóval kell csatlakoznia a konfigurációs profilhoz.

- Nyissa meg a WM-E Termben, bal oldalon a Kapcsolat típusa fülön a kívánt kapcsolódási módot (pl. Soros port) a Szerkesztés gombra nyomva.
- 2. Majd a Konfigurációs jelszóhoz írja be az alapértelmezett jelszót (vagy a

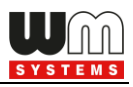

korábban beállítottat).

**Fontos!** Kizárólag a v5.x modem firmware és újabb firmware változatok esetében lehetséges a jelszó használat.

A v5 firmware változat alapértelmezett jelszaváról kérdezze Kereskedőjét.

| -           | 🐃 WM-ETerm - WM-E2S (LE910-EU: 2G, 3G, 4G / LTE) – 🗆 🗙 |                   |                                                                                                    |                                                                                                    |      |                      |      |  |
|-------------|--------------------------------------------------------|-------------------|----------------------------------------------------------------------------------------------------|----------------------------------------------------------------------------------------------------|------|----------------------|------|--|
| F           | ájl Admin                                              | Eszközök          | Művelet                                                                                                    | Beállítások                                                                                                    | Súgó |                      |      |  |
|             | 2 🖡                                                    | 🗟                 | Ø                                                                                                    | ĒQ                                                                                                    | Ľ    | * 💽 📭 🗇 😽            |      |  |
| 20          | Kapcsola                                               | at neve [típı     | ıs - soro                                                                                                    | s]                                                                                                    |      |                      |      |  |
| kezé        | Kapcsolat r                                            | eve               |                                                                                                    |                                                                                                    | RS2  | 232                  |      |  |
| jelent      | Konfigura                                              | ációs / Kapo      | csolódás                                                                                                    | si                                                                                                    |      |                      |      |  |
| 2           | IEC jelszó                                             |                   |                                                                                                    |                                                                                                    |      | Megjelen it          |      |  |
| >           | IEC cím                                                |                   |                                                                                                    |                                                                                                    |      |                      |      |  |
| ipusa       | Konfiguráció                                           | s jelszó          |                                                                                                    | •••••                                                                                                    | •••• | •••                  |      |  |
| i teloi     | Soros ka                                               | pcsolat be        | állításai                                                                                                    |                                                                                                    |      |                      |      |  |
| Kapc        | COM port                                               |                   |                                                                                                    |                                                                                                    | COM  | м6 ~                 |      |  |
|             | Kezdeti adal                                           | átviteli sebesség | 1                                                                                                    |                                                                                                    | 960  | 0 ~                  |      |  |
| :0          | Adatformátu                                            | m                 |                                                                                                    | 1                                                                                                    | 8.N  | ,1 🗸                 |      |  |
| Iniká       | Baud rate va                                           | iltás             |                                                                                                    |                                                                                                    |      | Váltás engedélyezve? |      |  |
| 1<br>m<br>m | IMEL                                                   |                   |                                                                                                    | 1                                                                                                    | 115. | ~                    |      |  |
| Ko.         | AES kulcs                                              |                   |                                                                                                    | , Alexandre de la companya de la companya de la companya de la companya de la companya de la companya de la com |      |                      |      |  |
| >           |                                                        |                   | a de la compañía de la compañía de la compañía de la compañía de la compañía de la compañía de la compañía de l |                                                                                                    |      |                      |      |  |
| terfés      |                                                        |                   | 1                                                                                                    |                                                                                                    |      |                      |      |  |
| ATin        |                                                        | مر ا              | 4<br>                                                                                                    |                                                                                                    |      |                      |      |  |
|             |                                                        |                   |                                                                                                    |                                                                                                    |      |                      |      |  |
|             |                                                        | 1                 |                                                                                                    |                                                                                                    |      |                      |      |  |
|             |                                                        | É.                |                                                                                                    |                                                                                                    |      |                      |      |  |
|             | Mentés                                                 | Mégsen            | n                                                                                                    |                                                                                                    |      |                      | <br> |  |
|             | RS232                                                  |                   |                                                                                                    |                                                                                                    |      | •                    |      |  |

- 3. Nyomjon a **Mentés** gombra.
- 4. Ezt követően válassza ki a 💬 ikont a menüből.
- 5. A **Kapcsolat választás** mezőnél adja meg a konfigurációs profilt, aminek a jelszavát meg szeretné változtatni.
- Ezt követően adja meg a Jelenlegi konfigurációs jelszó mezőhöz a firmware-nek megfelelő alapértelmezett (vagy korábban használt) jelszót.

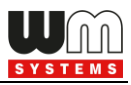

 Az Új konfigurációs jelszó mezőhöz, és az a Új konfigurációs jelszó megerősítése mezőhöz pedig adja meg az új jelszót.

| New Street | WM-ETerm - WM-E2S (LE910-EU: 2G, 3G, 4G / LTE) X |                                                                                                    |                                                                                                    |  |  |  |
|------------|--------------------------------------------------|----------------------------------------------------------------------------------------------------|----------------------------------------------------------------------------------------------------|--|--|--|
| Fáj        | l Admin Eszközök Művelet Beállítások             | Súgó                                                                                                    |                                                                                                    |  |  |  |
|            | 2 🖪 🗟 🖉 🗟 (                                      | 🛃 💽 💿 🥵                                                                                                    | · · · · · · · · · · · · · · · · · · ·                                                                            |  |  |  |
| 20         | Konfigurációs jelszó csere                       |                                                                                                    |                                                                                                    |  |  |  |
| ntkezé     | Kapcsolat választás:                             | RS232 ~                                                                                                    | ]                                                                                                    |  |  |  |
| Kijelei    | Konfigurációs jelszó használata                  | © Engedélyezett                                                                                                  |                                                                                                    |  |  |  |
| >          |                                                  |                                                                                                    |                                                                                                    |  |  |  |
| esnd       |                                                  | Jeiszo nasznalat. Dealiitasa                                                                                     | -                                                                                                    |  |  |  |
| olat tí    | Jelenlegi konfigurációs jelszó                   | •••••                                                                                                    | 🔲 Megjelen ítés                                                                                                  |  |  |  |
| Kapcs      | Új konfigurációs jelszó                          | •••••                                                                                                    | 🔲 Megjelen ítés                                                                                                  |  |  |  |
| >          | l li konfigurációs ielszó megerősítése           |                                                                                                    | Megielen ítés                                                                                                    |  |  |  |
| káció      |                                                  |                                                                                                    |                                                                                                    |  |  |  |
| Inne       |                                                  | Jelszó csereje                                                                                                   |                                                                                                    |  |  |  |
| Коп        |                                                  | and the second second second second second second second second second second second second second second second |                                                                                                    |  |  |  |
| >          |                                                  | and the second second second second second second second second second second second second second second second |                                                                                                    |  |  |  |
| nterfé     |                                                  |                                                                                                    |                                                                                                    |  |  |  |
| AT         |                                                  |                                                                                                    |                                                                                                    |  |  |  |
|            |                                                  |                                                                                                    |                                                                                                    |  |  |  |
|            |                                                  |                                                                                                    | a second and a second second second second second second second second second second second second second second |  |  |  |
|            |                                                  |                                                                                                    |                                                                                                    |  |  |  |
|            | R\$232                                           | - N                                                                                                    | /űvelet leállítása                                                                                               |  |  |  |

**Fontos!** A jelszó hossza 1 - 16 karakter között lehet. Kizárólag kis- és nagybetűt, számot és felkiáltó jelet ("!") írhat a jelszó mezőkbe.

A beírt jelszó karakterei a begépelés során \* karakterrel helyettesítésre kerülnek (biztonsági okokból), amit, ha szeretne, a **Megjelenítés** funkció bepipálásával megtekinthet.

8. Nyomja meg a **Jelszó cseréje** gombot a változtatások végrehajtásához.

**Fontos!** Ezt követően bontania kell a kapcsolatot a WM-E Termmel, és újra be kell jelentkeznie. Majd a konfigurációs profilban át kell állítania az 1. pontban bemutatott helyen, a most beállított Konfigurációs jelszót. Utána csatlakozzon

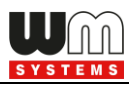

## a profillal a modemhez.

## 5.11 Modem újraindítása

Nincs közvetlen lehetőség a WM-E Term programon belül a modem azonnali újraindítására. Azonban nagyon egyszerűen újraindítható a készülék, az alábbiak követésével.

- 1. A modem paraméterek kiolvasását követően válasszon ki egy paramétert.
- 2. Változtassa meg az adott paraméter értékét.
- 3. Nyomjon a **Mentés** gombra.
- 4. Küldje a modemre a beállításokat a Paraméterek Írása ikonnal.
- 5. Az írási / küldési folyamat végén a modem újraindításra kerül.
- 6. A készülék az újraindítását LED fényekkel jelzi.

Amennyiben nem azonnal, hanem egy későbbi időpontban szeretné újraindítani a modemet, a **Watchdog beállítások** (3.4 fejezet) szerint elvégezheti.

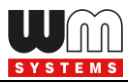

# 6. Fejezet: Kiegészítés – Paraméter Lista

| Paraméter<br>Csoport | Paraméter                                                         | Paraméter Leírása                                                                                                    |  |
|----------------------|-------------------------------------------------------------------|----------------------------------------------------------------------------------------------------|--|
|                      | Adat push hoszt                                                   | FTP szerver IP címe                                                                                                    |  |
|                      | Adat push küldési gyakoriság                                      | Adat push küldés gyakorisága                                                                                                    |  |
|                      | Adat push ciklusidő                                               | Adat push ciklusidő – alternatív megadás<br>(küldési gyakoriság helyett).<br>Kiválasztható értékek: 1 perc, 5 perc, 10 perc,<br>15 perc, 30 perc, 1 óra, 1 nap, kikapcsolva |  |
|                      | Adat push max újrapróbálkozások száma                             | Adat push max újrapróbálkozások száma                                                                                                    |  |
|                      | Adat push újrapróbálkozások közti késleltetés [mp]                | Adat push újrapróbálkozások közti<br>késleltetés értéke – másodpercben                                                                                                    |  |
|                      | Adat push időtúllépés [msec]                                      | Adat push időtúllépési idő milli<br>szekundumban                                                                                                    |  |
|                      | Adat push Fájlnév előtag                                          | Adat push Fájlnév előtag – pl. WME2S                                                                                                    |  |
|                      | Adat push TI-T3 tábla maszk                                       | Adat push TI-T3 tarifa tábla maszkolás                                                                                                    |  |
| AMM (IEC)            | Adat push IEC mérő címe                                           | Adat push IEC (mérő) címe                                                                                                    |  |
|                      | Adat push IEC kiolvasás sebessége [baud]                          | Adat push IEC kiolvasás sebessége [baud]                                                                                                    |  |
|                      | IP cím                                                            | AMM (ElServer) IP cím (ftp kliens IP)                                                                                                    |  |
|                      | El kliens autentikációs mód                                       | El kliens autentikációs mód                                                                                                    |  |
|                      | Automatikus regisztrálás                                          | Automatikus regisztrálás                                                                                                    |  |
|                      | Gyors poll intervallum (nincs telepítve) [mp]                     | Gyors poll intervallum (nincs telepítve                                                                                                    |  |
|                      | Lassú poll intervallum (telepítve) [mp]                           | Lassú poll intervallum (telepítve)                                                                                                    |  |
|                      | El kliens jelszó                                                  | El kliens jelszó                                                                                                    |  |
|                      | Szerver port                                                      | AMM (EIServer) port (ftp kliens port)                                                                                                    |  |
|                      | El kliens TCP kapcsolat életben tartása [perc]                    | El kliens TCP kapcsolat életben tartása<br>(percekben)                                                                                                    |  |
|                      | El kliens felhasználónév                                          | El kliens felhasználónév                                                                                                    |  |
|                      | Esemény push címe                                                 | Cél IP cím UDP cím, vagy telefonszám                                                                                                    |  |
|                      | APN név                                                           | APN név megadása - kötelező                                                                                                    |  |
|                      | APN felhasználónév                                                | APN felhasználónév megadása – ha van                                                                                                    |  |
| APN                  |                                                                   | APN jelszo megadasa – ha van                                                                                                    |  |
|                      | APN jelszo automatikus letrenozasa                                | APN jelszo automatikus letrenozasa                                                                                                    |  |
|                      |                                                                   | APN leinasznalonev automatikus letrenozasa                                                                                                    |  |
|                      | PDP kapcsolatkiepites kesieltetese [perc]                         |                                                                                                    |  |
|                      | Jeiszolitkositas MDS algoritmussai                                | Jelszo litkositása MD5 algoritmussal                                                                                                    |  |
|                      | újraindulás                                                       | száma modul újraindulás                                                                                                    |  |
|                      | próbálkozások között                                              | kapcsolat kiépítési próbálkozások                                                                                                    |  |
|                      | Késleltetés a következő próbálkozásig                             | Késleltetés a következő próbálkozásig                                                                                                    |  |
|                      | Konfiguráció és firmware letöltés portja                          | Konfiguráció és firmware letöltés portja                                                                                                    |  |
|                      | Transzparens (IEC) mérő kiolvasási portja                         | Transzparens (IEC) mérő kiolvasási portja                                                                                                    |  |
|                      | GPRS mindig engedélyezett                                         | GPRS mindig engedélyezett                                                                                                    |  |
|                      | További késleltetés ideje                                         | További késleltetés ideje                                                                                                    |  |
| M2M                  | Kapcsolat kiépítési időzítő                                       | Kapcsolat kiépítési időzítő                                                                                                    |  |
|                      | GPRS kapcsolat kiépítési ideje [ÓÓ:PP:MpMp]                       | GPRS kapcsolat kiépítési ideje [ÓÓ:PP:MpMp]                                                                                                    |  |
|                      | GPRS kapcsolat bontás késleltetési idő [mp]                       | GPRS kapcsolat bontás késleltetési idő [mp]                                                                                                    |  |
|                      | AES-256 kulcs konfiguráció és firmware                            | AES-256 kulcs konfiguráció és firmware                                                                                                    |  |
|                      | MODOSITASOKNOZ                                                    | Modositasokhoz<br>AES-256 CBC titkosítása basználata                                                                                                    |  |
|                      | GDDS kiépítési próbálkozások száma a modul                        | GDDS kiépítési próbálkozások száma a modul                                                                                                    |  |
|                      | újraindulása előtt                                                | újraindulása előtt                                                                                                    |  |
|                      | ldő intervallum a GPRS kapcsolatkiépítési<br>próbálkozások között | ldő intervallum a GPRS kapcsolatkiépítési<br>próbálkozások között                                                                                                    |  |
|                      | Késleltetés a következő újrapróbálkozásig [mp]                    | Késleltetés a következő újrapróbálkozásig<br>Impl                                                                                                    |  |
|                      |                                                                   | [[1]]                                                                                                    |  |

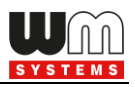

|                             | Device services session APN szerver név                                              | Device services session APN szerver név                                                   |
|-----------------------------|--------------------------------------------------------------------------------------|-------------------------------------------------------------------------------------------|
|                             | Device services session APN jelszó                                                   | Device services session APN jelszó                                                        |
|                             | Device services session APN felhasználónév                                           | Device services session APN felhasználónév                                                |
|                             | Device Service Session engedélyezése                                                 | Device Service Session engedélyezése                                                      |
|                             | Szerver cím, elérési út, fájlnév                                                     | FTP OTA paraméter (Szerver cím, elérési út,<br>fájlnév)                                   |
|                             | FOTA folyamat újrapróbálkozások száma                                                | FOTA folyamat újrapróbálkozások száma                                                     |
|                             | Frissítési folyamat státusza                                                         | Frissítési folyamat státusza                                                              |
|                             | Eszköz újraindítása                                                                  | Eszköz újraindítása                                                                       |
|                             | Mobilhálózat hozzáférési technológia (LTE, 3G, 2G)<br>FOTA számára                   | Mobilhálózat hozzáférési technológia (LTE,<br>3G, 2G) FOTA számára                        |
|                             | GPRS bejelentkezési hiba időtúllépése [perc]                                         | GPRS bejelentkezési hiba időtúllépése                                                     |
| watchdog                    | Pingetési IP-cím                                                                     | Pingetési IP-cím                                                                          |
|                             | Pingetési gyakoriság (újrapróbálkozások közt)<br>[msec]                              | Pingetési gyakoriság (újrapróbálkozások<br>közt) [msec]                                   |
|                             | Pingetési kísérletek száma                                                           | Pingetési kísérletek száma                                                                |
|                             | Várakozás a következő pingetésig [mp]                                                | Várakozás a következő pingetésig [mp]                                                     |
|                             | GPRS kapcsolat bezárása és visszaállítása ezután az<br>idő után [mp]                 | GPRS kapcsolat bezárása és visszaállítása<br>ezután az idő után [mp]                      |
|                             | Modem újraindítás várakozási ideje [óra]                                             | Modem újraindítás várakozási ideje (óra)                                                  |
|                             | Fixen beállított napi újraindítás, parametrizált idő<br>HHMM                         | Fixen beállított napi újraindítás,<br>parametrizált idő HHMM                              |
|                             | Szolgáltató kiválasztási-mód (roaming)                                               | Szolgáltató kiválasztási-mód (roaming)                                                    |
|                             | Mobilhálózati technológia                                                            | Mobilhálózati technológia                                                                 |
|                             | Hívás típusa                                                                         | Hívás típusa<br>Értékei: Fax, Adat, Hang                                                  |
| Mobilhálózat                | Bejövő hívások, mint adat hívások (CSD), ha igaz,<br>egyébként hanghívások mellőzése | Bejövő hívások, mint adat hívások (CSD), ha<br>igaz, egyébként hanghívások mellőzése      |
|                             | Csengetések száma automatikus hívásfogadáskor<br>(CSD)                               | Csengetések száma automatikus<br>hívásfogadáskor (CSD)                                    |
|                             | CSD hívások jelszava                                                                 | CSD hívások jelszava                                                                      |
|                             | PIN kód (SIM kártya)                                                                 | PIN kód (SIM kártya)                                                                      |
|                             | Nyári időszámítás                                                                    | Nyári időszámítás                                                                         |
|                             | Téli időszámítás késleltetése percben                                                | Téli időszámítás késleltetése percben                                                     |
| Naptár                      | Nyári-/téli időszámítás                                                              | Nyári-/téli időszámítás                                                                   |
|                             | Téli időszámítás                                                                     | Téli időszámítás                                                                          |
|                             | Időeltérés GMT-hez képest (percben)                                                  | ldőeltérés GMT-hez képest (percben)                                                       |
|                             | Relé vezérlés                                                                        | Relé vezérlés<br>Értékei: Nincs TLT2 T3 T4                                                |
|                             | Dátum kiolvasás formátuma                                                            | Dátum kiolvasás formátuma (ÉÉHHNN)                                                        |
| Általános mérő<br>beállítás | Konfigurációs port beállítása                                                        | Konfigurációs port beállítása – Baud<br>(sebesség – pl. 9600) és formátum (7E1, 8N1,<br>) |
|                             | LED 1 jelentése                                                                      | LED 1 jelentése                                                                           |
|                             | LED 2 jelentése                                                                      | LED 2 jelentése                                                                           |
|                             | LED 3 jelentése                                                                      | LED 3 jelentése                                                                           |
|                             | OBIS kód visszatérő attribútum (2 limiter obejktum)                                  | OBIS kód visszatérő attribútum (2 limiter                                                 |
|                             |                                                                                      | obejktum)<br>Firmware verzió                                                              |
| Státusz (csak               | Modom IMEL szám                                                                      | Modom IMEL szám                                                                           |
| kiolvasható                 | Modem obie száriaszáma                                                               | Modern ehin szárigszára r                                                                 |
| értékek)                    | Modern chip szenaszama                                                               |                                                                                           |
|                             | Operacios rendszer verzio                                                            | Operacios rendszer verzió                                                                 |
|                             | Operációs rendszer revízió és ID                                                     | Operációs rendszer revízió és ID                                                          |

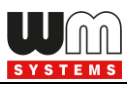

|                | DCD mád                                                                    | DCD méd                                                                    |
|----------------|----------------------------------------------------------------------------|----------------------------------------------------------------------------|
|                | DED Mod                                                                    | Értékoi: Mindia 0 Mindia 1 Standard Invertélt                              |
| RS485 mero     |                                                                            | Ertekei. Minuig 0, Minuig 1, Standard, Invertait                           |
| interfész      | RS485 mód                                                                  | RS485 mód                                                                  |
|                |                                                                            | Értékei: Letiltás, 2-vezetékes, 4-vezetékes                                |
|                | Multi utility mód (DLMS aktív)                                             | Multi utility mód (DLMS aktív)                                             |
|                | Mérő port sebesség (baudrate, transzparens módhoz<br>és mérő kiolvasáshoz) | Mérő port sebesség (baudrate, transzparens<br>módhoz és mérő kiolvasáshoz) |
|                | Fix 8N1 adat formátum a mérőhöz                                            | Fix 8N1 adat formátum a mérőhöz (vagy 7E1)                                 |
| Transznarens / | Transzparens módnál TLS engedélyezése                                      | Transzparens módnál TLS engedélyezése                                      |
| NTA            | Transzparens módnál tanúsítvány pozíció választás                          | Transzparens módnál tanúsítvány pozíció<br>választás                       |
|                | Transzparens módnál CA tanúsítvány pozíció<br>választás                    | Transzparens módnál CA tanúsítvány pozíció<br>választás                    |
|                | Transzparens módnál ellenőrzés típusa                                      | Transzparens módnál ellenőrzés típusa                                      |
|                | Transzparens módnál CRL használat                                          | Transzparens módnál CRL használat                                          |
|                | NTP szerver IP címe                                                        | IP Cím                                                                     |
| Network        | NTP szerver Port száma                                                     | Port szám                                                                  |
| Protocols      | NTP frissítés gyakorisága                                                  | pl. 10sec                                                                  |
|                | NTP frissítés időtúllépés                                                  | pl. 10sec                                                                  |

**FONTOS!** A paraméterek részletes leírását – angol nyelven - megtalálja weboldalunkon, az adott modem oldalán, a **Letöltés** fülön!

https://m2mserver.com/termekek/wm-e2s/

https://m2mserver.com/termekek/wm-e2sl/

A "TLS" paraméterek csak a TLS-kompatibilis firmware, és beállított TLS titkosítás esetén működnek.

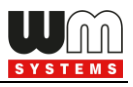

# 7. Fejezet: Support elérhetőség

Ha kérdése merülne fel a használattal kapcsolatosan, forduljon hozzánk az alábbi elérhetőségen:

Email: <u>support@m2mserver.com</u>

Telefon: +36 (20) 333-1111

Online terméktámogatás itt kérhető: https://www.m2mserver.com/tamogatas/

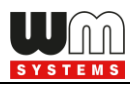

# 8. Fejezet: Jogi nyilatkozat

©2024. WM Rendszerház Kft.

A dokumentációban közölt tartalmak (minden információ, kép, teszt, leírás, ismertető, logó) szerzői jogvédelem alatt állnak. Másolása, felhasználása, sokszorosítása, nyilvánosságra hozatala csak a WM Rendszerház Kft. hozzájárulásával és a forrás feltüntetésével lehetséges.

A használati útmutatóban található képek csak illusztrációk.

A WM Rendszerház Kft. nem vállal felelősséget a használati útmutatóban szereplő információkban előforduló hibákért.

A közölt adatok értesítés nélkül megváltozhatnak.

A használati útmutatóban az információk tájékoztató jellegűek. Bővebb információkért lépjen kapcsolatba kollegáinkkal.

## Figyelmeztetés

Bármely, a programfrissítési folyamat alatt bekövetkező hiba a készülék meghibásodásához vezethet. Ebben az esetben forduljon viszonteladónkhoz.